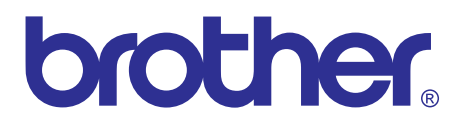

# Brother Laser Printer SERVICE MANUAL

# MODEL: HL-1110/1111/1112/1118

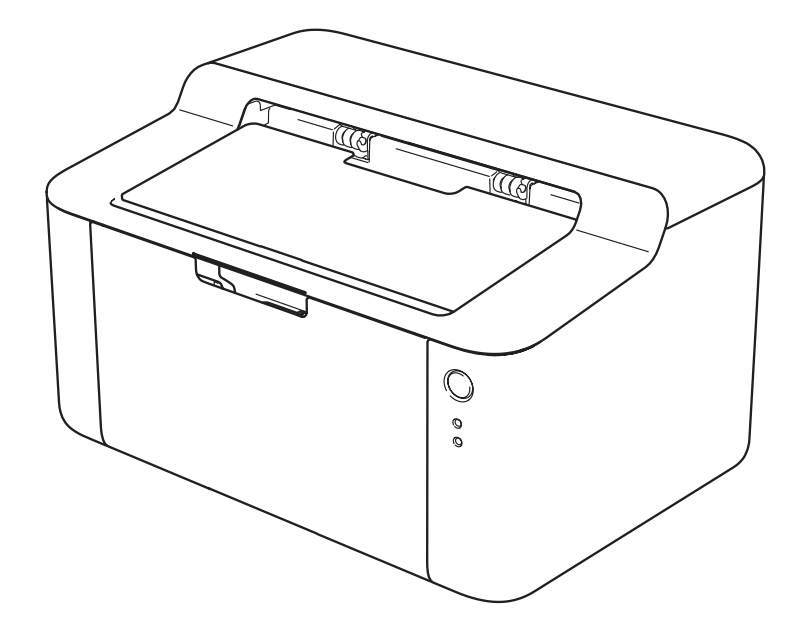

Read this manual thoroughly before maintenance work. Keep this manual in a convenient place for quick and easy reference at all times.

May 2013 SM-PRN092 84UE03 (2)

# TRADEMARKS

The Brother logo is a registered trademark of Brother Industries, Ltd.

Brother is a trademark of Brother Industries, Ltd.

Microsoft, Windows, Windows Vista, Windows Server, Outlook and Internet Explorer are either registered trademarks or trademarks of Microsoft Corporation in the United States and/or other countries.

Apple, Macintosh, Safari and Mac OS are trademarks of Apple Inc., registered in the U.S. and other countries.

Linux is the registered trademark of Linus Torvalds in the U.S. and other countries.

Intel and Pentium are trademarks of Intel Corporation in the U.S. and/or other countries.

Adobe, Photoshop and Reader are either registered trademarks or trademarks of Adobe Systems Incorporated in the United States and/or other countries.

Each company whose software title is mentioned in this manual has a Software License Agreement specific to its proprietary programs.

Any trade names and product names of companies appearing on Brother products, related documents and any other materials are all trademarks or registered trademarks of those respective companies.

© Copyright Brother 2013

All rights reserved.

No part of this publication may be reproduced in any form or by any means without permission in writing from the publisher.

All other product and company names mentioned in this manual are trademarks or registered trademarks of their respective holders.

Specifications are subject to change without notice.

| Model                  | All models                               |
|------------------------|------------------------------------------|
| Machine life           | 50,000 pages (A4/Letter size) or 5 years |
| Part life (Fuser unit) | Up to 50,000 pages                       |
| Part life (Laser unit) | Up to 50,000 pages                       |
| Maximum monthly volume | Up to 10,000 pages                       |

# CONTENTS

| REGULATION iv |                                      |          |                                                   |  |  |  |  |  |
|---------------|--------------------------------------|----------|---------------------------------------------------|--|--|--|--|--|
| SA            | SAFETY INFORMATION                   |          |                                                   |  |  |  |  |  |
| _             |                                      |          |                                                   |  |  |  |  |  |
| CI            | -IAP1                                | FER 1    | FROUBLESHOOTING                                   |  |  |  |  |  |
| 1.            | INTE                                 | RODUCTI  | ON 1-1                                            |  |  |  |  |  |
|               | 1.1                                  | Checks   | before Commencing Troubleshooting 1-1             |  |  |  |  |  |
| 2.            | OVE                                  | RVIEW    |                                                   |  |  |  |  |  |
|               | 2.1                                  | Cross-s  | ection Drawing 1-3                                |  |  |  |  |  |
|               | 22                                   | Paper F  | eeding 1-4                                        |  |  |  |  |  |
|               | 2.3                                  | Operatio | on of Each Part 1-5                               |  |  |  |  |  |
|               | 2.0                                  | Block Di | agram 1-6                                         |  |  |  |  |  |
|               | 2.5                                  | Main Co  | pmponents                                         |  |  |  |  |  |
| 2             |                                      |          | V                                                 |  |  |  |  |  |
| э.            |                                      |          | T                                                 |  |  |  |  |  |
|               | 3.1                                  |          | play when Operator Call Occurs                    |  |  |  |  |  |
|               | 3.2                                  | LED Dis  | play when Service Call Occurs                     |  |  |  |  |  |
|               | 3.3                                  | Error Me | essages for Maintenance Printing 1-13             |  |  |  |  |  |
|               | 3.4                                  | Error Di | splay when Service Call Occurs 1-14               |  |  |  |  |  |
|               | 3.5                                  | Image D  | Defects 1-15                                      |  |  |  |  |  |
| 4.            | ERR                                  | OR CAU   | SE AND REMEDY 1-16                                |  |  |  |  |  |
|               | 4.1                                  | Troubles | shooting for Paper Feeding Problems 1-16          |  |  |  |  |  |
|               |                                      | 4.1.1    | No paper is fed from paper tray 1-16              |  |  |  |  |  |
|               |                                      | 4.1.2    | Paper becomes wrinkled 1-17                       |  |  |  |  |  |
|               |                                      | 4.1.3    | Paper is curled 1-17                              |  |  |  |  |  |
|               |                                      | 4.1.4    | Paper is jammed 1-18                              |  |  |  |  |  |
|               | 4.2                                  | Troubles | shooting According to Image Defect 1-19           |  |  |  |  |  |
|               |                                      | 4.2.1    | Light 1-19                                        |  |  |  |  |  |
|               |                                      | 4.2.2    | Faulty registration 1-20                          |  |  |  |  |  |
|               |                                      | 4.2.3    | Dark 1-20                                         |  |  |  |  |  |
|               |                                      | 4.2.4    | Poor fixing 1-21                                  |  |  |  |  |  |
|               |                                      | 4.2.5    | Completely blank 1-21                             |  |  |  |  |  |
|               |                                      | 4.2.6    | Image distortion 1-22                             |  |  |  |  |  |
|               |                                      | 4.2.7    | All black 1-22                                    |  |  |  |  |  |
|               |                                      | 4.2.8    | Dirt on the back of paper 1-23                    |  |  |  |  |  |
|               |                                      | 4.2.9    | Vertical streaks 1-23                             |  |  |  |  |  |
|               |                                      | 4.2.10   | Black vertical streaks on a light background 1-23 |  |  |  |  |  |
|               |                                      | 4.2.11   | Black horizontal stripes                          |  |  |  |  |  |
|               |                                      | 4.2.12   | White vertical streaks                            |  |  |  |  |  |
|               | 4.2.13 White horizontal streaks 1-25 |          |                                                   |  |  |  |  |  |

|    |      | 4.2.14  | Faint print                                                                                                    | . 1-25 |
|----|------|---------|----------------------------------------------------------------------------------------------------|--------|
|    |      | 4.2.15  | White spots                                                                                                    | . 1-26 |
|    |      | 4.2.16  | Black spots                                                                                                    | . 1-26 |
|    |      | 4.2.17  | Black band                                                                                                    | . 1-27 |
|    |      | 4.2.18  | Downward fogging of solid color                                                                                              | . 1-27 |
|    |      | 4.2.19  | Horizontal lines                                                                                                    | . 1-27 |
|    |      | 4.2.20  | Ghost                                                                                                    | . 1-28 |
|    |      | 4.2.21  | Fogging                                                                                                    | . 1-28 |
|    | 4.3  | Trouble | shooting for Software Problems                                                                                               | . 1-29 |
|    |      | 4.3.1   | Cannot print data                                                                                                    | . 1-29 |
|    | 4.4  | Trouble | shooting for Toner and Drum Problems                                                                                         | . 1-30 |
|    |      | 4.4.1   | Replaced the toner cartridge with a new one but still seeing LED display prompting toner cartridge replacement.              | . 1-30 |
|    |      | 4.4.2   | Toner cartridge cannot be detected                                                                                           | . 1-30 |
|    |      | 4.4.3   | Failed to detect toner cartridge                                                                                             | . 1-30 |
|    |      | 4.4.4   | Drum error                                                                                                    | . 1-31 |
|    |      | 4.4.5   | Drum unit cannot be detected.                                                                                                | . 1-31 |
|    |      | 4.4.6   | Replace drum unit (replaced the drum unit with a new one but still seeing LED display prompting toner cartridge replacement) | . 1-31 |
|    | 4.5  | Trouble | shooting for Fuser Unit Problems                                                                                             | . 1-32 |
|    |      | 4.5.1   | Fuser unit failure                                                                                                    | . 1-32 |
|    | 4.6  | Trouble | shooting for Laser Unit Problems                                                                                             | . 1-32 |
|    |      | 4.6.1   | Laser unit failure                                                                                                    | . 1-32 |
|    | 4.7  | Trouble | shooting for Other Problems                                                                                                  | . 1-33 |
|    |      | 4.7.1   | Machine does not turn ON or LED does not light                                                                               | . 1-33 |
|    |      | 4.7.2   | Top cover is open                                                                                                    | . 1-33 |
|    |      | 4.7.3   | Unusual noise is coming from the machine                                                                                     | . 1-33 |
|    |      | 4.7.4   | Memory failure                                                                                                    | . 1-34 |
|    |      | 4.7.5   | Print failure                                                                                                    | . 1-34 |
|    |      | 4.7.6   | Paper size failure                                                                                                    | . 1-34 |
|    |      | 4.7.7   | Main motor failure                                                                                                    | . 1-34 |
|    |      | 4.7.8   | Power supply voltage failure                                                                                                 | . 1-34 |
|    |      | 4.7.9   | High voltage power supply PCB failure                                                                                        | . 1-35 |
|    |      | 4.7.10  | Main PCB failure                                                                                                    | . 1-35 |
| CH | IAPI | FER 2   | DISASSEMBLY/REASSEMBLY                                                                                                    |        |
| 1. | PAC  | KING    |                                                                                                    | 2-1    |
| 2  | TICI |         |                                                                                                    | 2.2    |

| 2. | TIGHTENING TORQUE LISTS | 2-2 |
|----|-------------------------|-----|
| 3. | LUBRICATION             | 2-3 |
| 4. | OVERVIEW OF GEARS       | 2-3 |
| 5. | HARNESS ROUTING         | 2-4 |
| 6. | DISASSEMBLY FLOW CHART  | 2-7 |

| DISASSEMBLY PROCEDURE |                                                                                                    |                                                                                                    |  |  |
|-----------------------|----------------------------------------------------------------------------------------------------|----------------------------------------------------------------------------------------------------|--|--|
| 7.1                   | Preparation                                                                                                    | . 2-8                                                                                                    |  |  |
| 7.2                   | Back cover                                                                                                    | . 2-9                                                                                                    |  |  |
| 7.3                   | Top cover ASSY                                                                                                    | 2-10                                                                                                    |  |  |
| 7.4                   | Tray cover ASSY                                                                                                    | 2-13                                                                                                    |  |  |
| 7.5                   | Side cover L                                                                                                    | 2-14                                                                                                    |  |  |
| 7.6                   | Side cover R                                                                                                    | 2-15                                                                                                    |  |  |
| 7.7                   | Low voltage power supply PCB unit                                                                                                    | 2-16                                                                                                    |  |  |
| 7.8                   | Fuser unit                                                                                                    | 2-18                                                                                                    |  |  |
| 7.9                   | High voltage power supply PCB ASSY                                                                                                    | 2-19                                                                                                    |  |  |
| 7.10                  | Main PCB ASSY                                                                                                    | 2-20                                                                                                    |  |  |
| 7.11                  | Front cover                                                                                                    | 2-21                                                                                                    |  |  |
| 7.12                  | Laser unit                                                                                                    | 2-22                                                                                                    |  |  |
| 7.13                  | Motor encoder PCB ASSY                                                                                                    | 2-24                                                                                                    |  |  |
| 7.14                  | Eject sensor PCB ASSY                                                                                                    | 2-25                                                                                                    |  |  |
| 7.15                  | Paper feed/paper printing position sensor PCB ASSY                                                                                        | 2-26                                                                                                    |  |  |
| 7.16                  | New toner sensor PCB ASSY                                                                                                    | 2-27                                                                                                    |  |  |
|                       | DISA<br>7.1<br>7.2<br>7.3<br>7.4<br>7.5<br>7.6<br>7.7<br>7.8<br>7.7<br>7.8<br>7.9<br>7.10<br>7.11<br>7.12<br>7.13<br>7.14<br>7.15<br>7.16 | DISASSEMBLY PROCEDURE.         7.1       Preparation         7.2       Back cover         7.3       Top cover ASSY         7.4       Tray cover ASSY         7.5       Side cover L         7.6       Side cover R         7.7       Low voltage power supply PCB unit         7.8       Fuser unit         7.9       High voltage power supply PCB ASSY         7.10       Main PCB ASSY         7.11       Front cover         7.12       Laser unit         7.13       Motor encoder PCB ASSY         7.14       Eject sensor PCB ASSY         7.15       Paper feed/paper printing position sensor PCB ASSY         7.16       New toner sensor PCB ASSY |  |  |

# CHAPTER 3 ADJUSTING AND UPDATING SETTINGS AS REQUIRED AFTER PARTS REPLACEMENT

| 1. IF YOU REPLACE THE MAIN PCB ASSY |       |                                                                 |     |
|-------------------------------------|-------|-----------------------------------------------------------------|-----|
|                                     | 1.1   | Installing Firmware (Main Firmware)                             | 3-2 |
|                                     |       | 1.1.1 Checking firmware version                                 | 3-2 |
|                                     |       | 1.1.2 Installing firmware (Main program)                        | 3-2 |
|                                     | 1.2   | Setting by Country                                              | 3-3 |
|                                     | 1.3   | Setting Serial Number and Entering Adjusted Value of Laser Unit | 3-5 |
| 2.                                  | IF YO | DU REPLACE THE LASER UNIT                                       | 3-6 |
|                                     | 2.1   | Entering Adjusted Value of Laser Unit                           | 3-7 |
| 3.                                  | IF YO | OU REPLACE THE LOW VOLTAGE POWER SUPPLY PCB UNIT                | 3-8 |
|                                     | 3.1   | Resetting Irregular Power Supply Detection Counter              | 3-8 |
|                                     |       |                                                                 |     |

# **CHAPTER 4 SERVICE FUNCTIONS**

| AF | PPENDIX 1 SERIAL NUMBERING SYSTEM             |     |
|----|-----------------------------------------------|-----|
| 6. | RESETTING TONER MANUALLY                      | 4-7 |
| 5. | MAINTENANCE PRINTING                          | 4-5 |
| 4. | TEST PRINTING                                 | 4-4 |
| 3. | SWITCHING BETWEEN CONTINUE MODE AND STOP MODE | 4-3 |
| 2. | RESETTING DRUM COUNTER                        | 4-3 |
| 1. | PRINTING PRINTER SETTINGS                     | 4-1 |

# APPENDIX 2 DELETING USER SETTING INFORMATION

# REGULATION

#### Declaration of Conformity (Europe only)

We, Brother Industries, Ltd.

15-1, Naeshiro-cho, Mizuho-ku, Nagoya 467-8561 Japan

declare that this product is in conformity with the essential requirements of all relevant directives and regulations applied within the European Community.

The Declaration of Conformity (DoC) can be downloaded from our website. Visit http://solutions.brother.com/ and:

- $\rightarrow$  select "Europe"
- $\rightarrow$  select your country
- $\rightarrow$  select your model
- $\rightarrow$  select "Manuals" and your language, then click "Search"
- → select Declaration of Conformity
- $\rightarrow$  click "Download".

## IEC60825-1:2007 Specification (For 220-240V models only)

This product is a Class 1 laser product as defined in IEC60825-1:2007 specifications. The label shown below is attached in countries where required.

This product has a Class 3B Laser Diode which emits invisible laser radiation in the Laser Unit. The Laser Unit should not be opened under any circumstances.

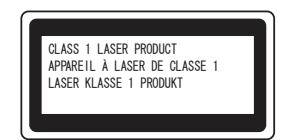

#### Internal Laser radiation

Wave Length: 770 - 800 nm Output: 25 mW max. Laser Class: Class 3B

# 

Use of controls, adjustments or performance of procedures other than those specified in this manual may result in hazardous radiation exposure.

# Disconnect Device

# 

This product must be installed near an electrical socket that is easily accessible. In case of emergencies, you must disconnect the power cord from the electrical socket to shut off power completely.

Recycling Information in accordance with the WEEE (2002/96/EC) and Battery (2006/66/EC) Directives

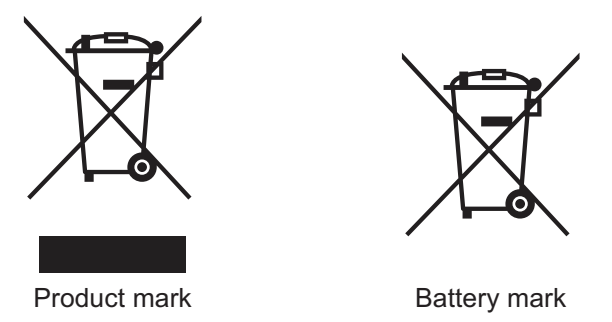

**European Union only** 

The product/battery is marked with one of the above recycling symbols. It indicates that at the end of the life of the product/battery, you should dispose of it separately at an appropriate collection point and not place it in the normal domestic waste stream.

# ■ International ENERGY STAR<sup>®</sup> Qualification Statement

The purpose of the International ENERGY STAR<sup>®</sup> Program is to promote the development and popularization of energy-efficient office equipment.

As an ENERGY STAR<sup>®</sup> Partner, Brother Industries, Ltd. has determined that this product meets the ENERGY STAR<sup>®</sup> specifications for energy efficiency.

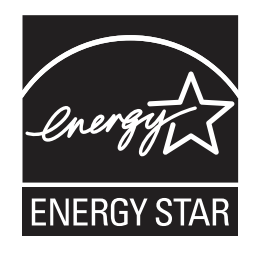

# SAFETY INFORMATION

# 

<u>WARNING</u> indicates a potentially hazardous situation which, if not avoided, could result in death or serious injuries.

# 

<u>CAUTION</u> indicates a potentially hazardous situation which, if not avoided, may result in minor or moderate injuries.

# IMPORTANT

<u>IMPORTANT</u> indicates a potentially hazardous situation which, if not avoided, may result in damage to property or loss of product functionality.

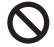

Prohibition icons indicate actions that must not be performed.

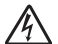

Electrical Hazard icons alert you to possible electrical shock.

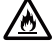

Fire Hazard icons alert you to the possibility of fire.

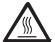

Hot Surface icons warn you not to touch product parts that are hot.

**Note** Notes tell you how you should respond to a situation that may arise or give tips about how the operation works with other features.

## ■ To use the Machine Safely

Please keep these instructions for later reference and read them before attempting any maintenance. If you do not follow these safety instructions, there is a possibility of a fire, electrical shock, burn or suffocation.

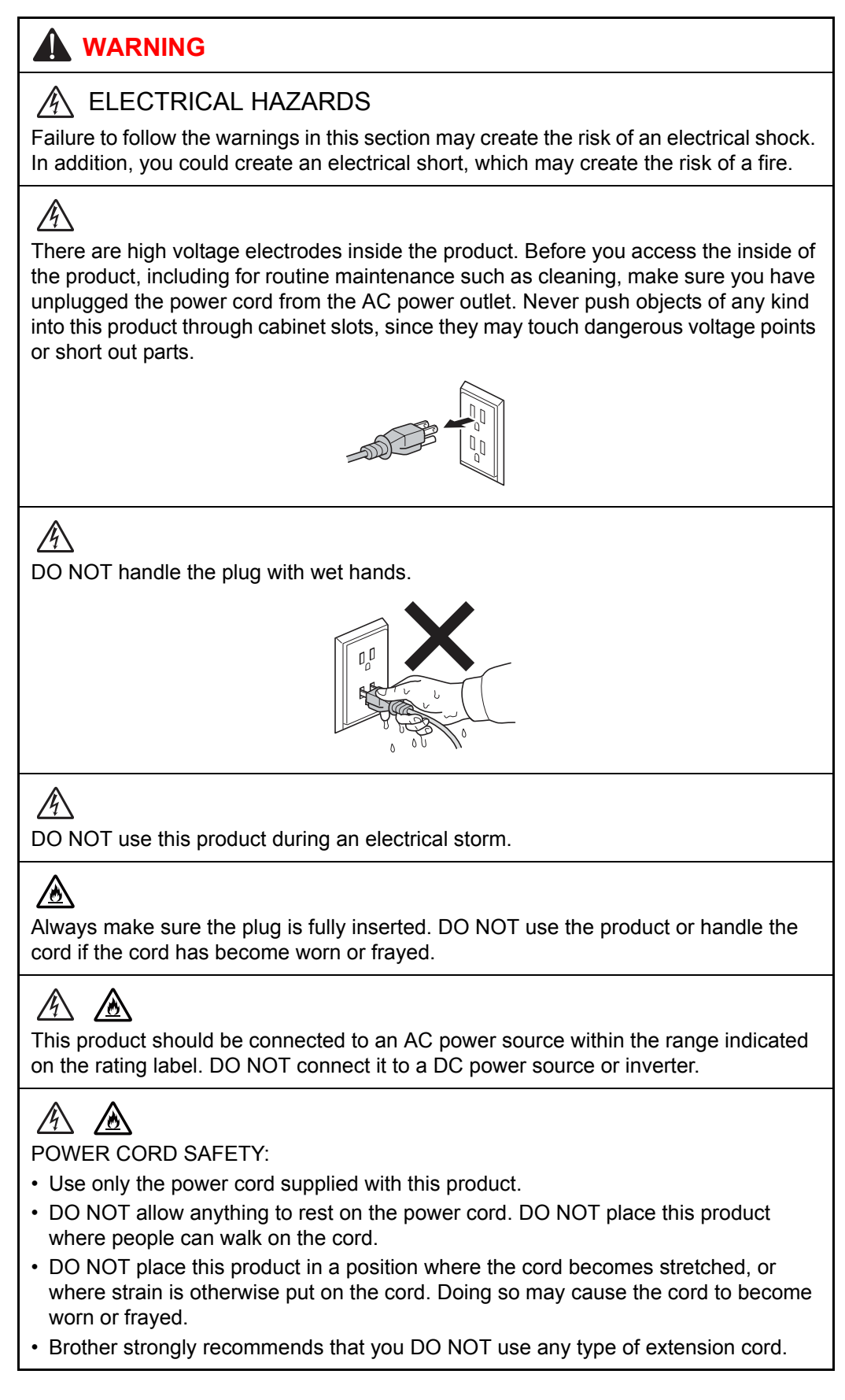

# 

- DO NOT put a toner cartridge and drum unit assembly into a fire. It could explode, resulting in injuries.
- DO NOT use flammable substances, any type of spray, or an organic solvent/liquid containing alcohol or ammonia to clean the inside or outside of the product. Doing so could cause a fire or electrical shock. Instead, use only a dry, lint-free cloth.

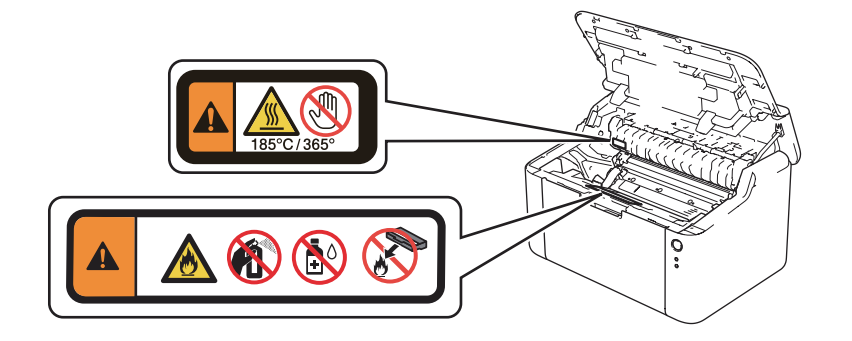

# 

DO NOT attempt to operate this product with a paper jam or with stray pieces of paper inside the product. Prolonged contact of the paper with the drum unit could cause a fire.

# 

DO NOT use a vacuum cleaner to clean up scattered toner. Doing this might cause the toner dust to ignite inside the vacuum cleaner, potentially starting a fire. Please carefully clean the toner dust with a dry, lint-free soft cloth and dispose of it according to local regulations.

# A HOT SURFACE

After you have just used the product, some internal parts of the product will be extremely hot. Wait at least 15 minutes for the product to cool down before you touch the internal parts of the product.

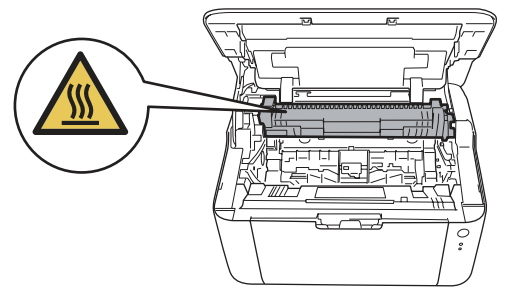

# 

Lightning and power surges can damage this product! We recommend that you use a quality surge protection device on the AC power line, or unplug the machine during a lightning storm.

Violently closing the top cover without mounting the toner cartridge and the drum unit can damage this product.

## ■ Caution for Laser Product (WARNHINWEIS fur Laser drucker)

- CAUTION: When the machine during servicing is operated with the cover open, the regulations of VBG 93 and the performance instructions for VBG 93 are valid.
- CAUTION: In case of any trouble with the laser unit, replace the laser unit itself. To prevent direct exposure to the laser beam, do not try to open the enclosure of the laser unit.
- ACHTUNG: Im Falle von Störungen der Lasereinheit muß diese ersetzt werden. Das Gehäuse der Lasereinheit darf nicht geöffnet werden, da sonst Laserstrahlen austreten können.

<Location of the laser beam window>

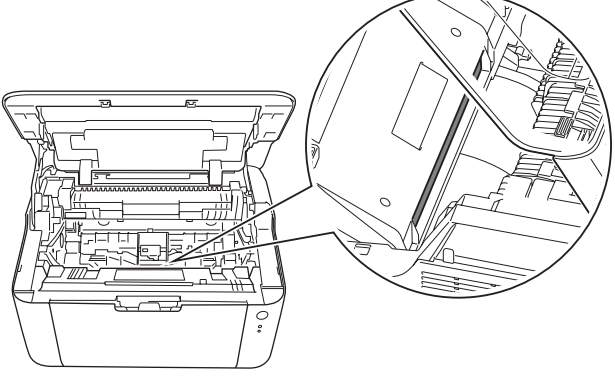

## Additional Information

When servicing the optical system of the machine, be careful not to place a screwdriver or other reflective object in the path of the laser beam. Be sure to take off any personal accessories such as watches and rings before working on the machine. A reflected beam, though invisible, can permanently damage the eyes.

Since the beam is invisible, the following caution in print is attached on the laser unit.

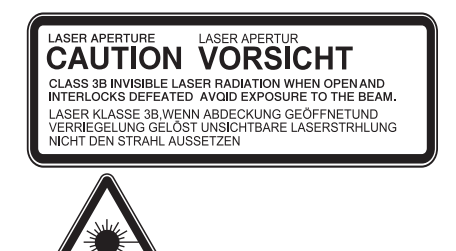

#### Troubleshooting/Disassembling/Assembling Notes

- To avoid creating secondary problems by mishandling, follow the warnings and precautions below during maintenance work.
- Be careful not to lose screws, washers, or other parts removed.
- · Be sure to apply grease to applicable positions specified in this manual.
- When using soldering irons or other heat-generating tools, take care not to accidentally damage parts such as wires, PCBs and covers.
- Static electricity charged in your body may damage electronic parts. When transporting PCBs, be sure to wrap them in conductive sheets.
- When replacing PCBs and all the other related parts, put on a grounding wrist band and perform the job on a static mat. Also take care not to touch the conductor sections on the flat cables or on the wire harness.
- After disconnecting flat cables, check that each cable is not damaged at its end or shortcircuited.
- When connecting flat cables, do not insert them at an angle. After insertion, check that the cables are not inserted at an angle.
- When connecting or disconnecting harnesses, hold the connector body, not the cables. If the connector is locked, release it first.
- After a repair, check not only the repaired portion but also harness treatment. Also check that other related portions are functioning properly.
- Be careful not to close the top cover forcefully without mounting the toner cartridge and the drum unit. It can damage the machine.
- After assembly, it is recommended to conduct a dielectric test and continuity test.
- Be sure to unplug the AC cord before removing any covers or PCBs, adjusting the machine, or conducting continuity tests using a tester.
- The insulation sheet should not be damaged.

# CHAPTER 1 TROUBLESHOOTING

# 1. INTRODUCTION

Troubleshooting is a collection of solution procedures that service personnel should follow if an error or malfunction occurs in the machine. It is difficult to determine troubleshooting procedures for all possible problems that may occur in the future. Therefore, this chapter describes typical problems and recovery procedures for these. These will help service personnel identify and repair other similar defective sections.

Be sure to observe the Troubleshooting/Disassembling/Assembling Notes during maintenance work for troubleshooting.

# 1.1 Checks before Commencing Troubleshooting

#### Operating environment

- (1) The machine is placed on a flat, stable surface.
- (2) The machine is used in a clean environment where the temperature is 10°C (50°F) to 32.5°C (90.5°F), and the relative humidity is maintained between 20% and 80%.
- (3) The machine is not exposed to direct sunlight, excessive heat, moisture, or dust.
- (4) Hold the machine level while moving it.

#### Power supply

- (1) Power described on the rating label attached on the machine is supplied. Power fluctuation should be within ±10% of the rated voltage.
- (2) The AC input power supply is within the regulated value.
- (3) The cables and harnesses are connected correctly.
- (4) The fuses are not blown.

#### Paper

- (1) The recommended type of paper is being used.
- (2) The document is not damp.
- (3) Short-grained paper or acid paper is not used.

#### Consumable parts

(1) The drum unit (including toner cartridge) is set correctly.

## Others

(1) Condensation

When the machine is moved to a warm room from a cold location, condensation may occur inside the machine, causing various problems as listed below.

- Condensation on the surface of optical devices such as the lens, reflecting mirror and protection glass may cause light print image.
- If the exposure drum is cold, the electrical resistance of the photosensitive layer is increased, making it impossible to obtain the correct print density.
- Condensation on the charge unit may cause corona charge leakage, resulting in image defects.
- · Condensation on the plate may cause paper feed problems.

If condensation has formed in the machine, leave the machine for at least two hours until it reaches room temperature.

If the drum unit is unpacked soon after it is moved to a warm room from a cold location, condensation may occur inside the unit which may cause printing failure.

Leave the drum unit for one or two hours until it reaches room temperature, and then unpack it.

(2) Low temperature

The motor may not operate normally in a cold environment because too much load is applied to each drive. In this case, increase the room temperature.

## Cleaning

Use a soft lint-free cloth.

# 🛕 WARNING

**DO NOT** use any flammable spray or flammable solvent such as alcohol, benzine, or thinner to clean the machine. **DO NOT** use these articles near the machine.

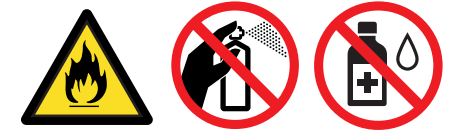

# 2. OVERVIEW

# 2.1 Cross-section Drawing

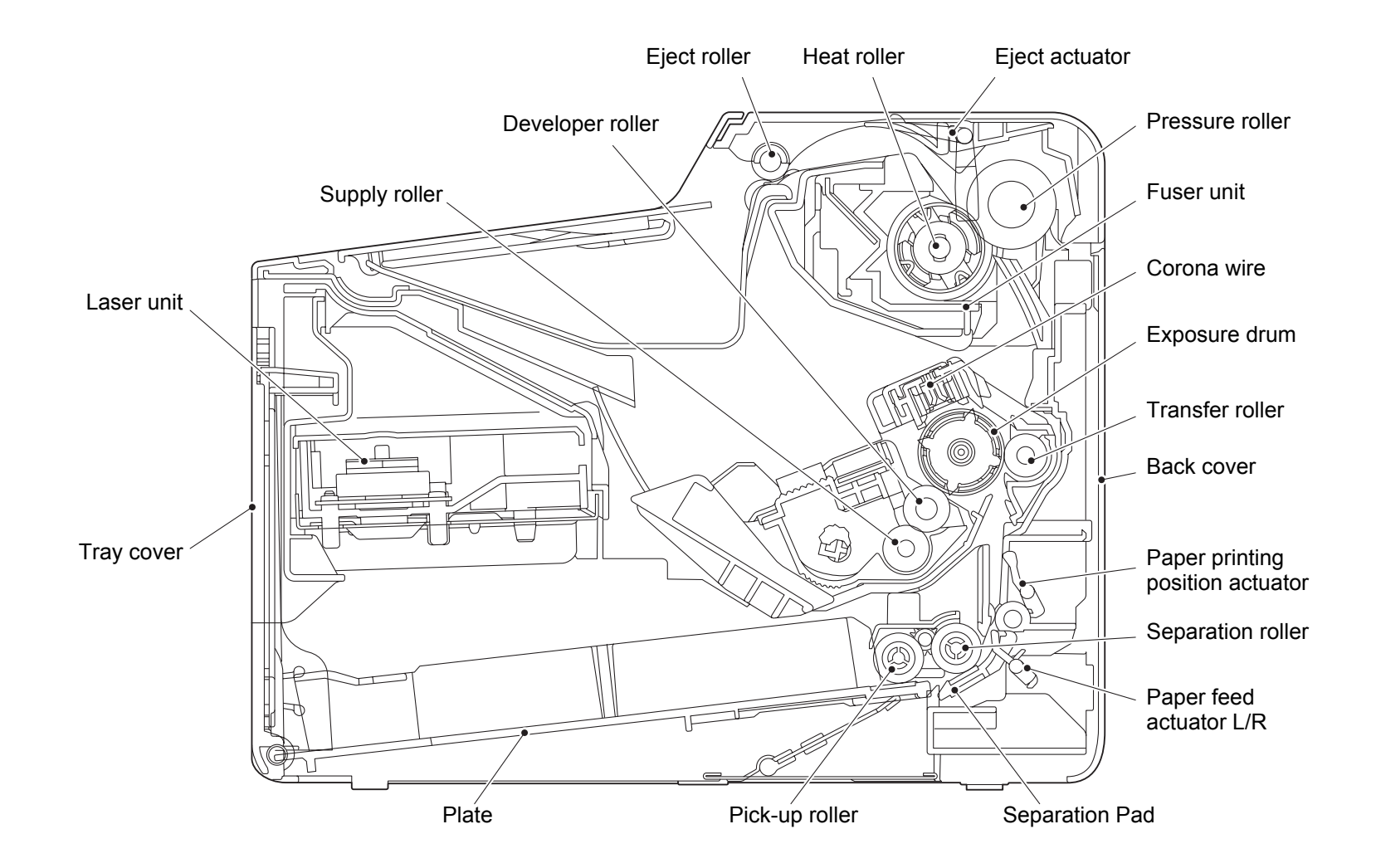

# 2.2 Paper Feeding

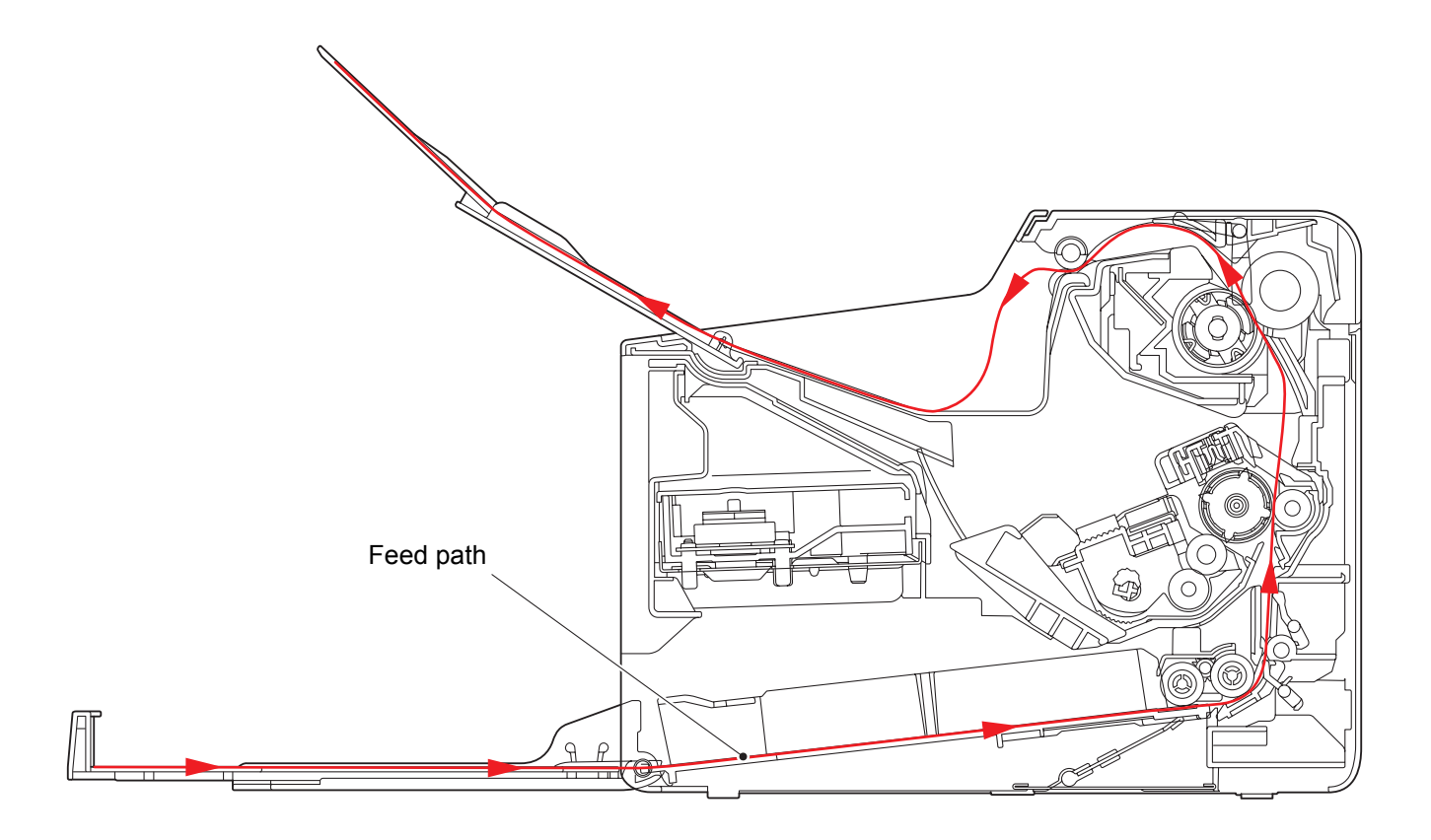

Fig. 1-2

# 2.3 Operation of Each Part

| Part name                                                                  | Operation                                                                                                    |
|----------------------------------------------------------------------------|----------------------------------------------------------------------------------------------------|
| Pick-up roller                                                             | Feeds paper from the paper tray.                                                                                                    |
| Separation roller /<br>Separation pad                                      | Separates paper fed from paper tray into single sheets.                                                                                                    |
| Paper feed actuator L/R<br>(Paper feed sensor L/R)                         | Determines if the sheet of paper is of printable size.<br>Detects paper jams in the front section of the machine.                                                                                            |
| Paper printing position<br>actuator<br>(Paper printing position<br>sensor) | Detects the front edge of paper to adjust the paper printing position.<br>Detects paper jams in the center section of the machine.<br>Detects the front and rear edges of paper to determine the paper size. |
| Heat roller<br>Pressure roller                                             | Fuses the toner transferred to paper by heat and pressure, and feeds paper to the eject roller.                                                                                                    |
| Eject actuator<br>(Eject sensor)                                           | Determines whether paper is ejected from the fuser unit.<br>Detects paper jams in the rear section of the machine.                                                                                           |
| Eject roller                                                               | Feeds paper to the output tray.                                                                                                    |

# 2.4 Block Diagram

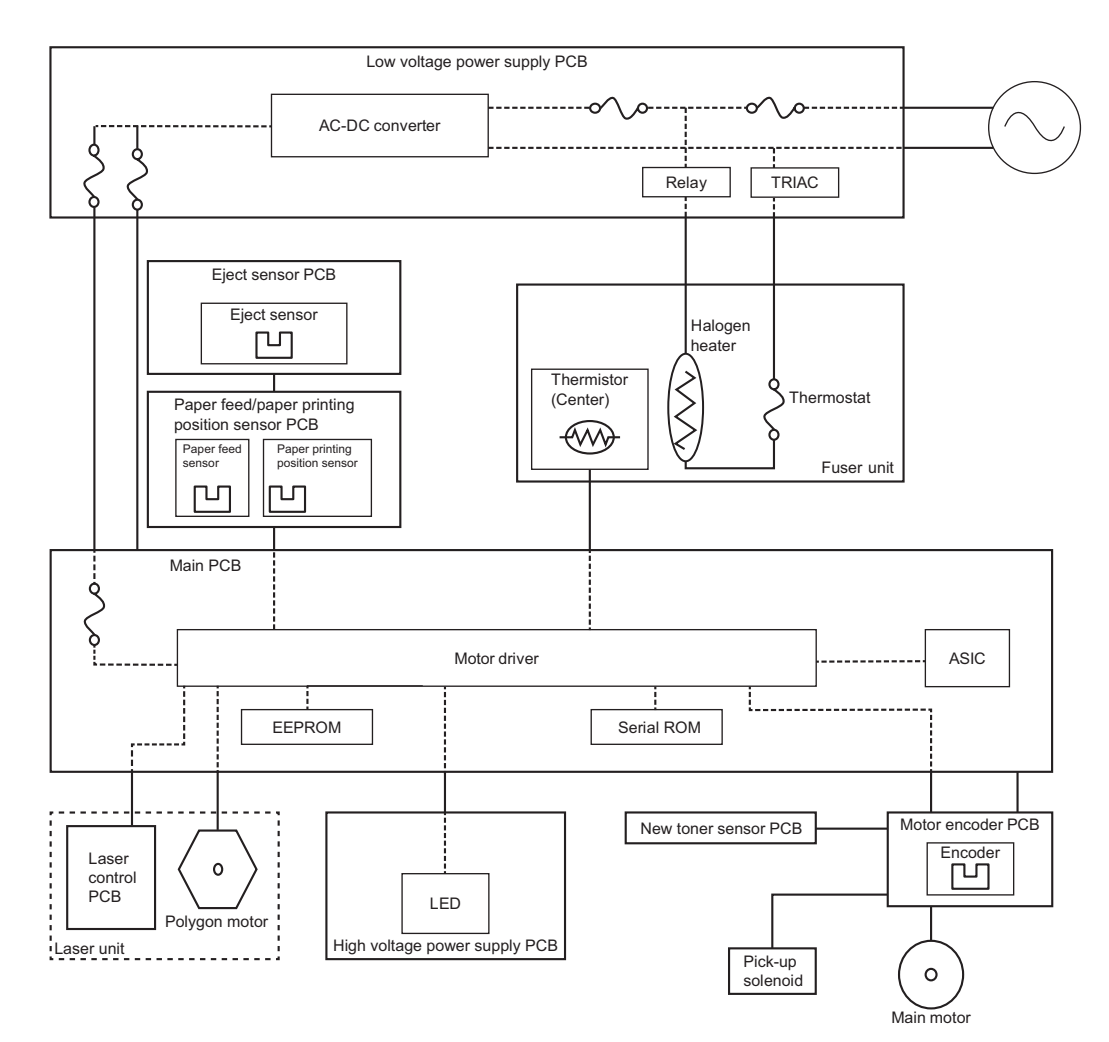

Fig. 1-3

# 2.5 Main Components

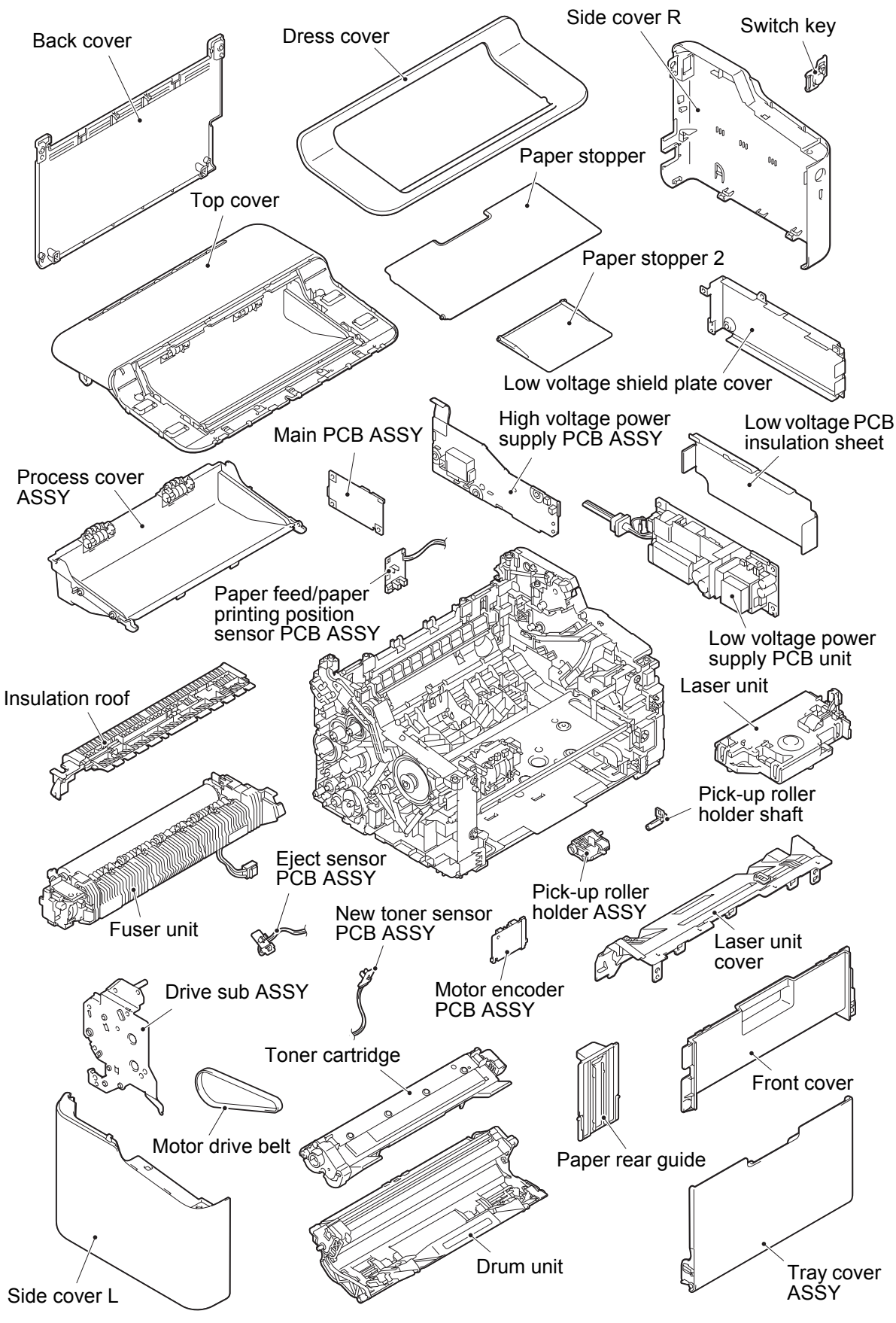

Fig. 1-4

#### **LED DISPLAY** 3.

#### 3.1 LED Display when Operator Call Occurs

Determine the message details according to the LED display on the control panel. Refer to the page shown in the "Refer to:" column in the table below to take appropriate measures. Error LED indications are automatically cleared after measures are taken. If not automatically cleared, press the (1) button to reset the machine.

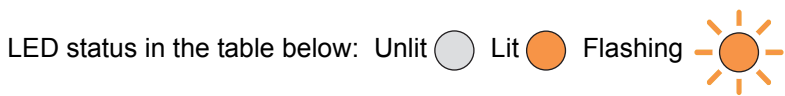

| LED                                                                                                  | LED display                                                                            | Type of problem                                                                                                    | No. of times the | Refer<br>to: |
|----------------------------------------------------------------------------------------------------|----------------------------------------------------------------------------------------|----------------------------------------------------------------------------------------------------|------------------|--------------|
|                                                                                                    | Error LED flashes once<br>every 0.5 seconds and<br>stays unlit for a second.           | Dot count or developer roller<br>counter of the toner is reaching or<br>has reached the upper limit (when<br>setting toner continuous printing).             | N/A              | 4.4.1        |
|                                                                                                    | Error LED flashes three<br>times every 0.5<br>seconds and stays unlit<br>for a second. | The number of rotations of the<br>drum unit is reaching or has<br>reached the upper limit.                                                                   | N/A              | 4.4.6        |
|                                                                                                    | Error LED flashes once<br>every 0.5 seconds and<br>stays unlit for a second.           | Dot count or developer roller<br>counter of the toner has reached<br>the upper limit (when setting toner<br>stop mode).                                      |                  | 4.4.1        |
| - <mark>-</mark> -<br>0<br>0                                                                         |                                                                                        | Dot count or developer roller<br>counter of the toner has reached<br>the upper limit or forced outage<br>level when the toner continuous<br>printing is set. |                  | 4.4.2        |
|                                                                                                    | Error LED flashes twice<br>every 0.5 seconds and<br>stays unlit for a second.          | The paper feed sensor does not detect paper pass within the specified time while printing.                                                                   |                  | 4.1.4        |
| - <b>-</b><br>-<br>-<br>-<br>-<br>-<br>-<br>-<br>-<br>-<br>-<br>-<br>-<br>-<br>-<br>-<br>-<br>-<br>- |                                                                                        | The paper printing position<br>sensor does not detect paper<br>pass within the specified time<br>after the paper feed sensor<br>detected paper pass.         |                  | 4.1.4        |

| LED    | LED display                                                                   | Type of problem                                                                                                    | No. of times the<br>() button is<br>pressed to reset | Refer<br>to: |
|--------|-------------------------------------------------------------------------------|----------------------------------------------------------------------------------------------------|------------------------------------------------------|--------------|
|        | Error LED flashes twice<br>every 0.5 seconds and<br>stays unlit for a second. | The eject sensor does not detect<br>paper pass within the specified<br>time after the paper printing<br>position sensor detected paper<br>pass. |                                                      | 4.1.4        |
| U<br>U |                                                                               | Open top cover is detected when the power is turned ON.                                                                                         |                                                      | 4.7.2        |
| 0      |                                                                               | The paper feed sensor detected<br>that the paper set in the paper tray<br>was smaller than the specified<br>size.                               |                                                      | 4.7.6        |
|        | Error LED flashes three times every 0.5                                       | Dirt on corona wire of the drum unit.                                                                                                    |                                                      | 4.4.4        |
|        | seconds and stays unlit for a second.                                         | No drum unit set.                                                                                                    |                                                      | 4.4.5        |
|        | Error LED flashes four<br>times every 0.5<br>seconds and stays unlit          | New toner sensor could not detect the new toner cartridge correctly.                                                                            |                                                      | 4.4.3        |
| U U    | for a second.                                                                 | Top cover is open.                                                                                                    |                                                      | 4.7.2        |
| 0      |                                                                               | There is insufficient memory to<br>expand PC print data.                                                                                        |                                                      | 4.7.4        |

# 3.2 LED Display when Service Call Occurs

Two LEDs flash when unresolvable errors occur. Pressing the () button allows you to identify the location of the problem based on the combination of the LED status: lit, flashing or unlit.

In the event that a service call occurs, instruct end users to turn the power switch OFF and then ON again after several seconds. If the service call still occurs, refer to the page shown in the "Refer to:" column in the table below to take appropriate measures.

The number in the "number of times the (b) button is pressed" column indicates number of times the LED flashes every 0.5 seconds.

| LED                             |                                 |                                                     |                                                                                                    |       |
|---------------------------------|---------------------------------|-----------------------------------------------------|----------------------------------------------------------------------------------------------------|-------|
| When error                      | Press the                       | Press the                                           | Type of problem                                                                                                    | Refer |
| occurs:                         | once                            | twice                                               |                                                                                                    |       |
| Flashes<br>every 0.5<br>seconds |                                 |                                                     | Irregular power supply detection error                                                                                                    | 4.7.8 |
| Flashes<br>every 0.5<br>seconds |                                 | 2<br>•<br>•<br>•                                    | Irregular power supply detection error<br>(More than 100 times detected in total)                                                                  | 4.7.8 |
| Flashes<br>every 0.5<br>seconds | !<br>•<br>•<br>•<br>•<br>•<br>• |                                                     | High voltage power supply PCB failure                                                                                                    | 4.7.9 |
| Flashes<br>every 0.5<br>seconds | !<br>•<br>•<br>•<br>•<br>•      | !<br>•<br>•<br>•<br>•<br>•<br>•<br>•<br>•<br>•<br>• | The center thermistor of the fuser unit detected a temperature fall greater than the specified value within the specified time.                    | 4.5.1 |
| Flashes<br>every 0.5<br>seconds | !<br>                           | !<br>                                               | The center thermistor of the fuser unit<br>detected a sharp temperature gradient<br>greater than the specified value within<br>the specified time. | 4.5.1 |
| Flashes<br>every 0.5<br>seconds | !<br>•<br>•<br>•<br>•           | !<br>•<br>•<br>•<br>•                               | The center thermistor of the fuser unit detected a temperature rise greater than the specified value within the specified time.                    | 4.5.1 |

| LED                             |                                |                                 |                                                                                                    |              |
|---------------------------------|--------------------------------|---------------------------------|----------------------------------------------------------------------------------------------------|--------------|
| When error<br>occurs:           | Press the<br>() button<br>once | Press the<br>() button<br>twice | Type of problem                                                                                                    | Refer<br>to: |
| Flashes<br>every 0.5<br>seconds | !<br>•<br>•<br>•<br>•          | !<br>•<br>•<br>•                | After the heat unit was heated normally,<br>the center thermistor of the fuser unit<br>detected a temperature lower than the<br>specified value. | 4.5.1        |
| Flashes<br>every 0.5<br>seconds | !<br>•<br>•<br>•<br>•          | !<br>•<br>•<br>•<br>•           | The center thermistor of the fuser unit detected a temperature higher than the specified value.                                                  | 4.5.1        |
| Flashes<br>every 0.5<br>seconds | !<br>                          | !<br>•<br>•<br>•                | The center thermistor of the fuser unit<br>has not reached the specified<br>temperature within the specified time.                               | 4.5.1        |
| Flashes<br>every 0.5<br>seconds | !<br>•<br>•<br>•<br>•          | !<br>•<br>•<br>•<br>•           | Detected "Heater 100% heated"<br>continuously within the specified time<br>while printing.                                                       | 4.5.1        |
| Flashes<br>every 0.5<br>seconds | !<br>•<br>•<br>•<br>•          | !<br>•<br>•<br>•<br>•<br>•      | DRAM failure in the main PCB                                                                                                    | 4.7.4        |
| Flashes<br>every 0.5<br>seconds | !<br>•<br>•<br>•<br>•          | !<br>                           | Write error in the NVRAM of the main PCB                                                                                                    | 4.7.4        |
| Flashes<br>every 0.5<br>seconds | !<br>•<br>•<br>•<br>•          | !<br>•<br>•<br>•<br>•           | Read error in the NVRAM of the main PCB                                                                                                    | 4.7.4        |
| Flashes<br>every 0.5<br>seconds | !<br>•<br>•<br>•<br>•          | !<br>•<br>•<br>•                | BUS error in the NVRAM of the main PCB                                                                                                    | 4.7.4        |

|                                 | LED                            |                                                                              |                                                  |              |
|---------------------------------|--------------------------------|------------------------------------------------------------------------------|--------------------------------------------------|--------------|
| When error occurs:              | Press the<br>() button<br>once | Press the<br>() button<br>twice                                              | Type of problem                                  | Refer<br>to: |
| Flashes<br>every 0.5<br>seconds | 5                              |                                                                              | BD signal detection error of the laser<br>unit   | 4.6.1        |
| Flashes<br>every 0.5<br>seconds | 5                              | !<br>•<br>•<br>•<br>•<br>•<br>•<br>•<br>•<br>•<br>•<br>•<br>•<br>•<br>•<br>• | Lock signal detection error of the laser<br>unit | 4.6.1        |
| Flashes<br>every 0.5<br>seconds | !<br>•<br>•<br>•               |                                                                              | Main motor error                                 | 4.7.7        |
| Flashes<br>every 0.5<br>seconds | !<br>•<br>•<br>•               |                                                                              | Program error                                    | 4.7.10       |
| Flashes<br>every 0.5<br>seconds | !<br>•<br>•<br>•<br>•          |                                                                              | Engine control error                             | 4.7.10       |

# **3.3 Error Messages for Maintenance Printing**

(Refer to "5. MAINTENANCE PRINTING" in chapter 4.)

Refer to the page shown in the "Refer to:" column in the table below to take appropriate measures when the following error messages are displayed on maintenance printing.

| Error Message                     | Refer to:    |
|-----------------------------------|--------------|
| CARTRIDGE ERROR                   | 4.4.2, 4.4.3 |
| COOLING DOWN                      | 4.7.5        |
| DRUM ! DRUM ERROR                 | 4.4.4, 4.4.5 |
| DRUM END SOON                     | 4.4.6        |
| ERROR E51 (LASER BD MALF)         | 4.6.1        |
| ERROR E52 (SCANNER MALF)          | 4.6.1        |
| ERROR E54 (MOTOR MALF)            | 4.7.7        |
| ERROR E55 (HIGH VOL MALF)         | 4.7.9        |
| ERROR H63 (DRAM ERROR)            | 4.4.4, 4.4.5 |
| ERROR H66 (NV-W ERROR)            | 4.7.4        |
| ERROR H67 (NV-R ERROR)            | 4.7.4        |
| ERROR H68 (NV-B ERROR)            | 4.7.4        |
| ERROR H75 (ZEROCROSS ERROR)       | 4.7.8        |
| ERROR S01 (MAIN PCB ERROR)        | 4.7.10       |
| JAM INSIDE 1                      | 4.1.4        |
| JAM INSIDE 2                      | 4.1.4        |
| JAM INSIDE 3                      | 4.1.4        |
| JAM TRAY                          | 4.1.4        |
| MEMORY FULL                       | 4.7.4        |
| NO DRUM                           | 4.4.5        |
| NO PAPER                          | 4.1.1        |
| NO TONER                          | 4.4.2        |
| PRINT UNABLE ZC (ZEROCROSS ERROR) | 4.7.8        |
| REPLACE DRUM                      | 4.4.5        |
| REPLACE TONER                     | 4.4.1        |
| TONER ENDED                       | 4.4.6        |
| TONER LOW                         | 4.4.1        |
| TOP COVER OPEN                    | 4.7.2        |
| WRONG PAPER TYPE                  | 4.7.6        |

# 3.4 Error Display when Service Call Occurs

If the LED for service call is not lit, acquire error status by performing Printer Setting print or Maintenance printing. If printing is not operable, use status monitor to acquire Status code.

| Error indication<br>(Printer Settings print) | Error indication<br>(Maintenance printing) | Status<br>code | Type of problem                          | Refer to:    |
|----------------------------------------------|--------------------------------------------|----------------|------------------------------------------|--------------|
| ERROR S01                                    | ERROR S01                                  | 40057          | Main PCB failure                         | 4.7.10       |
| ERROR E49                                    | FUSER MF 2                                 | 50010          | Fuser unit failure                       | 4.5.1        |
| ERROR E50                                    | FUSER MF                                   | 50003          |                                          | 4.5.1        |
| SELF-DIAGNOSTIC                              | FUSER ERR                                  | 50076          |                                          | 4.5.1        |
| ERROR E51                                    | LASER BD MALF                              | 50004          | Laser beam detection error               | 4.6.1        |
| ERROR E52                                    | SCANNER MALF                               | 50005          | Scanner motor failure                    | 4.6.1        |
| ERROR E54                                    | MOTOR MALF                                 | 60004          | Main motor failure                       | 4.7.7        |
| ERROR E55                                    | HIGH VOL MALF                              | 50000          | High voltage power<br>supply PCB failure | 4.7.9        |
| ERROR H63                                    | ERROR H63                                  | 50002          | Main PCB failure                         | 4.4.4, 4.4.5 |
| ERROR H66                                    | NV-W ERROR                                 | 30035          |                                          | 4.7.4        |
| ERROR H67                                    | NV-R ERROR                                 | 30035          |                                          | 4.7.4        |
| ERROR H68                                    | NV-B ERROR                                 | 30035          |                                          | 4.7.4        |
| ERROR H75                                    | ERROR H75                                  | 60030          | Irregular power supply detection error 2 | 4.7.8        |
| PRINT UNABLE ZC                              | PRINT UNABLE ZC                            | 60182          | Irregular power supply detection error 1 | 4.7.8        |

# ■ How to Display Status Code with Status Monitor

- (1) Connect the computer to the machine with the USB cable.
- (2) Double-click the Status Monitor on the computer screen.

Dialog box below appears.

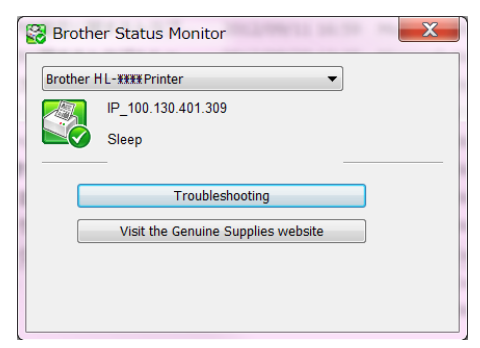

(3) Double-click the Status Monitor icon.

Log data below appears.

Check Status fields.

| 🞇 Log(Brother HL-###Printer on IP_100.135.401.309) |              |          |  |
|----------------------------------------------------|--------------|----------|--|
| File Clear Log W                                   | indow Option |          |  |
| Time                                               | Message      | Status 🔺 |  |
| 12:01:32 2012                                      | Offline      | 0        |  |
| 12:02:02 2012                                      | Sleep        | 40000    |  |
| 12:05:09 2012                                      | Offline      | 0        |  |
| 12:05:39 2012                                      | Sleep        | 40000    |  |
| 12:21:46 2012                                      | Offline      | 0        |  |
| 12:22:16 2012                                      | Sleep        | 40000    |  |
| 12:37:22 2012                                      | Offline      | 0        |  |
| 12:37:52 2012                                      | Sleep        | 40000    |  |
| 12:48:27 2012                                      | Offline      | - 0 -    |  |

#### 3.5 Image Defects

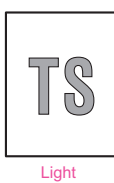

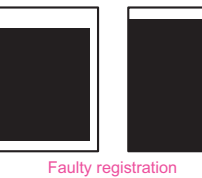

All black

compation

Black horizontal

Black spots

TS

Fogging

. . . 4 1 ÷., \* \* ' . **`. •** .

stripes

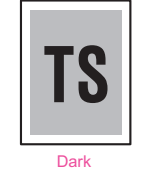

TS

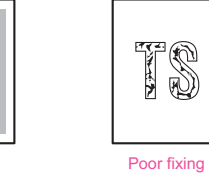

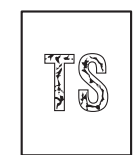

5

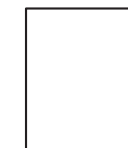

Completely blank

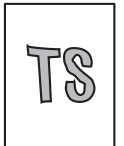

Image distortion

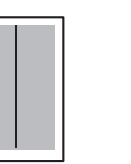

Black vertical streaks on a light background

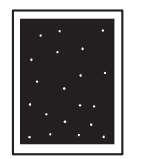

White spots

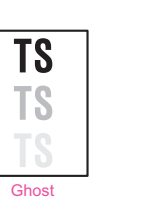

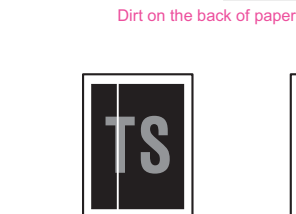

White vertical streaks

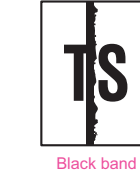

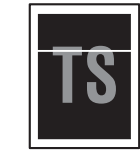

White horizontal streaks

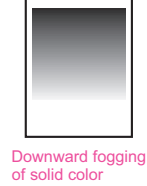

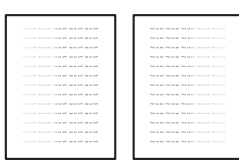

Vertical streaks

Faint print

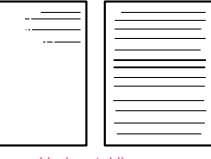

Horizontal lines

Fig. 1-5

# 4. ERROR CAUSE AND REMEDY

# 4.1 Troubleshooting for Paper Feeding Problems

End users can solve problems related to paper feeding as long as they follow the User Check items.

If the problem still cannot be solved, implement each procedure according to the step numbers in the tables below.

#### 4.1.1 No paper is fed from paper tray

- Check that the paper is set in the paper tray correctly.
- Check that there is not too much paper set in the paper tray.
- Flip over the paper in the paper tray or rotate the paper 180 degrees.
- Check that the thickness of the paper is within the standard.
- Check that the size of the paper is within the standard.
- Flip through the paper and reset it in the paper tray.

| Step | Cause                                                     | Remedy                                         |
|------|-----------------------------------------------------------|------------------------------------------------|
| 1    | Foreign object inside the machine                         | Remove the foreign object.                     |
| 2    | Gears around the plate up plate coming off                | Reattach gears around the plate up plate.      |
| 3    | Attachment failure of the motor drive belt                | Reattach the motor drive belt.                 |
| 4    | Attachment failure of the laser shutter arm               | Reattach the laser shutter arm.                |
| 5    | Connection failure of the main motor harness              | Reconnect the main motor harness.              |
| 6    | Connection failure of the motor<br>encoder PCB flat cable | Reconnect the motor encoder PCB flat cable.    |
| 7    | Connection failure of the pick-up solenoid harness        | Reconnect the pick-up solenoid harness.        |
| 8    | Motor drive belt failure                                  | Replace the motor drive belt.                  |
| 9    | Motor encoder PCB failure                                 | Replace the motor encoder PCB ASSY.            |
| 10   | Low voltage power supply PCB failure                      | Replace the low voltage power supply PCB unit. |
| 11   | Laser unit failure                                        | Replace the laser unit.                        |
| 12   | Main PCB failure                                          | Replace the main PCB ASSY.                     |

# 4.1.2 Paper becomes wrinkled

## <User Check>

- Check that the paper is set in the paper tray correctly.
- Flip over the paper in the paper tray or rotate the paper 180 degrees.
- Adjust the paper guide according to the paper size.
- Check that the thickness of the paper is within the standard.
- Check that the paper is not damp.
- Check that there is no dust on the fuser unit.
- Check whether the paper type is appropriate.

| Step | Cause              | Remedy                  |
|------|--------------------|-------------------------|
| 1    | Fuser unit failure | Replace the fuser unit. |

## 4.1.3 Paper is curled

- Select "Reduce Paper curl mode" in the driver.
- Check that the thickness of the paper is within the standard.

# 4.1.4 Paper is jammed

Paper is jammed in the paper tray section

#### <User Check>

- Rotate the paper 180 degrees in the paper tray.
- Flip through the paper and reset it in the paper tray.
- Check that the thickness of the paper is within the standard.
- Check that there is no label stuck in the paper feed path.

| Step | Cause                                                                           | Remedy                                                                               |
|------|---------------------------------------------------------------------------------|--------------------------------------------------------------------------------------|
| 1    | Foreign object in the front of the machine                                      | Remove the foreign object.<br>Check for labels stuck on the side or bottom of parts. |
| 2    | Paper feed actuator L/R coming off or caught in sections of the machine         | Reattach the paper feed actuator L/R.                                                |
| 3    | Connection failure of the paper feed/paper printing position sensor PCB harness | Reconnect the paper feed/paper printing position sensor PCB harness.                 |
| 4    | Paper feed/paper printing<br>position sensor PCB failure                        | Replace the paper feed/paper printing position sensor PCB ASSY.                      |
| 5    | Main PCB failure                                                                | Replace the main PCB ASSY.                                                           |

## Paper is jammed in the paper eject path

- Rotate the paper 180 degrees in the paper tray.
- Check that the thickness of the paper is within the standard.
- Check that there is no label stuck in the paper feed path.

| Step | Cause                                                                           | Remedy                                                                               |
|------|---------------------------------------------------------------------------------|--------------------------------------------------------------------------------------|
| 1    | Top cover is not closed                                                         | Close the top cover.                                                                 |
| 2    | Foreign object in the rear of the machine                                       | Remove the foreign object.<br>Check for labels stuck on the side or bottom of parts. |
| 3    | Eject actuator caught in<br>sections of the machine                             | Reattach the eject actuator.                                                         |
| 4    | Connection failure of the eject sensor PCB harness                              | Reconnect the eject sensor PCB harness.                                              |
| 5    | Eject sensor failure                                                            | Replace the eject sensor PCB ASSY.                                                   |
| 6    | Connection failure of the paper feed/paper printing position sensor PCB harness | Reconnect the paper feed/paper printing position sensor PCB harness.                 |
| 7    | Paper feed/paper printing<br>position sensor PCB failure                        | Replace the paper feed/paper printing position sensor PCB ASSY.                      |
| 8    | Develop joint link failure                                                      | Replace the develop joint link.                                                      |
| 9    | Fuser unit failure                                                              | Replace the fuser unit.                                                              |
| 10   | Main PCB failure                                                                | Replace the main PCB ASSY.                                                           |

# 4.2 Troubleshooting According to Image Defect

End users can solve problems related to image defects as long as they follow the User Check items. If the problem still cannot be solved, implement each procedure according to the step numbers in the tables below.

# 4.2.1 Light

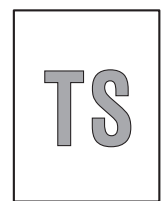

#### <User Check>

- Check the usage environment of the machine. Using the machine in hot-humid or cold-dry conditions can cause this problem.
- If the whole page is light, toner save mode may be ON. Turn OFF the toner save mode.
- Adjust the density using the Density Adjustment.
- Replace the drum unit with a new one.
- Replace the toner cartridge with a new one.

| Step | Cause                                                                         | Remedy                                                                                           |
|------|-------------------------------------------------------------------------------|--------------------------------------------------------------------------------------------------|
| 1    | Dirt on electrodes of the drum unit<br>and those of the machine               | Clean the electrodes of the drum unit and those of the machine. (Refer to Fig. 1-6 or Fig. 1-7.) |
| 2    | Toner type determination failure<br>when a new toner cartridge is<br>detected | Reset the toner manually. (Refer to "6.<br>RESETTING TONER MANUALLY" in<br>Chapter 4.)           |
| 3    | Fuser unit failure                                                            | Replace the fuser unit.                                                                          |
| 4    | High voltage power supply PCB<br>failure                                      | Replace the high voltage power supply PCB ASSY.                                                  |
| 5    | Laser unit failure                                                            | Replace the laser unit.                                                                          |
| 6    | Main PCB failure                                                              | Replace the main PCB ASSY.                                                                       |

## Electrodes location of the toner cartridge and drum unit

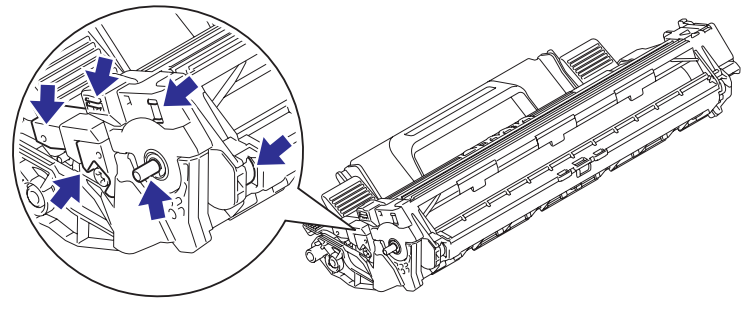

Fig. 1-6

Electrodes location of the machine

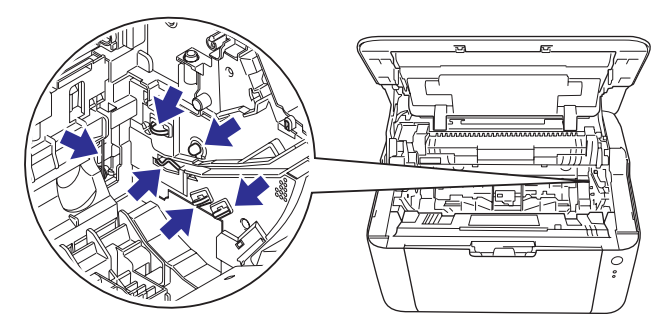

Fig. 1-7

# 4.2.2 Faulty registration

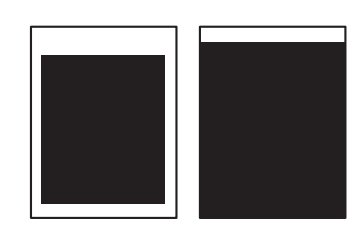

#### <User Check>

- Check that the appropriate paper type is selected in the driver.

| Step | Cause                                                                 | Remedy                                                                                                    |
|------|-----------------------------------------------------------------------|----------------------------------------------------------------------------------------------------|
| 1    | Adjusted value of the laser unit is incorrect.                        | Refer to "2.1 Entering Adjusted Value of<br>Laser Unit" in Chapter 3, and enter the<br>adjusted value of the laser unit again. |
| 2    | Paper printing position actuator<br>caught in sections of the machine | Reattach the paper printing position actuator.                                                                                 |
| 3    | Laser unit failure                                                    | Replace the laser unit.                                                                                                    |

## 4.2.3 Dark

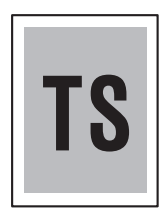

- Check the usage environment of the machine. Using the machine in hot-humid or cold-dry conditions can cause this problem.
- Clean the corona wire of the drum unit.
- If a new toner cartridge has been set, check that it was not replaced with a used toner cartridge.
- Replace the drum unit with a new one.
- Replace the toner cartridge with a new one.

| Step | Cause                                                           | Remedy                                                                                           |
|------|-----------------------------------------------------------------|--------------------------------------------------------------------------------------------------|
| 1    | Dirt on electrodes of the drum unit<br>and those of the machine | Clean the electrodes of the drum unit and those of the machine. (Refer to Fig. 1-6 or Fig. 1-7.) |
| 2    | High voltage power supply PCB<br>failure                        | Replace the high voltage power supply PCB ASSY.                                                  |
| 3    | Laser unit failure                                              | Replace the laser unit.                                                                          |
| 4    | Main PCB failure                                                | Replace the main PCB ASSY.                                                                       |

# 4.2.4 Poor fixing

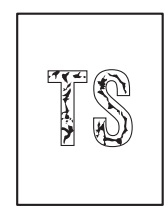

## <User Check>

- Check the usage environment of the machine. Using the machine in hot-humid or cold-dry conditions can cause this problem.
- Clean the corona wire of the drum unit.
- Replace the drum unit with a new one.
- Replace the toner cartridge with a new one.

| Step | Cause                                    | Remedy                                          |
|------|------------------------------------------|-------------------------------------------------|
| 1    | Fuser unit failure                       | Replace the fuser unit.                         |
| 2    | High voltage power supply PCB<br>failure | Replace the high voltage power supply PCB ASSY. |
| 3    | Laser unit failure                       | Replace the laser unit.                         |
| 4    | Main PCB failure                         | Replace the main PCB ASSY.                      |
| 5    | Low voltage power supply PCB failure     | Replace the low voltage power supply PCB unit.  |

## 4.2.5 Completely blank

- Clean the corona wire of the drum unit.
- Replace the drum unit with a new one.
- Replace the toner cartridge with a new one.

| Step | Cause                                                                                        | Remedy                                                                                                    |
|------|----------------------------------------------------------------------------------------------|----------------------------------------------------------------------------------------------------|
| 1    | Dirt on electrodes of the drum unit<br>and those of the machine, and dirt<br>on ground wire. | Clean the electrodes of the drum unit and<br>those of the machine, and the grounding<br>wire. (Refer to Fig. 1-6 or Fig. 1-7.) |
| 2    | Laser unit attachment failure                                                                | Reattach the laser unit.                                                                                                    |
| 3    | Connection failure of the laser unit flat cable                                              | Reconnect the laser unit flat cable.                                                                                           |
| 4    | Connection failure of the high voltage PCB flat cable                                        | Reconnect the high voltage PCB flat cable.                                                                                     |
| 5    | Disconnection of the laser unit flat cable                                                   | Replace the laser unit flat cable.                                                                                             |
| 6    | Laser unit failure                                                                           | Replace the laser unit.                                                                                                    |
| 7    | High voltage power supply PCB failure                                                        | Replace the high voltage power supply PCB ASSY.                                                                                |
| 8    | Main PCB failure                                                                             | Replace the main PCB ASSY.                                                                                                    |

# 4.2.6 Image distortion

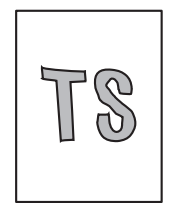

| Step | Cause                                                           | Remedy                                                           |
|------|-----------------------------------------------------------------|------------------------------------------------------------------|
| 1    | Laser unit attachment failure                                   | Reattach the laser unit, and firmly tighten the screws.          |
| 2    | Dirt on high-voltage electrodes and electrodes of the machine   | Clean the high-voltage electrodes and electrodes of the machine. |
| 3    | Laser unit FG plate attachment failure (not grounded correctly) | Retighten the screws to secure the laser unit FG plate.          |
| 4    | Laser unit failure                                              | Replace the laser unit.                                          |
| 5    | Main PCB failure                                                | Replace the main PCB ASSY.                                       |

## 4.2.7 All black

- Clean the corona wire of the drum unit.
- Replace the drum unit with a new one.

| Step | Cause                                                           | Remedy                                                                                           |
|------|-----------------------------------------------------------------|--------------------------------------------------------------------------------------------------|
| 1    | Dirt on electrodes of the drum unit<br>and those of the machine | Clean the electrodes of the drum unit and those of the machine. (Refer to Fig. 1-6 or Fig. 1-7.) |
| 2    | Connection failure of the laser unit flat cable                 | Reconnect the laser unit flat cable.                                                             |
| 3    | Laser unit FG plate attachment failure (not grounded correctly) | Check the contact of the laser unit FG plate, and retighten the screws.                          |
| 4    | High voltage power supply PCB<br>failure                        | Replace the high voltage power supply PCB ASSY.                                                  |
| 5    | Laser unit failure                                              | Replace the laser unit.                                                                          |
| 6    | Main PCB failure                                                | Replace the main PCB ASSY.                                                                       |

# 4.2.8 Dirt on the back of paper

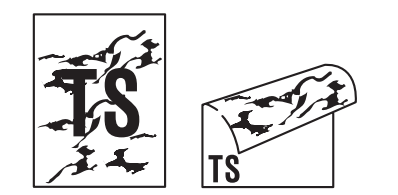

#### <User Check>

- This problem may disappear after printing multiple sheets of paper.
- Replace the toner cartridge with a new one.

| Step | Cause                     | Remedy                  |  |
|------|---------------------------|-------------------------|--|
| 1    | Dirt on paper feed system | Wipe off the dirt.      |  |
| 2    | Dirt on the fuser unit    | Replace the fuser unit. |  |

#### 4.2.9 Vertical streaks

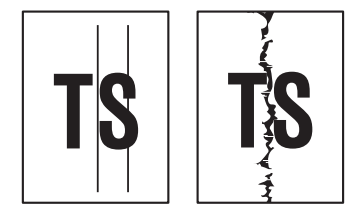

#### <User Check>

- Clean the inside of the machine and the corona wire of the drum unit.
- Return the corona wire cleaning tab to the " a " position.
- This problem may disappear after printing multiple sheets of paper.
- Replace the drum unit with a new one.
- Replace the toner cartridge with a new one.

| Step | Cause                                                                           | Remedy                                                     |
|------|---------------------------------------------------------------------------------|------------------------------------------------------------|
| 1    | Attachment failure of the FG<br>harness or FG plate (not grounded<br>correctly) | Retighten the screws to secure the FG harness or FG plate. |
| 2    | Scratch or dirt on the heat unit                                                | Replace the fuser unit.                                    |

#### Note:

• If the machine prints the same pattern continuously, especially a pattern including vertical streaks, black vertical streaks may appear on the paper because the electrostatic performance of the exposure drum has lowered temporarily.

## 4.2.10 Black vertical streaks on a light background

|  | Ĺ |
|--|---|
|  | L |
|  | L |
|  | L |
|  | L |
|  |   |

- Clean the inside of the machine and the corona wire of the drum unit.
- Replace the drum unit with a new one.
- Replace the toner cartridge with a new one.

| Step | Cause                                                      | Remedy                  |
|------|------------------------------------------------------------|-------------------------|
| 1    | Dirt on paper feed system                                  | Wipe off the dirt.      |
| 2    | 2 Scratch or dirt on the heat unit Replace the fuser unit. |                         |
| 3    | Foreign object in the laser unit                           | Replace the laser unit. |

# 4.2.11 Black horizontal stripes

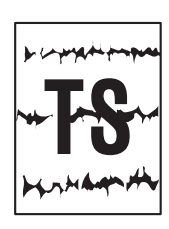

#### <User Check>

- Clean the inside of the machine and the corona wire of the drum unit.
- This problem may disappear after printing multiple sheets of paper.
- Replace the toner cartridge with a new one.
- Replace the drum unit with a new one.

| Step | Cause                                                                           | Remedy                                                                                                    |
|------|---------------------------------------------------------------------------------|----------------------------------------------------------------------------------------------------|
| 1    | Dirt on electrodes of the drum unit<br>and those of the machine                 | Clean the electrodes of the drum unit and those of the machine. (Refer to Fig. 1-6 or Fig. 1-7.)             |
| 2    | Dirt on electrodes of the toner<br>cartridge and those of the machine           | Clean the electrodes of the toner cartridge<br>and those of the machine. (Refer to Fig. 1-6<br>or Fig. 1-7.) |
| 3    | Attachment failure of the FG<br>harness or FG plate (not grounded<br>correctly) | Retighten the screws to secure the FG harness or FG plate.                                                   |
| 4    | Scratch or dirt on the heat unit                                                | Replace the fuser unit.                                                                                      |
| 5    | High voltage power supply PCB<br>failure                                        | Replace the high voltage power supply PCB ASSY.                                                              |
| 6    | Main PCB failure                                                                | Replace the main PCB ASSY.                                                                                   |

Image defects which appear periodically may be caused by failure of rollers. Refer to the table below and determine the responsible roller based on the pitch at which defects appear on the image.

| Part name        | Diameter | Pitch at which defects appear in the image |
|------------------|----------|--------------------------------------------|
| Developer roller | ø 13 mm  | 26.0 mm                                    |
| Transfer roller  | ø 13 mm  | 38.0 mm                                    |
| Exposure drum    | ø 24 mm  | 75.4 mm                                    |
| Heat roller      | ø 25 mm  | 78.5 mm                                    |
| Pressure roller  | ø 25 mm  | 78.5 mm                                    |

## 4.2.12 White vertical streaks

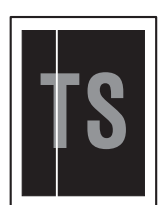

#### <User Check>

- Check that there is no dust in the gap between the toner cartridge and drum unit.
- Replace the toner cartridge with a new one.
- Check the usage environment of the machine. Using the machine in hot-humid or cold-dry conditions can cause this problem.
- Check that the paper is not damp.
- Leave the machine for a while before printing again.

#### - Replace the drum unit with a new one.

| ĺ | Step | Cause              | Remedy                  |
|---|------|--------------------|-------------------------|
|   | 1    | Laser unit failure | Replace the laser unit. |
### 4.2.13 White horizontal streaks

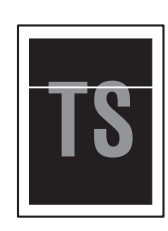

#### <User Check>

- This problem may disappear after printing multiple sheets of paper. When the machine has not been used for long periods of time, try printing several sheets of paper.
- Replace the drum unit with a new one.
- Replace the toner cartridge with a new one.

| Step | Cause                                                                 | Remedy                                                                                                    |
|------|-----------------------------------------------------------------------|----------------------------------------------------------------------------------------------------|
| 1    | Dirt on electrodes of the drum unit<br>and those of the machine       | Clean the electrodes of the drum unit and those of the machine. (Refer to Fig. 1-6 or Fig. 1-7.)             |
| 2    | Dirt on electrodes of the toner<br>cartridge and those of the machine | Clean the electrodes of the toner cartridge<br>and those of the machine. (Refer to Fig. 1-6<br>or Fig. 1-7.) |
| 3    | High voltage power supply PCB failure                                 | Replace the high voltage power supply PCB ASSY.                                                              |

### 4.2.14 Faint print

| _   |             |                 |            | _ | <br> |                |                |               |  |
|-----|-------------|-----------------|------------|---|------|----------------|----------------|---------------|--|
|     |             |                 |            |   |      |                |                |               |  |
| L . | 1.11.14.001 | Not had \$177   | na no 1971 |   |      | Pict of the    | P10.14.944     | Per autori    |  |
| L . | 1.11.04.007 | ind log perfect | Period No. |   |      | Fred and load  | Prot unit land | Prot and had  |  |
| L . | 1.11.14.001 | Not had \$177   | na no 1971 |   |      | Pict of the    | P10.14.944     | P10.04.51     |  |
| L . | 110.00      | ind log Articl  | Period An  |   |      | Fred and load  | Prix uni land  | Per web tool  |  |
| L . | 1.11.14.001 | and has street  | na na 197  |   |      | Pict of the    | P10 14 144     | P10.04        |  |
| L . | 110.00      | ind law series  | Period An  |   |      | Fred and load  | Prix usi ind   | Per web tool  |  |
| L . | 1.11.14.001 | Not had \$177   | na no 1971 |   |      | Pict of the    | P10.14.944     | P10.04.11     |  |
| L . | 1.11.04.007 | test log and l  | Period No. |   |      | Provi and load | Prot uni lesi  | Prot and have |  |
| L . | 1.11.14.001 | Not had \$177   | na no 1971 |   |      | Pict of the    | P10.04.964     | P10.04.11     |  |
| L . | 1.11.04.007 | test log and l  | Period No. |   |      | Provi and load | Prot uni lesi  | Prot and have |  |
| L . | 1.11.14.000 | No. 14 1171     | na no 1971 |   |      | Pict of the    | P10.14.944     | P10.04.51     |  |
| L . | 110.00      | ind law service | Period No. |   |      | Peri nd test   | Print and Sect | Per set int   |  |
| 1   | 1.11.14.000 | No. 14 1111     | na na 197  |   |      | P111 and 144   | P10 14 14      | P10 44 1-1    |  |
| L . |             |                 |            |   |      |                |                |               |  |
|     |             |                 |            |   |      |                |                |               |  |

#### <User Check>

- Check that the machine is positioned on a level surface.
- Replace the toner cartridge with a new one.
- Replace the drum unit with a new one.

| Step | Cause              | Remedy                     |
|------|--------------------|----------------------------|
| 1    | Fuser unit failure | Replace the fuser unit.    |
| 2    | Laser unit failure | Replace the laser unit.    |
| 3    | Main PCB failure   | Replace the main PCB ASSY. |

#### 4.2.15 White spots

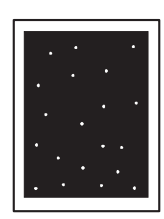

#### <User Check>

- Turn ON the power switch, then open the top cover. Leave the machine for a while to remove condensation.
- Replace the toner cartridge with a new one.
- Replace the drum unit with a new one.

| Step | Cause                                                                 | Remedy                                                                                                    |
|------|-----------------------------------------------------------------------|----------------------------------------------------------------------------------------------------|
| 1    | Dirt on electrodes of the drum unit<br>and those of the machine       | Clean the electrodes of the drum unit and those of the machine. (Refer to Fig. 1-6 or Fig. 1-7.)             |
| 2    | Dirt on electrodes of the toner<br>cartridge and those of the machine | Clean the electrodes of the toner cartridge<br>and those of the machine. (Refer to Fig. 1-6<br>or Fig. 1-7.) |
| 3    | High voltage power supply PCB failure                                 | Replace the high voltage power supply PCB ASSY.                                                              |
| 4    | Main PCB failure                                                      | Replace the main PCB ASSY.                                                                                   |

#### 4.2.16 Black spots

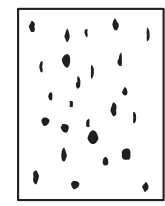

#### <User Check>

- This problem may disappear after printing multiple sheets of paper.
  When the machine has not been used for long periods of time, try printing several sheets of paper.
- Replace the toner cartridge with a new one.
- Replace the drum unit with a new one.

| Step | Cause                                                                 | Remedy                                                                                                    |
|------|-----------------------------------------------------------------------|----------------------------------------------------------------------------------------------------|
| 1    | Dirt on electrodes of the drum unit<br>and those of the machine       | Clean the electrodes of the drum unit and those of the machine. (Refer to Fig. 1-6 or Fig. 1-7.)             |
| 2    | Dirt on electrodes of the toner<br>cartridge and those of the machine | Clean the electrodes of the toner cartridge<br>and those of the machine. (Refer to Fig. 1-6<br>or Fig. 1-7.) |
| 3    | Scratch or dirt on the heat unit, or dirt on the pressure roller      | Replace the fuser unit.                                                                                      |
| 4    | High voltage power supply PCB<br>failure                              | Replace the high voltage power supply PCB ASSY.                                                              |
| 5    | Main PCB failure                                                      | Replace the main PCB ASSY.                                                                                   |

## 4.2.17 Black band

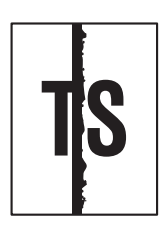

#### <User Check>

- This problem may disappear after printing multiple sheets of paper. When the machine has not been used for long periods of time, try printing several sheets of paper.
- Replace the toner cartridge with a new one.
- Replace the drum unit with a new one.

| Step | Cause                                                                 | Remedy                                                                                                    |
|------|-----------------------------------------------------------------------|----------------------------------------------------------------------------------------------------|
| 1    | Dirt on electrodes of the drum unit<br>and those of the machine       | Clean the electrodes of the drum unit and those of the machine. (Refer to Fig. 1-6 or Fig. 1-7.)             |
| 2    | Dirt on electrodes of the toner<br>cartridge and those of the machine | Clean the electrodes of the toner cartridge<br>and those of the machine. (Refer to Fig. 1-6<br>or Fig. 1-7.) |
| 3    | Scratch or dirt on the heat unit or, dirt on the pressure roller      | Replace the fuser unit.                                                                                      |
| 4    | Main PCB failure                                                      | Replace the main PCB ASSY.                                                                                   |

#### 4.2.18 Downward fogging of solid color

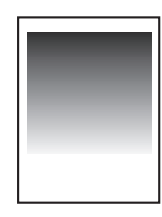

#### <User Check>

- Replace the toner cartridge with a new one.
- Replace the drum unit with a new one.

| Step | Cause                                 | Remedy                                          |
|------|---------------------------------------|-------------------------------------------------|
| 1    | High voltage power supply PCB failure | Replace the high voltage power supply PCB ASSY. |
| 2    | Main PCB failure                      | Replace the main PCB ASSY.                      |

#### 4.2.19 Horizontal lines

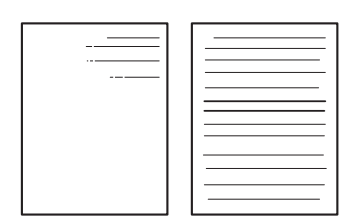

#### <User Check>

- Replace the toner cartridge with a new one.
- Replace the drum unit with a new one.

| Step | Cause              | Remedy                  |
|------|--------------------|-------------------------|
| 1    | Fuser unit failure | Replace the fuser unit. |
| 2    | Laser unit failure | Replace the laser unit. |

### 4.2.20 Ghost

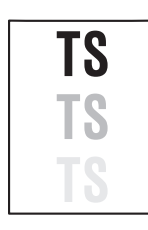

#### <User Check>

- Check the usage environment of the machine. Using the machine in hot-humid or cold-dry conditions can cause this problem.
- Check that the appropriate paper type is selected in the driver.
- Replace the drum unit with a new one.
- Turn the "Improve Toner Fixing" setting of the "Improve Print Output" ON in the driver.

| Step | Cause                                 | Remedy                                          |
|------|---------------------------------------|-------------------------------------------------|
| 1    | High voltage power supply PCB failure | Replace the high voltage power supply PCB ASSY. |
| 2    | Main PCB failure                      | Replace the main PCB ASSY.                      |

### 4.2.21 Fogging

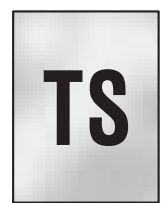

#### <User Check>

- Check the usage environment of the machine. Using the machine in hot-humid or cold-dry conditions can cause this problem.
- This problem may disappear after printing multiple sheets of paper.
- Replace the drum unit with a new one.
- Replace the toner cartridge with a new one.
- Do not use acid paper.

| Step | Cause                                 | Remedy                                          |
|------|---------------------------------------|-------------------------------------------------|
| 1    | High voltage power supply PCB failure | Replace the high voltage power supply PCB ASSY. |
| 2    | Main PCB failure                      | Replace the main PCB ASSY.                      |

#### Note:

• This problem tends to occur when the life of the drum unit or toner cartridge is expiring.

## 4.3 Troubleshooting for Software Problems

End users can solve problems related to software, for instance, printing is not possible from a computer although test print or Printer Settings print can be performed from the machine, as long as they follow the User Check items. If the problem still cannot be solved, implement each procedure according to the step numbers in the tables below.

#### 4.3.1 Cannot print data

#### <User Check>

- Check that the USB cable is not damaged.
- When using an interface switch, check that the correct machine is selected.
- Check the relevant section in the User's Guide.
- Check the driver settings.
- Reset the machine to the default settings. (Refer to the User's Guide.)

| Step | Cause              | Remedy                                                                          |
|------|--------------------|---------------------------------------------------------------------------------|
| 1    | Machine connection | For Macintosh, check the Product ID*.<br>When it is wrong, update the firmware. |
| 2    | Main PCB failure   | Replace the main PCB ASSY.                                                      |

\* Check the Product ID on a Macintosh according to the following procedure:

- (1) Select "About This Mac" from the "Apple" menu.
- (2) Press the "More Info..." button in the "About This Mac" dialog box.
- (3) Select "USB" at the bottom of "Hardware" in the "Content" on the left side of the screen.
- (4) Select "HL-XXXX" in the "USB Device Tree".
- (5) Check the "Product ID" under "HL-XXXX".

Product ID (hexadecimal)

- HL-1110 : 0054h
- HL-1111 : 0054h
- HL-1112 : 0054h
- HL-1118 : 0054h

## 4.4 Troubleshooting for Toner and Drum Problems

## 4.4.1 Replaced the toner cartridge with a new one but still seeing LED display prompting toner cartridge replacement.

<User Check>

- Check that a new (not used) toner cartridge is set.

| Step | Cause                                                  | Remedy                                      |
|------|--------------------------------------------------------|---------------------------------------------|
| 1    | Connection failure of the motor encoder PCB flat cable | Reconnect the motor encoder PCB flat cable. |
| 2    | Connection failure of the new toner sensor PCB harness | Reconnect the new toner sensor PCB harness. |
| 3    | Motor encoder PCB failure                              | Replace the motor encoder PCB ASSY.         |
| 4    | New toner sensor failure                               | Replace the new toner sensor PCB ASSY.      |
| 5    | Main PCB failure                                       | Replace the main PCB ASSY.                  |

### 4.4.2 Toner cartridge cannot be detected

#### <User Check>

- Set the toner cartridge correctly.

| Step | Cause                                                     | Remedy                                      |
|------|-----------------------------------------------------------|---------------------------------------------|
| 1    | Connection failure of the motor<br>encoder PCB flat cable | Reconnect the motor encoder PCB flat cable. |
| 2    | Connection failure of the new toner sensor PCB harness    | Reconnect the new toner sensor PCB harness. |
| 3    | Motor encoder PCB failure                                 | Replace the motor encoder PCB ASSY.         |
| 4    | New toner sensor failure                                  | Replace the new toner sensor PCB ASSY.      |
| 5    | Main PCB failure                                          | Replace the main PCB ASSY.                  |

#### 4.4.3 Failed to detect toner cartridge

| Step | Cause                                                                                                    | Remedy                                                                                 |
|------|----------------------------------------------------------------------------------------------------|----------------------------------------------------------------------------------------|
| 1    | The power switch was turned OFF<br>or the top cover was opened while<br>a new toner cartridge was being<br>detected. | Reset the toner manually. (Refer to "6.<br>RESETTING TONER MANUALLY" in<br>Chapter 4.) |
| 2    | Main PCB failure                                                                                                    | Replace the main PCB ASSY.                                                             |

### 4.4.4 Drum error

#### <User Check>

- Clean the corona wire of the drum unit.
- Replace the drum unit with a new one, and reset the drum counter.

| Step | Cause                                                           | Remedy                                                                                           |
|------|-----------------------------------------------------------------|--------------------------------------------------------------------------------------------------|
| 1    | Dirt on electrodes of the drum unit<br>and those of the machine | Clean the electrodes of the drum unit and those of the machine. (Refer to Fig. 1-6 or Fig. 1-7.) |
| 2    | Connection failure of the high voltage PCB harness              | Reconnect the high voltage PCB harness.                                                          |
| 3    | High voltage power supply PCB<br>failure                        | Replace the high voltage power supply PCB ASSY.                                                  |
| 4    | Main PCB failure                                                | Replace the main PCB ASSY.                                                                       |

### 4.4.5 Drum unit cannot be detected.

### <User Check>

- Set the drum unit correctly.

| Step | Cause                                                           | Remedy                                                                                           |
|------|-----------------------------------------------------------------|--------------------------------------------------------------------------------------------------|
| 1    | Dirt on electrodes of the drum unit<br>and those of the machine | Clean the electrodes of the drum unit and those of the machine. (Refer to Fig. 1-6 or Fig. 1-7.) |
| 2    | Connection failure of the high voltage PCB harness              | Reconnect the high voltage PCB harness.                                                          |
| 3    | High voltage power supply PCB<br>failure                        | Replace the high voltage power supply PCB ASSY.                                                  |
| 4    | Main PCB failure                                                | Replace the main PCB ASSY.                                                                       |

## 4.4.6 Replace drum unit (replaced the drum unit with a new one but still seeing LED display prompting toner cartridge replacement)

#### <User Check>

- Replace the drum unit with a new one, and reset the drum counter.

| Step | Cause            | Remedy                     |
|------|------------------|----------------------------|
| 1    | Main PCB failure | Replace the main PCB ASSY. |

## 4.5 Troubleshooting for Fuser Unit Problems

#### 4.5.1 Fuser unit failure

| Step | Cause                                                                 | Remedy                                                     |
|------|-----------------------------------------------------------------------|------------------------------------------------------------|
| 1    | Connection failure of the center thermistor harness of the fuser unit | Reconnect the center thermistor harness of the fuser unit. |
| 2    | Connection failure of the low<br>voltage PCB harness                  | Reconnect the low voltage PCB harness.                     |
| 3    | Connection failure of the heater harness of the fuser unit            | Reconnect the heater harness of the fuser unit.            |
| 4    | Low voltage power supply PCB<br>failure                               | Replace the low voltage power supply PCB unit.             |
| 5    | Fuser unit failure                                                    | Replace the fuser unit.                                    |
| 6    | Main PCB failure                                                      | Replace the main PCB ASSY.                                 |

#### Note:

- Turn the power switch OFF and then back ON again. Leave the machine for approximately 15 minutes to cool the heater. This problem may have then been solved.
- Errors of the fuser unit can be reset by the following operation. However, note that if this operation is performed while the heater has not cooled down, the fuser unit may melt.

#### <Operating Procedure>

- (1) Check that the power switch is turned OFF. Press and hold the (1) button and check that the Ready and Error LEDs are lit. Then open the top cover and check that the Error LED goes out and only the Ready LED is lit.
- (2) Take out the drum unit and check that the Error LED is lit. Check that the Ready and Error LEDs are lit and release the (<sup>1</sup>) button. Check that all LEDs go out.
- (3) Set the drum unit and close the top cover.
- (4) Press the (<sup>1</sup>) button once. Check that the Error LED is lit.
- (5) Press the (1) button once to start the maintenance printing.

### 4.6 Troubleshooting for Laser Unit Problems

#### 4.6.1 Laser unit failure

#### <User Check>

- Turn ON the power switch, then open the top cover. Leave the machine for a while to remove condensation.

| Step | Cause                                           | Remedy                               |
|------|-------------------------------------------------|--------------------------------------|
| 1    | Connection failure of the laser unit flat cable | Reconnect the laser unit flat cable. |
| 2    | Connection failure of the polygon motor harness | Reconnect the polygon motor harness. |
| 3    | Laser unit failure                              | Replace the laser unit.              |
| 4    | Main PCB failure                                | Replace the main PCB ASSY.           |

## 4.7 Troubleshooting for Other Problems

### 4.7.1 Machine does not turn ON or LED does not light

#### <User Check>

- Press and hold the (1) button and check if the machine turns ON.

- Plug the AC cord into a socket.

| Step | Cause                                              | Remedy                                          |
|------|----------------------------------------------------|-------------------------------------------------|
| 1    | Connection failure of the high voltage PCB harness | Reconnect the high voltage PCB harness.         |
| 2    | Connection failure of the low voltage PCB harness  | Reconnect the low voltage PCB harness.          |
| 3    | LED failure                                        | Replace the high voltage power supply PCB ASSY. |
| 4    | Low voltage power supply PCB failure               | Replace the low voltage power supply PCB unit.  |
| 5    | Main PCB failure                                   | Replace the main PCB ASSY.                      |

## 4.7.2 Top cover is open

Open top cover was detected.

#### <User Check>

- Check that the top cover is closed.

| Step | Cause                                                                                           | Remedy                                                               |
|------|-------------------------------------------------------------------------------------------------|----------------------------------------------------------------------|
| 1    | Connection failure of the laser unit flat cable                                                 | Reconnect the laser unit flat cable.                                 |
| 2    | Connection failure of the eject<br>sensor PCB harness                                           | Reconnect the eject sensor PCB harness.                              |
| 3    | Connection failure of the paper<br>feed/paper printing position sensor<br>PCB harness           | Reconnect the paper feed/paper printing position sensor PCB harness. |
| 4    | Eject actuator caught in sections of the machine                                                | Reattach the eject actuator.                                         |
| 5    | The rib inside the top cover (which presses the eject actuator or laser shutter arm) is broken. | Replace the top cover ASSY.                                          |
| 6    | Eject sensor failure                                                                            | Replace the eject sensor PCB ASSY.                                   |
| 7    | Paper feed/paper printing position sensor PCB failure                                           | Replace the paper feed/paper printing position sensor PCB ASSY.      |
| 8    | Faulty laser shutter arm of the laser unit                                                      | Replace the laser unit.                                              |
| 9    | Main PCB failure                                                                                | Replace the main PCB ASSY.                                           |

#### 4.7.3 Unusual noise is coming from the machine

| Step | Cause                                                                                                 | Remedy                                                                                                    |
|------|----------------------------------------------------------------------------------------------------|----------------------------------------------------------------------------------------------------|
| 1    | Possible cause differs depending<br>on the location. Identify the location<br>with the problem first. | When the location with the problem is<br>identified, check if there is a foreign object<br>around that location (replace the parts<br>around the location if necessary). |
| 2    | Insufficient grease on parts                                                                          | Re-grease the parts.                                                                                                    |
| 3    | Bent or defective part                                                                                | Replace the part.                                                                                                    |

### 4.7.4 Memory failure

#### <User Check>

- Print the print data stored in the memory.
- Reduce the complexity or resolution of the data.
- Divide the data and print them separately.

| Step | Cause            | Remedy                     |
|------|------------------|----------------------------|
| 1    | Main PCB failure | Replace the main PCB ASSY. |

#### 4.7.5 Print failure

#### <User Check>

- Check that the maximum printable page number has not been exceeded.
- Turn the power switch OFF and then back ON again.

| Step | Cause            | Remedy                     |
|------|------------------|----------------------------|
| 1    | Main PCB failure | Replace the main PCB ASSY. |

#### 4.7.6 Paper size failure

#### <User Check>

- Set A4 or letter size paper in the paper tray.

| Step | Cause                                                                                 | Remedy                                                               |  |
|------|---------------------------------------------------------------------------------------|----------------------------------------------------------------------|--|
| 1    | Paper feed actuator L/R coming off                                                    | Reattach the paper feed actuator L/R.                                |  |
| 2    | Connection failure of the paper<br>feed/paper printing position sensor<br>PCB harness | Reconnect the paper feed/paper printing position sensor PCB harness. |  |
| 3    | Paper feed sensor failure                                                             | Replace the paper feed/paper printing position sensor PCB ASSY.      |  |
| 4    | Main PCB failure                                                                      | Replace the main PCB ASSY.                                           |  |

#### 4.7.7 Main motor failure

| Step | Cause                                                     | Remedy                                      |
|------|-----------------------------------------------------------|---------------------------------------------|
| 1    | Connection failure of the main motor harness              | Reconnect the main motor harness.           |
| 2    | Connection failure of the motor<br>encoder PCB flat cable | Reconnect the motor encoder PCB flat cable. |
| 3    | Motor encoder PCB failure                                 | Replace the motor encoder PCB ASSY.         |
| 4    | Main PCB failure                                          | Replace the main PCB ASSY.                  |

#### 4.7.8 Power supply voltage failure

| Step | Cause                                | Remedy                                                                                                    |
|------|--------------------------------------|----------------------------------------------------------------------------------------------------|
| 1    | Low voltage power supply PCB failure | Replace the low voltage power supply PCB<br>unit. Refer to the "3. IF YOU REPLACE THE<br>LOW VOLTAGE POWER SUPPLY PCB<br>UNIT" in Chapter 3 to reset the irregular<br>power supply detection counter. |

## 4.7.9 High voltage power supply PCB failure

| Step | Cause                                                 | Remedy                                          |  |  |
|------|-------------------------------------------------------|-------------------------------------------------|--|--|
| 1    | Connection failure of electrodes                      | Clean and reattach each electrode.              |  |  |
| 2    | Connection failure of the high voltage PCB flat cable | Reconnect the high voltage PCB flat cable.      |  |  |
| 3    | High voltage power supply PCB<br>failure              | Replace the high voltage power supply PCB ASSY. |  |  |
| 4    | Main PCB failure                                      | Replace the main PCB ASSY.                      |  |  |

### 4.7.10 Main PCB failure

### <User Check>

- Turn the power switch OFF and then back ON again.

| Step Cause Remedy |                      | Remedy                       |
|-------------------|----------------------|------------------------------|
| 1                 | Firmware malfunction | Install the latest firmware. |
| 2                 | Main PCB failure     | Replace the main PCB ASSY.   |

## CHAPTER 2 DISASSEMBLY/REASSEMBLY

Be sure to observe Troubleshooting/Disassembling/Assembling Notes during disassembly and assembly work.

## 1. PACKING

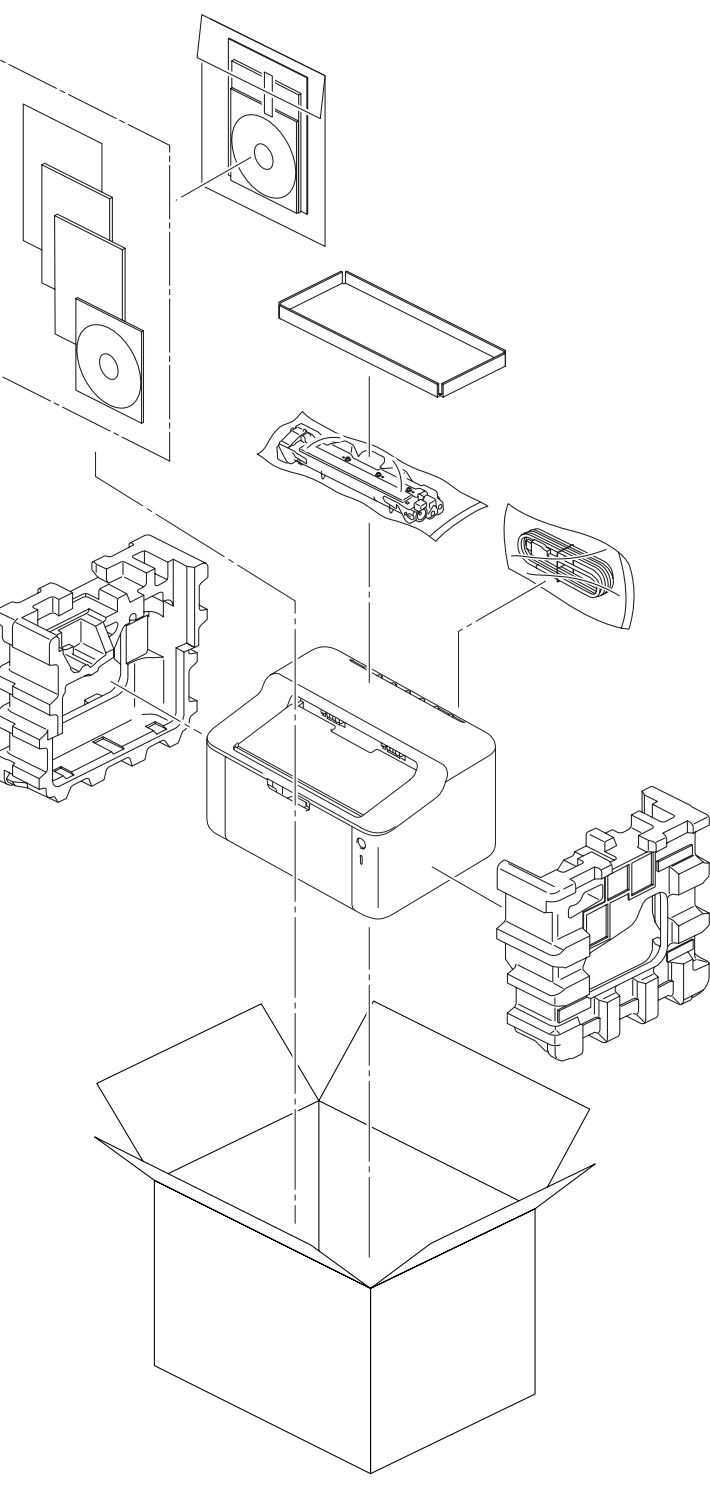

Fig. 2-1

## 2. TIGHTENING TORQUE LISTS

| Location of screw                                  |                 | Part name                        | Q'ty   | Tightening torque<br>N·m (kgf·cm) |
|----------------------------------------------------|-----------------|----------------------------------|--------|-----------------------------------|
| Back cover                                         |                 | Taptite bind B M4x12             | 2      | 0.8±0.1(8±1)                      |
|                                                    |                 | Taptite bind B M4x12             | 4      | 0.8±0.1(8±1)                      |
| Low voltage shield                                 | plate cover     | Taptite cup S M3x8 SR            | 2      | 0.6±0.1(6±1)                      |
|                                                    |                 | Screw pan<br>(S/P washer) M3.5x6 | 1      | 0.45±0.05(4.55±0.5)               |
| Ground harness                                     |                 | Screw pan<br>(S/P washer) M3.5x6 | 1      | 0.45±0.05(4.55±0.5)               |
| Fuser unit                                         |                 | Taptite pan B M4x14              | 2      | 0.8±0.1(8±1)                      |
| Insulation roof                                    |                 | Taptite pan B M3x8               | 1      | 0.4±0.05(4±0.5)                   |
| High voltage power                                 | supply PCB ASSY | Taptite bind B M4x12             | 2      | 0.8±0.1(8±1)                      |
| Main PCB ASSY Ground harness                       |                 | Taptite cup S M3x6 SR            | 2<br>1 | 0.6±0.1(6±1)                      |
| Front cover                                        |                 | Taptite bind B M4x12             | 4      | 0.8±0.1(8±1)                      |
| Laser unit                                         |                 | Taptite cup S M3x8 SR            | 3      | 0.8±0.1(8±1)                      |
| Paper feed/paper printing position sensor PCB ASSY |                 | Taptite bind B M3x10             | 1      | 0.5±0.1(5±1)                      |
| Drive sub ASSY                                     |                 | Taptite bind B M4x12             | 4      | 0.8±0.1(8±1)                      |

## 3. LUBRICATION

There are no parts that require lubrication.

## 4. OVERVIEW OF GEARS

Frame L

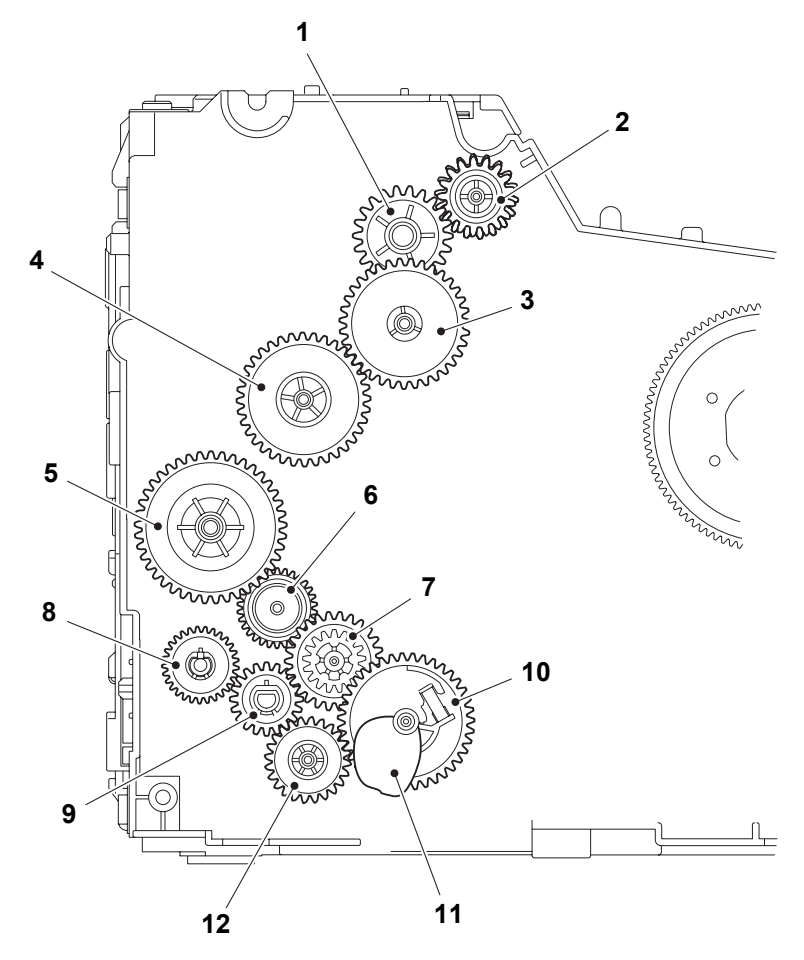

Fig. 2-2

| Number of the second | ars> | of | <name< th=""></name<> |
|----------------------|------|----|-----------------------|
|----------------------|------|----|-----------------------|

| 1 | LY8038 | Fuser gear 22             | 7  | LY8066 | Feeder gear 17/32/26 |
|---|--------|---------------------------|----|--------|----------------------|
| 2 | LY8039 | Ejector gear 17/18        | 8  | LY8079 | Feeder gear 29       |
| 3 | LY8050 | Fuser gear 20/35 pendulum | 9  | LY8080 | T1 gear 20           |
| 4 | LY8055 | Fuser gear 36             | 10 | LY8063 | T1 gear sector       |
| 5 | LY8067 | Drum gear 18/41           | 11 | LY8065 | Plate down cam       |
| 6 | LY8068 | Feeder gear 30 pendulum   | 12 | LY8062 | T1 idle gear         |

## 5. HARNESS ROUTING

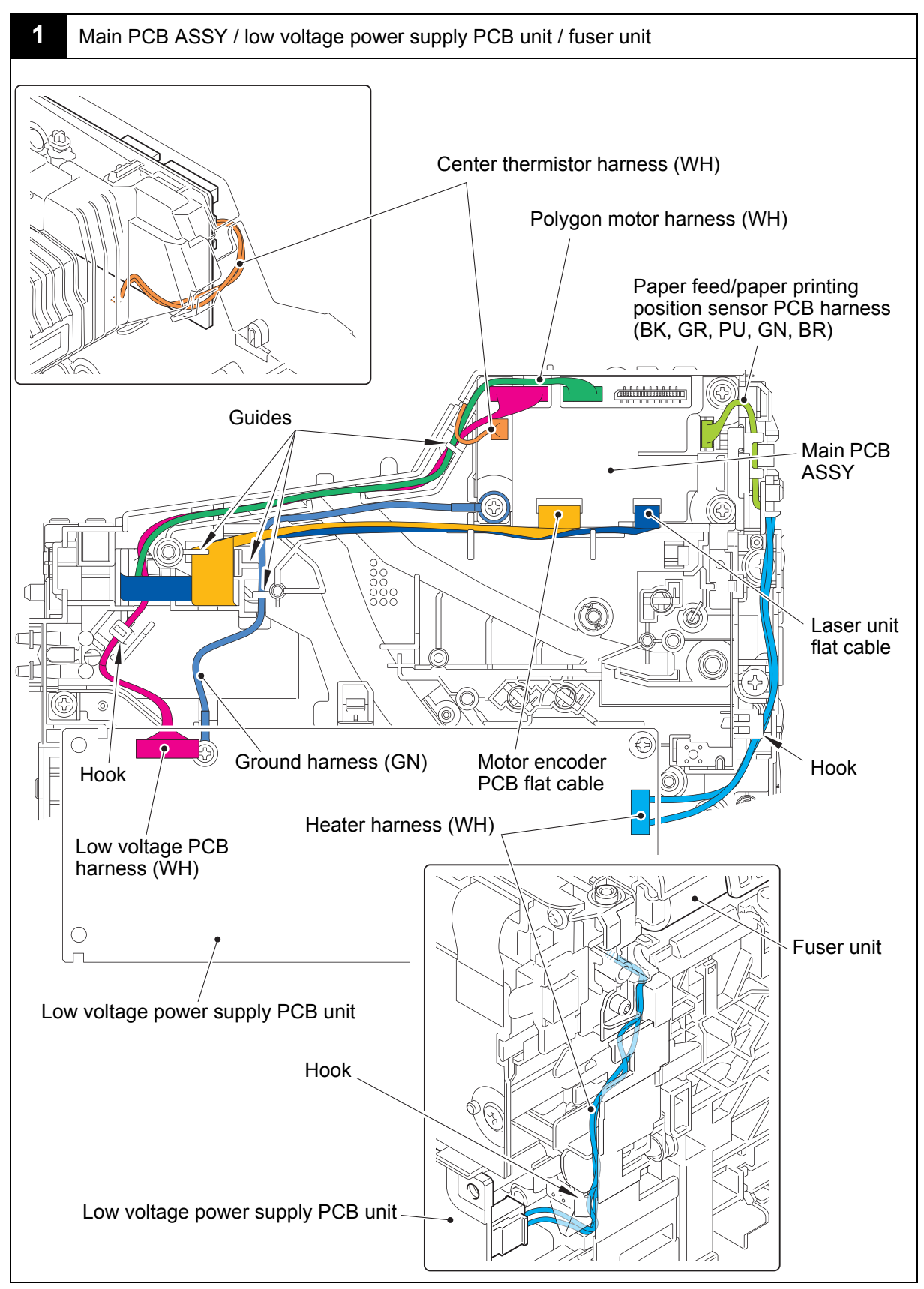

Harness colors are subject to change for some reason.

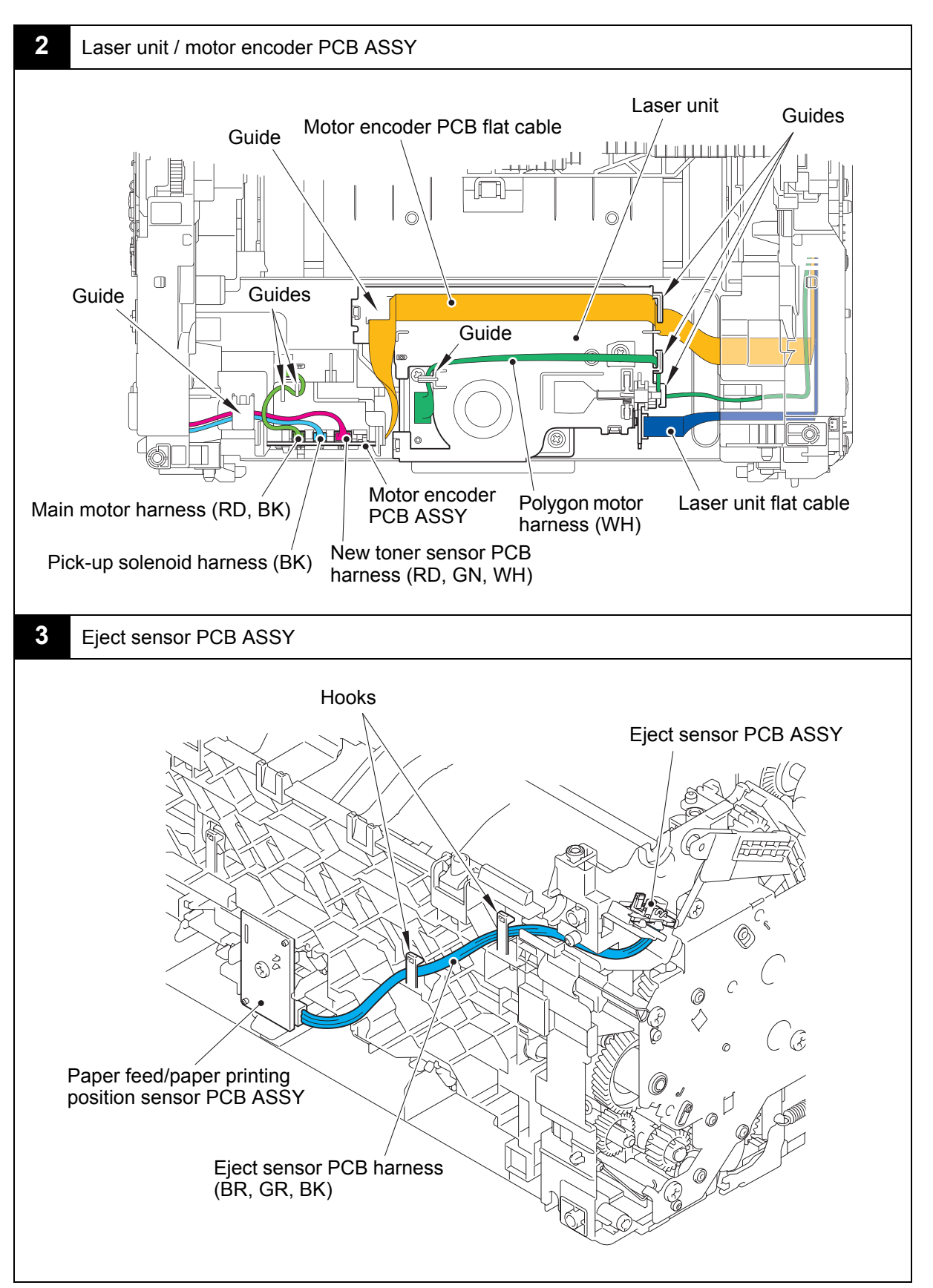

Harness colors are subject to change for some reason.

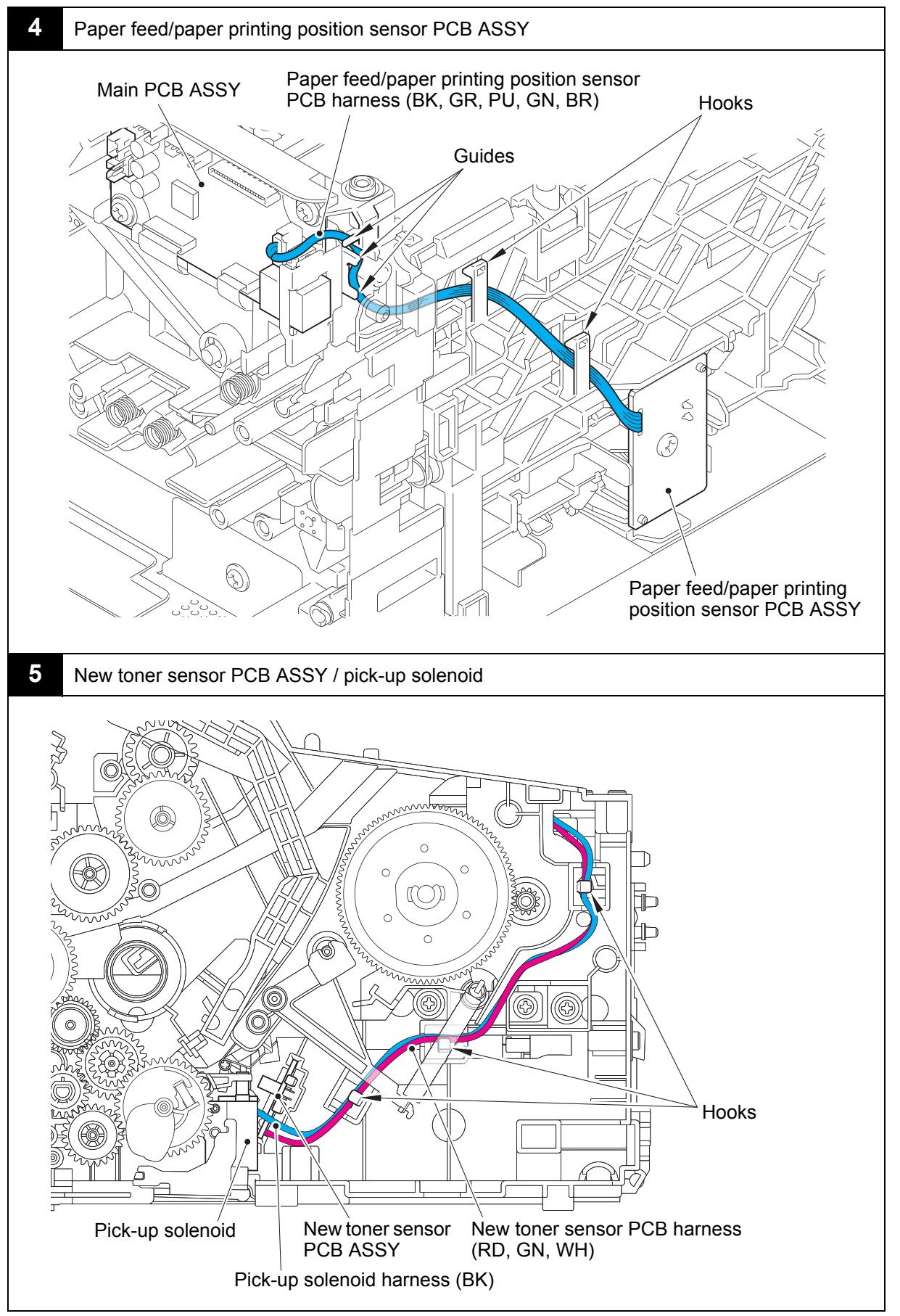

Harness colors are subject to change for some reason.

## 6. DISASSEMBLY FLOW CHART

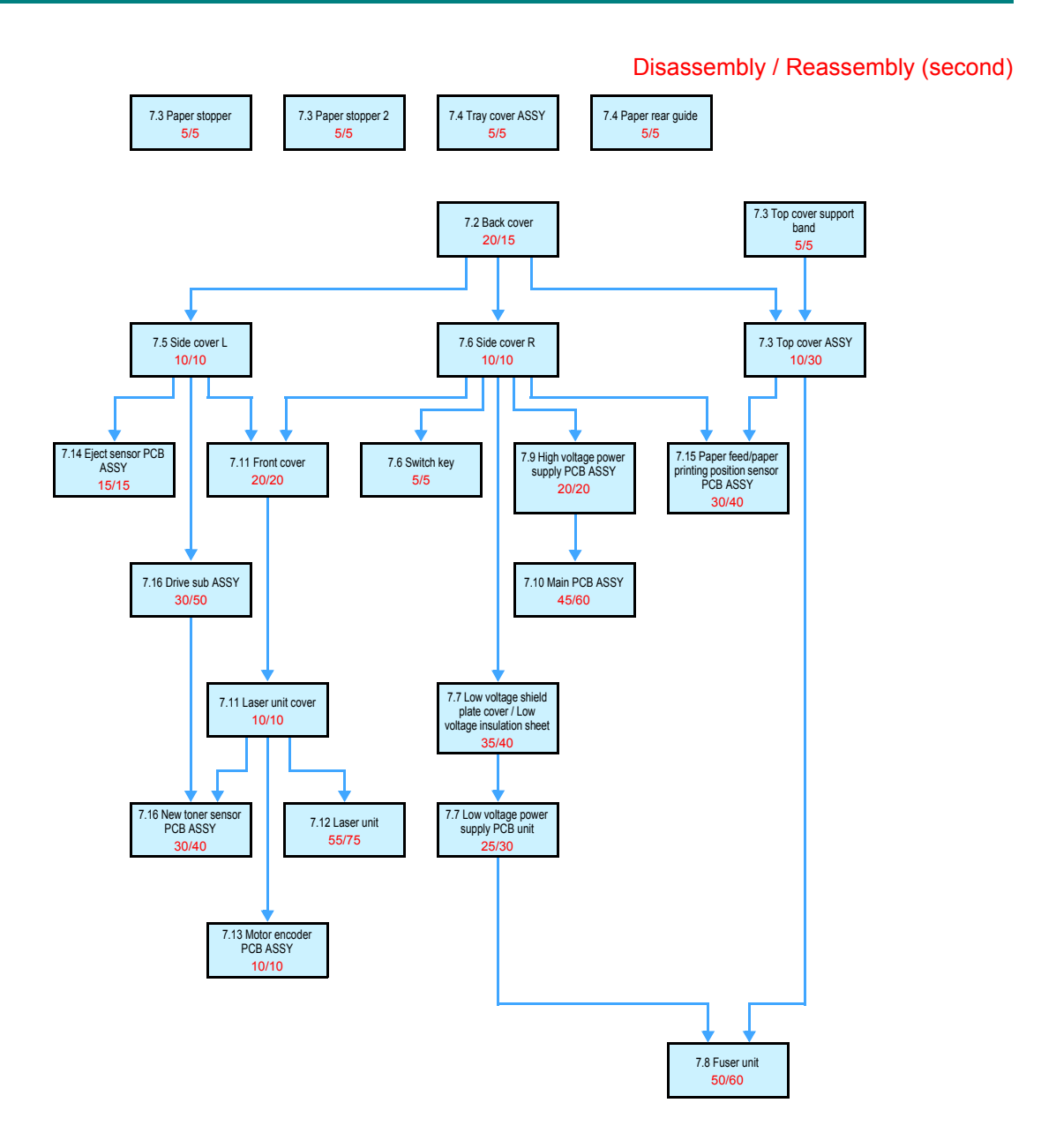

## 7. DISASSEMBLY PROCEDURE

## 7.1 Preparation

# Disconnecting Cable and Removing Accessories Prior to proceeding with the disassembly procedure,

Phot to proceeding with the disassembly pro

- (1) Disconnect the following:
  - USB cable (if connected)
- (2) Remove the following:
  - Toner cartridge and drum unit

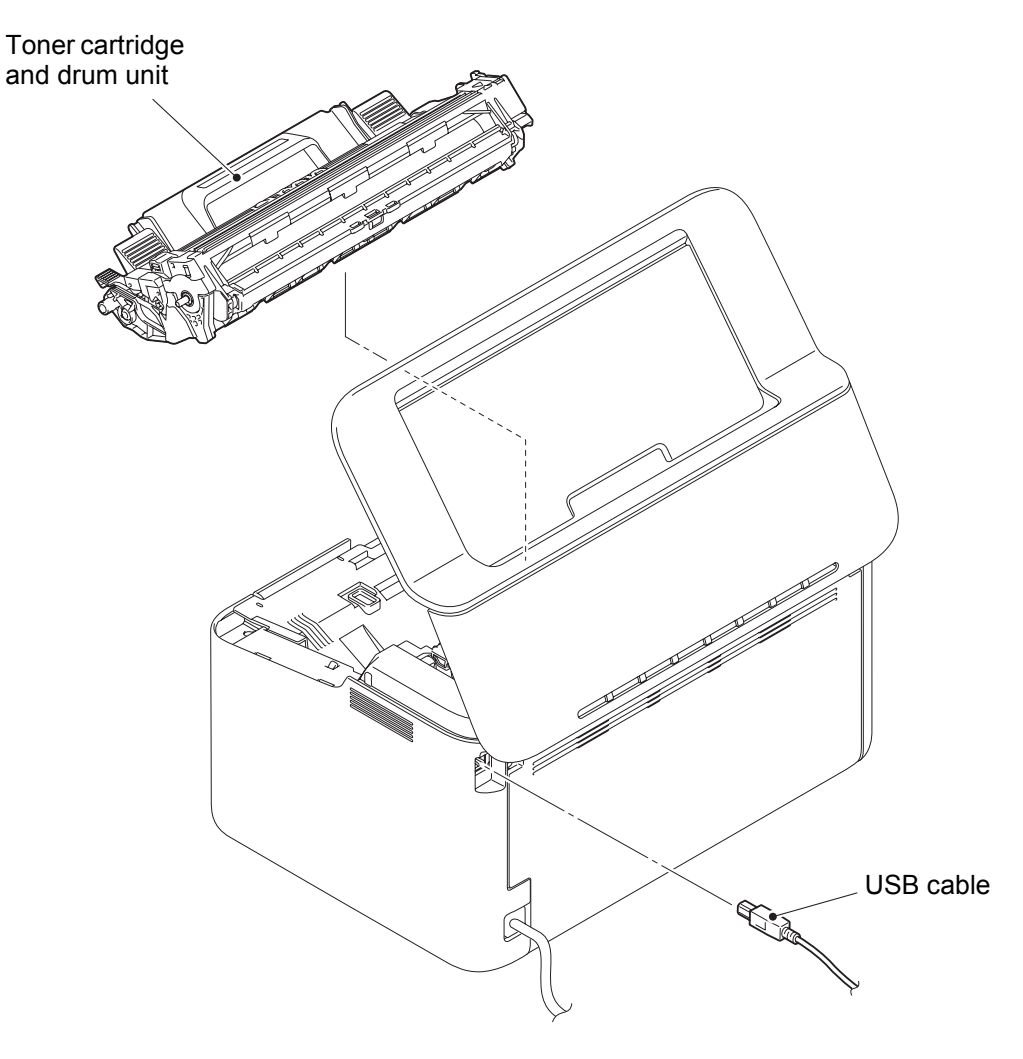

Fig. 2-3

## 7.2 Back cover

- (1) Remove the two taptite bind B M4x12 screws.
- (2) Release the two hooks at the top of the back cover while lifting it.
- (3) Slide the back cover downward to remove the two bosses at the bottom.

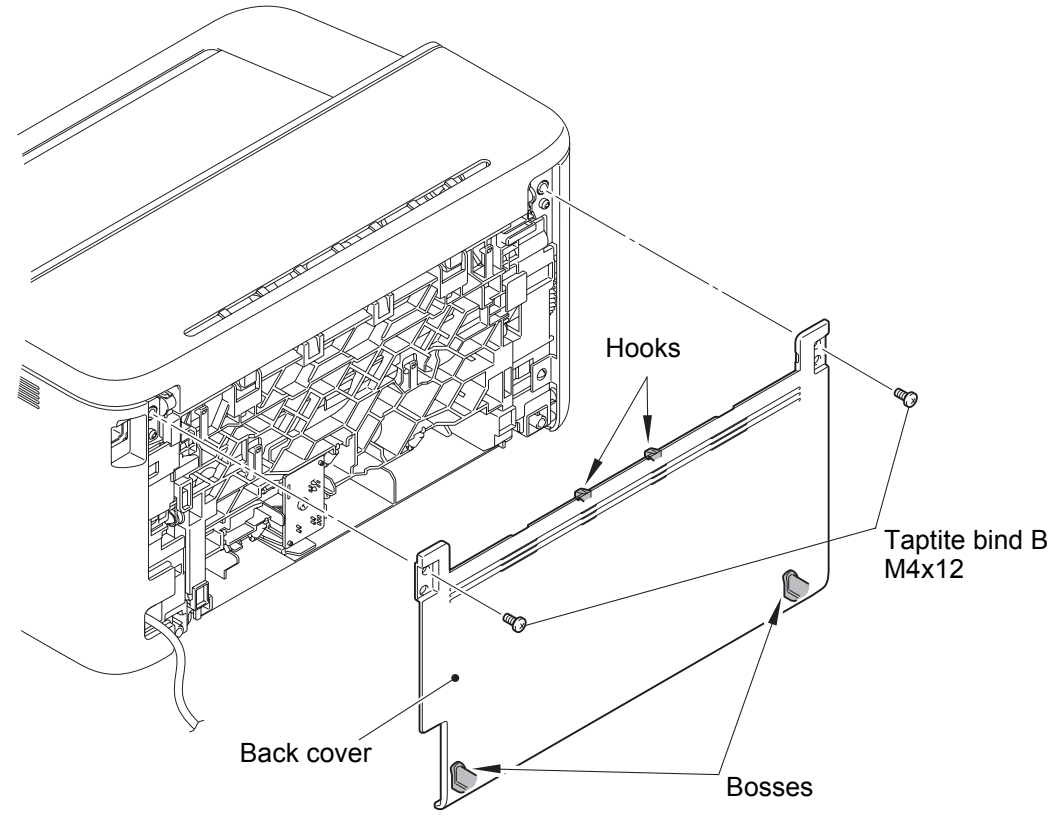

Fig. 2-4

## 7.3 Top cover ASSY

- (1) Open the top cover ASSY.
- (2) Bend the boss bushing of the develop joint link to the direction of the arrow 2 to remove it from the guide rail of the top cover ASSY.
- (3) Turn the top cover support band 90 degrees and slide it to the direction of the arrow 3 to remove it from the top cover ASSY.
- (4) Remove the top cover ASSY from the machine.

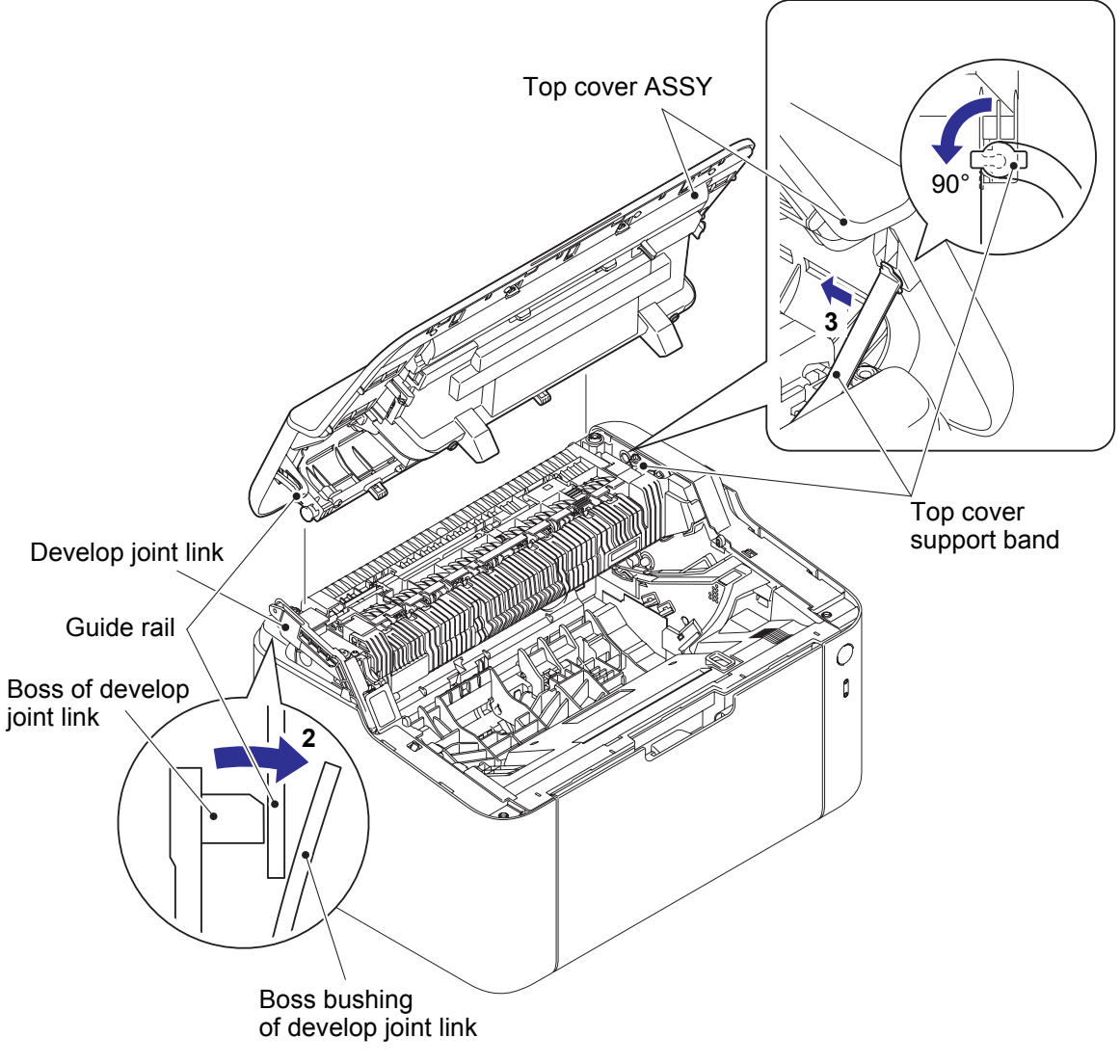

Fig. 2-5

- (5) Remove the two bosses of the paper stopper from the process cover ASSY.
- (6) Remove the two bosses of the paper stopper 2, and remove the paper stopper 2 from the paper stopper.

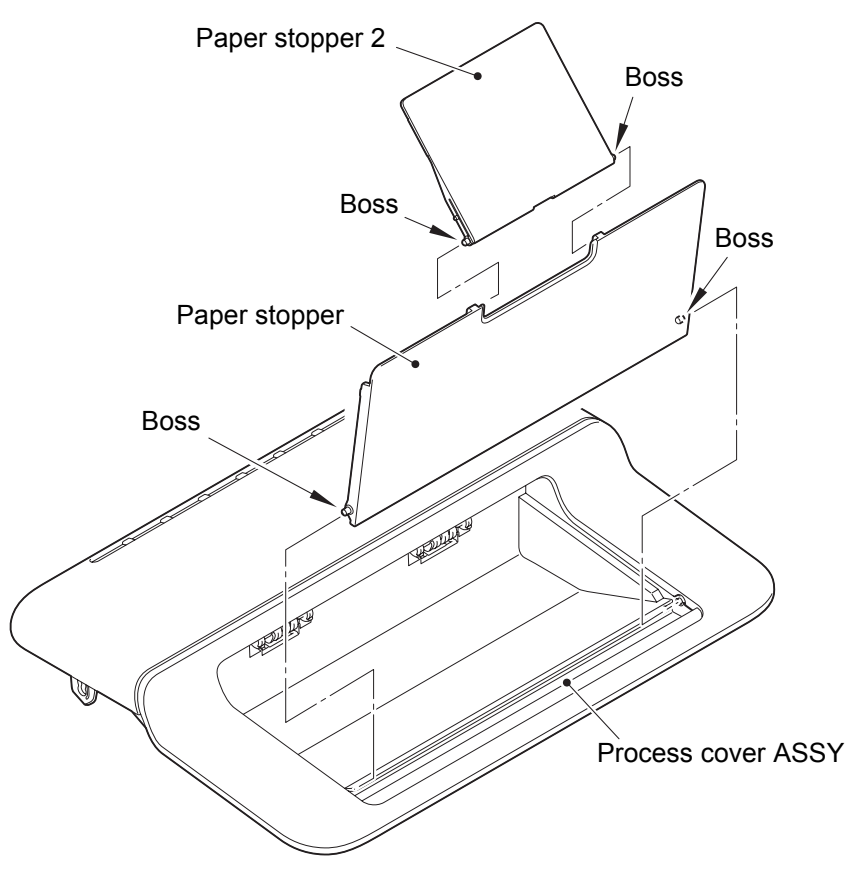

Fig. 2-6

- (7) Release the three hooks A of the top cover ASSY while sliding the dress cover to the direction of the arrow. Release the four tabs B of the dress cover and six tabs C of the top cover ASSY. Bend the three hooks D of the dress cover inward to remove the dress cover from the top cover ASSY.
- (8) Release the two hooks E of the process cover ASSY and four hooks F of the top cover ASSY to remove the process cover ASSY from the top cover ASSY.

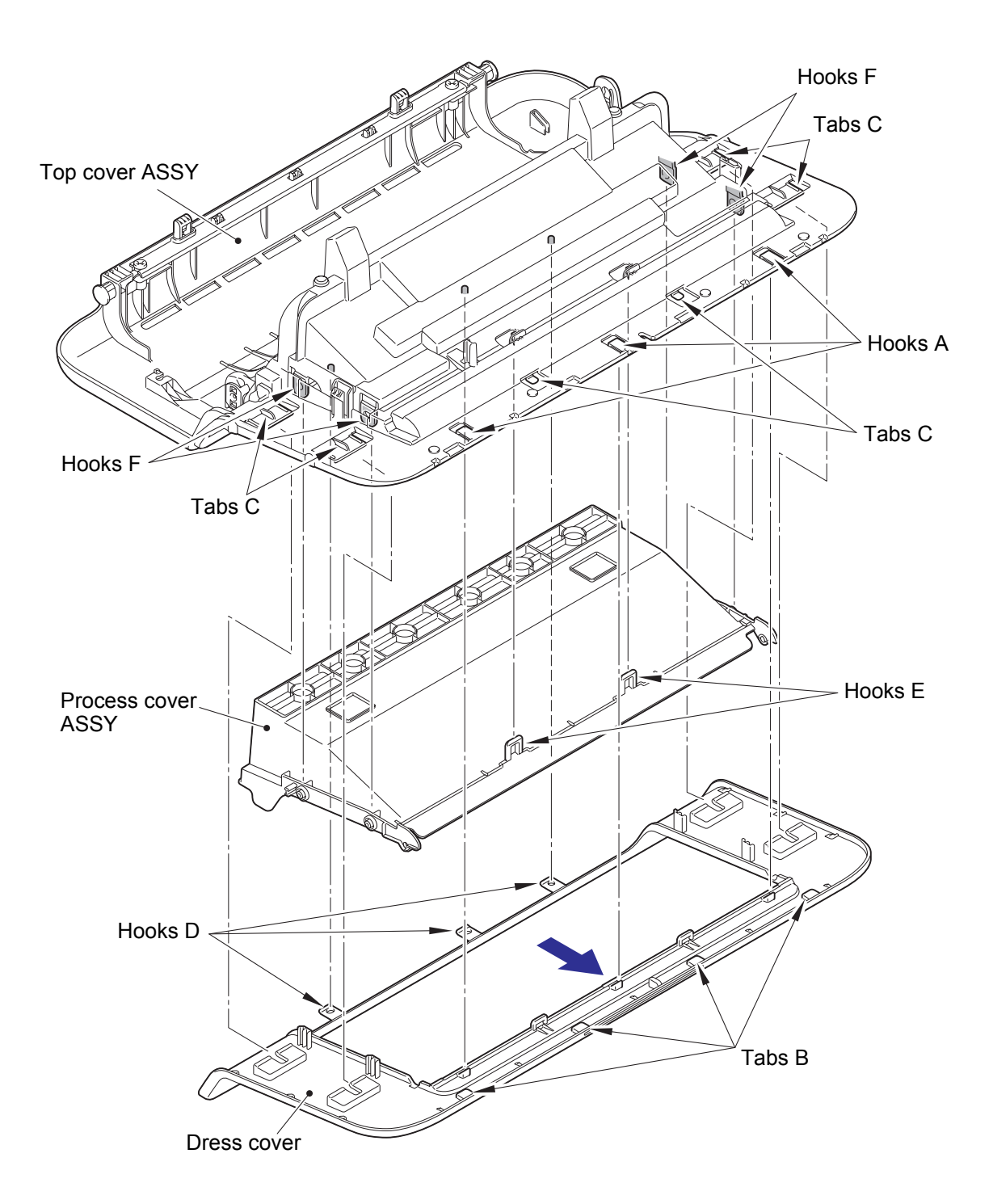

Fig. 2-7

## 7.4 Tray cover ASSY

- (1) Open the tray cover ASSY.
- (2) Bend the tray cover ASSY inward and remove the two bosses from the machine to remove the tray cover ASSY from the machine.
- (3) Remove the paper rear guide from the hook at the center part of the tray cover ASSY and remove it from the machine.

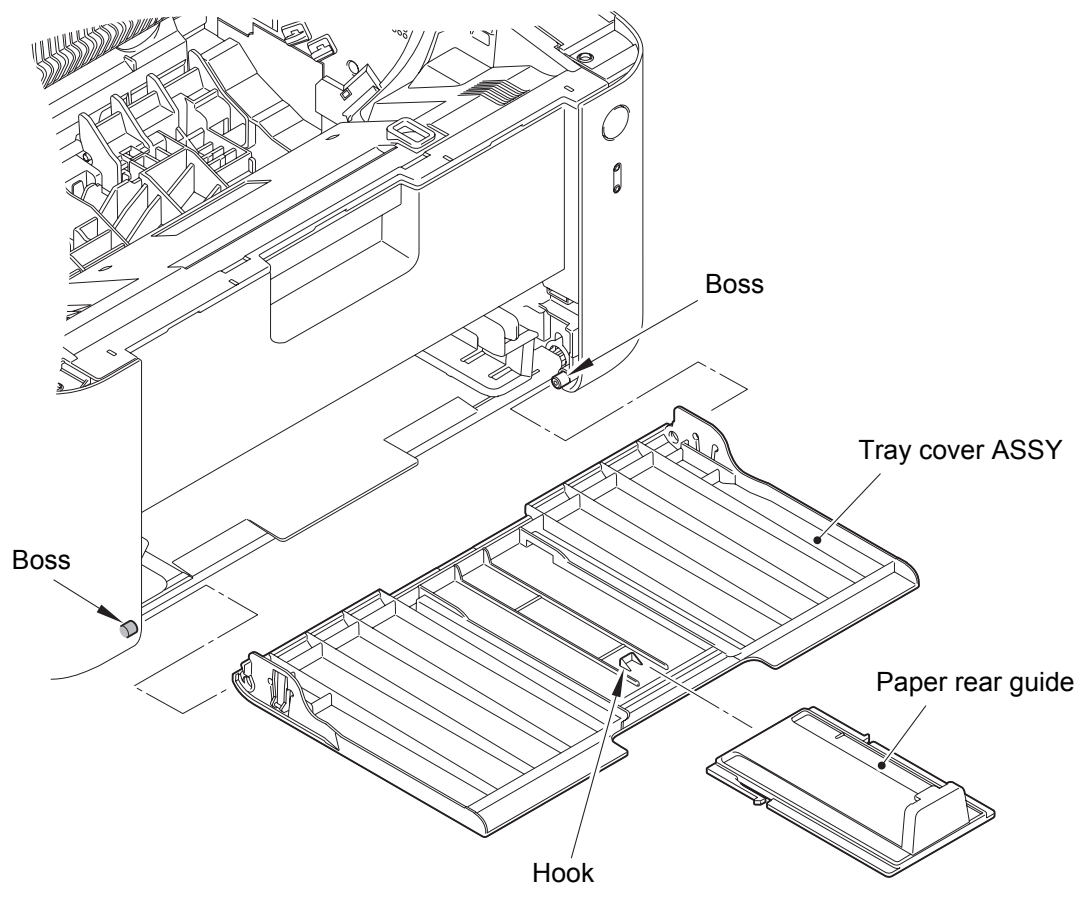

Fig. 2-8

### 7.5 Side cover L

- (1) Remove the two boss bushings at the rear side of the side cover L.
- (2) Lift the rib of the side cover L to release it from the boss and hook of the machine. Pull out the tab of the side cover L, and release the two hooks at the bottom to remove the side cover L.

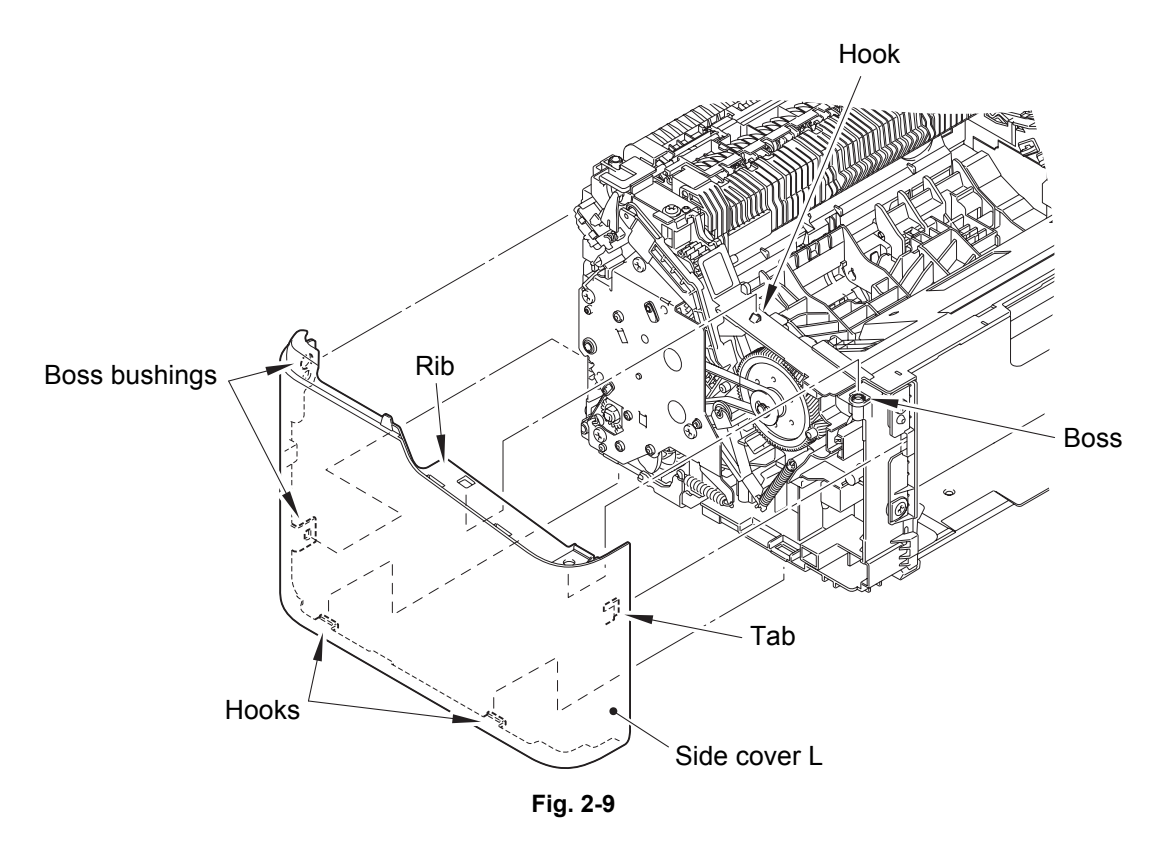

#### Assembling Note:

• When assembling the side cover L, make sure that the develop joint link is on the inner side of the drive sub ASSY.

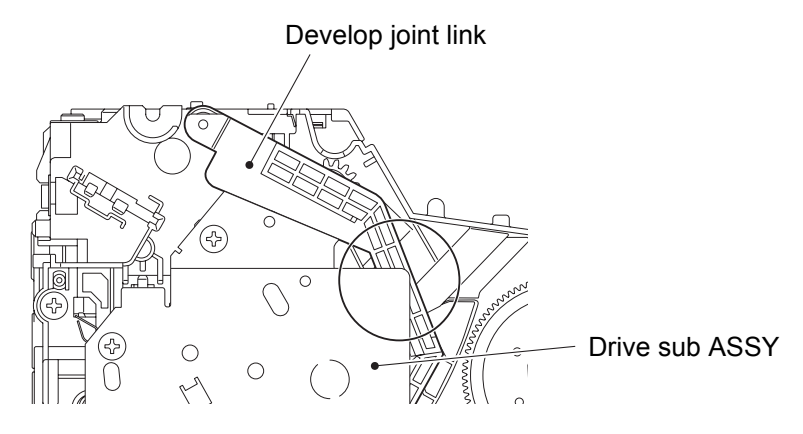

Fig. 2-10

## 7.6 Side cover R

- (1) Remove the boss bushing at the rear side of the side cover R.
- (2) Lift the rib of the side cover R to release it from the boss and hook of the machine. Pull out the tab of the side cover R and release the three hooks at the bottom to remove the side cover R.

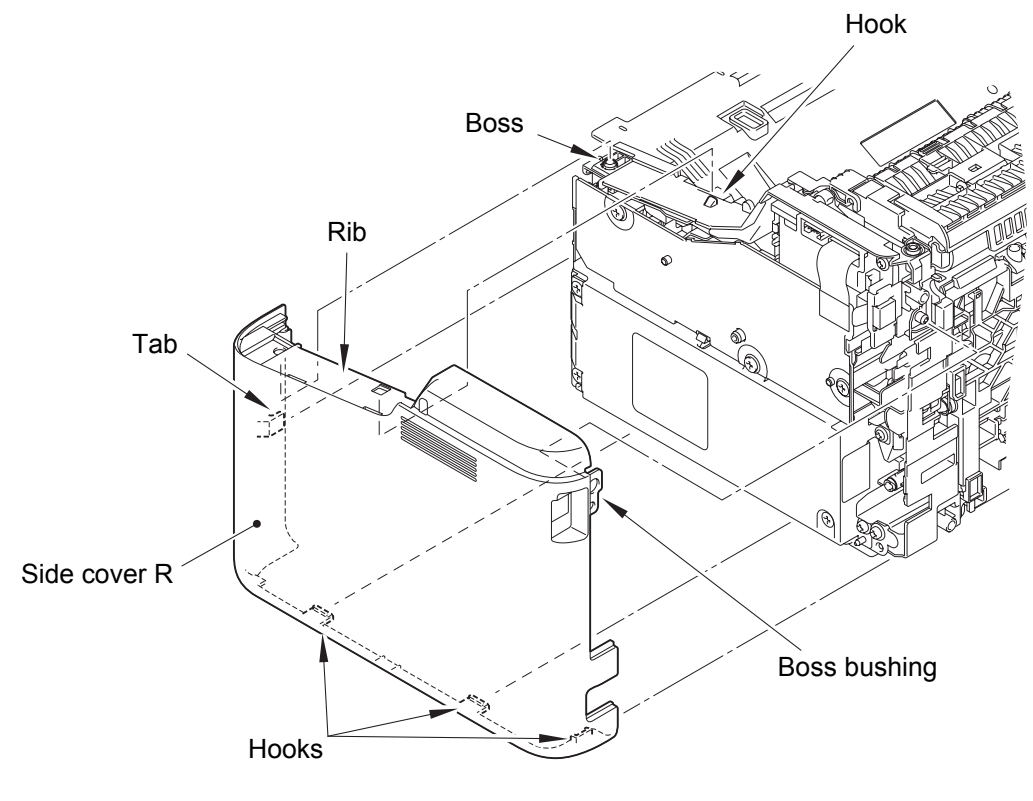

Fig. 2-11

(3) Release the hook and open the switch key to remove it from the side cover R.

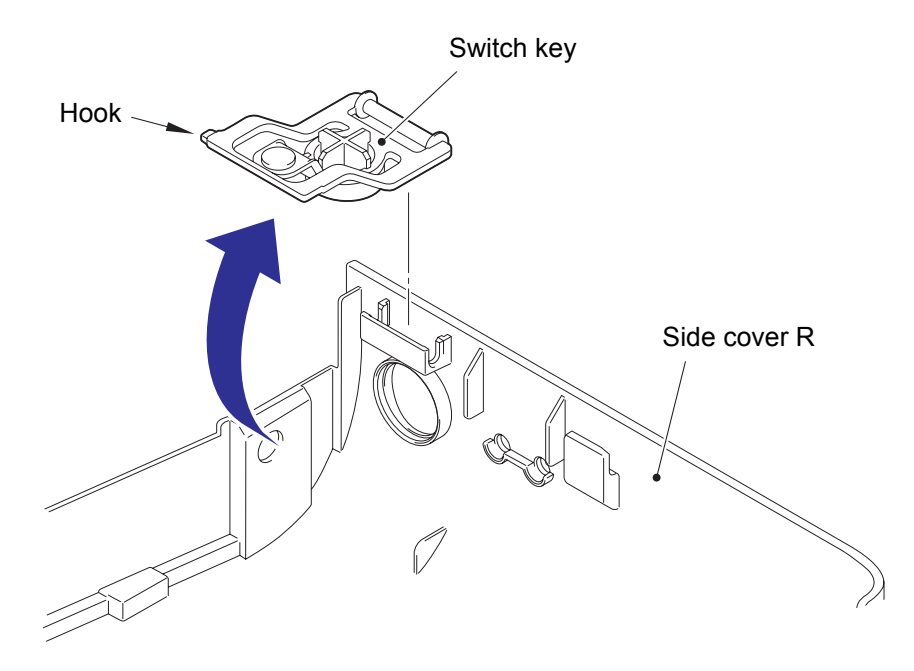

Fig. 2-12

## 7.7 Low voltage power supply PCB unit

#### Note:

- Do not pull out the low voltage PCB harness forcefully, to avoid it coming into contact with the high voltage power supply PCB ASSY. Remove the high voltage power supply PCB ASSY first to avoid it getting damaged.
- (1) Remove the four taptite bind B M4x12 screws.
- (2) Remove the two taptite cup S M3x8 SR screws.
- (3) Remove the screw pan (S/P washer) M3.5x6 screw to remove the low voltage shield plate cover and the low voltage insulation sheet.

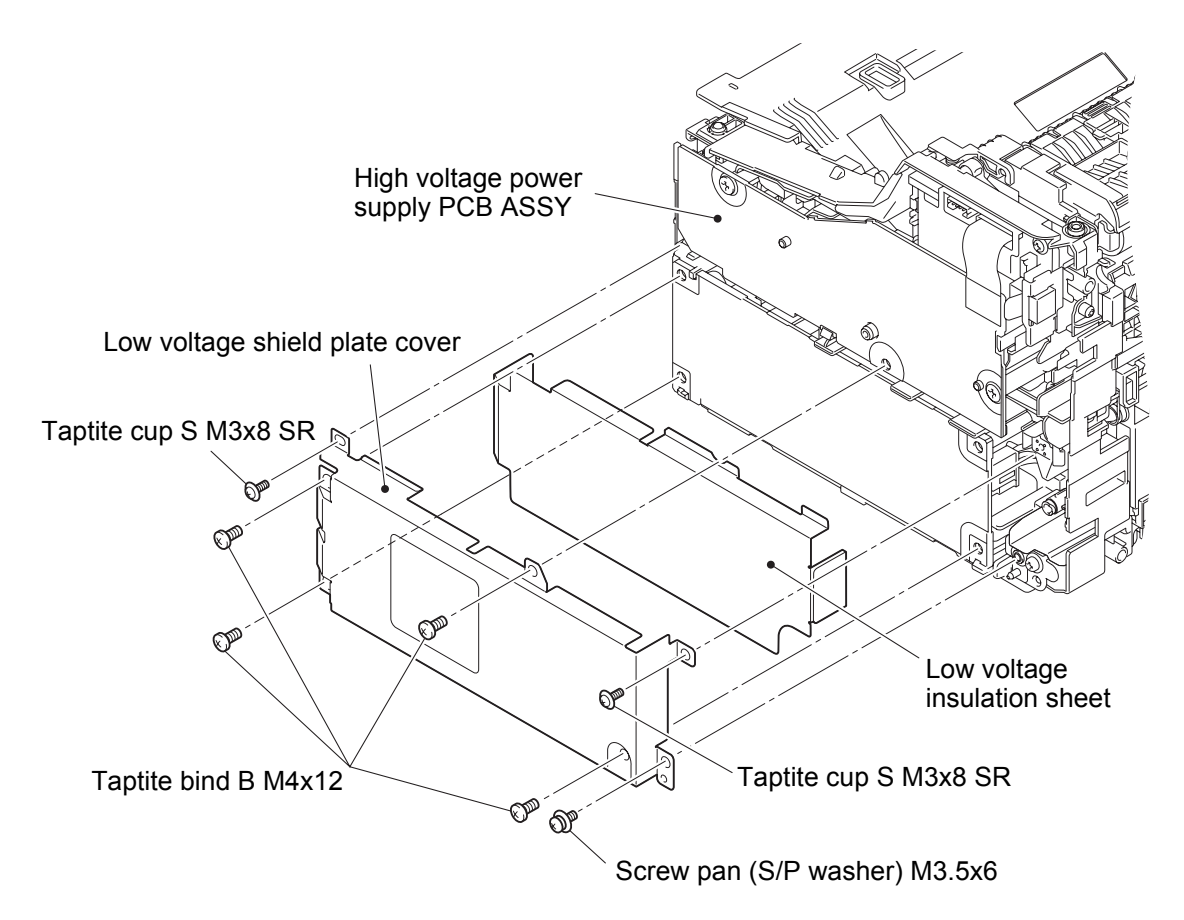

Fig. 2-13

- (4) Remove the screw pan (S/P washer) M3.5x6 screw to release the ground harness.
- (5) Remove the low voltage power supply PCB unit from the machine.
- (6) Disconnect the heater harness and the low voltage PCB harness from the low voltage power supply PCB unit.

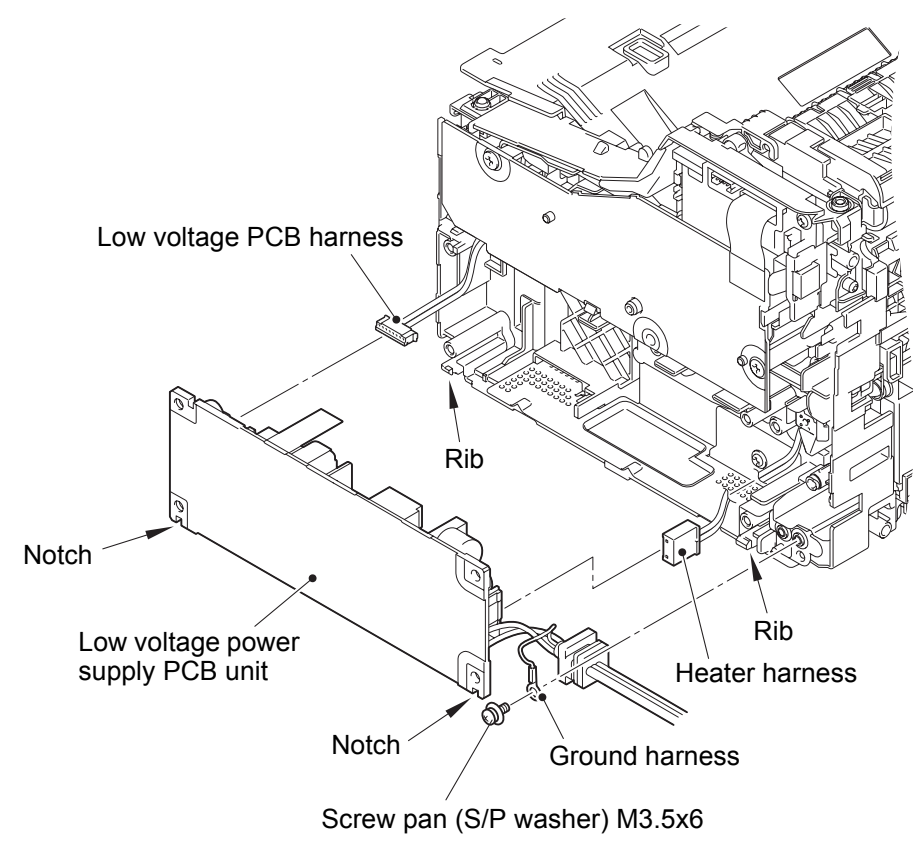

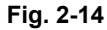

#### Assembling Note:

- When assembling the low voltage power supply PCB unit, engage the two notches of the PCB with the two ribs of the machine.
- After the assembly, refer to "3. IF YOU REPLACE THE LOW VOLTAGE POWER SUPPLY PCB UNIT" in chapter 3 to configure each setting.

## 7.8 Fuser unit

#### 🛕 WARNING:

• Some parts inside the machine are extremely hot immediately after the machine is used. When opening the top cover or back cover to access any parts inside the machine, never touch the shaded parts shown in the following figures.

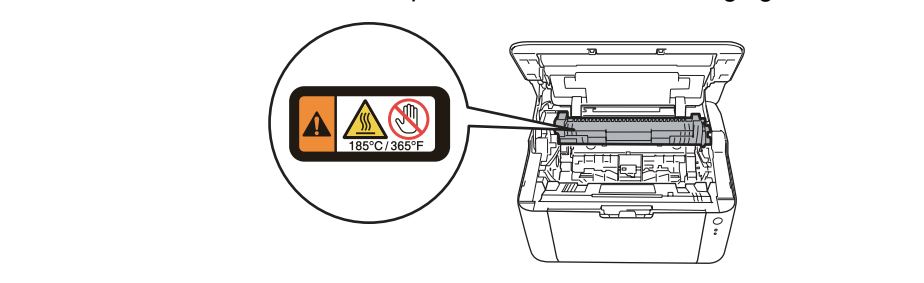

- (1) Remove the two taptite pan B M4x14 screws.
- (2) Disconnect the center thermistor harness from the main PCB ASSY, and release it from the securing fixtures.
- (3) Release the heater harness from the securing fixtures, and remove the fuser unit from the machine.
- (4) Remove the taptite pan B M3x8 screw, and remove the insulation roof from the fuser unit.

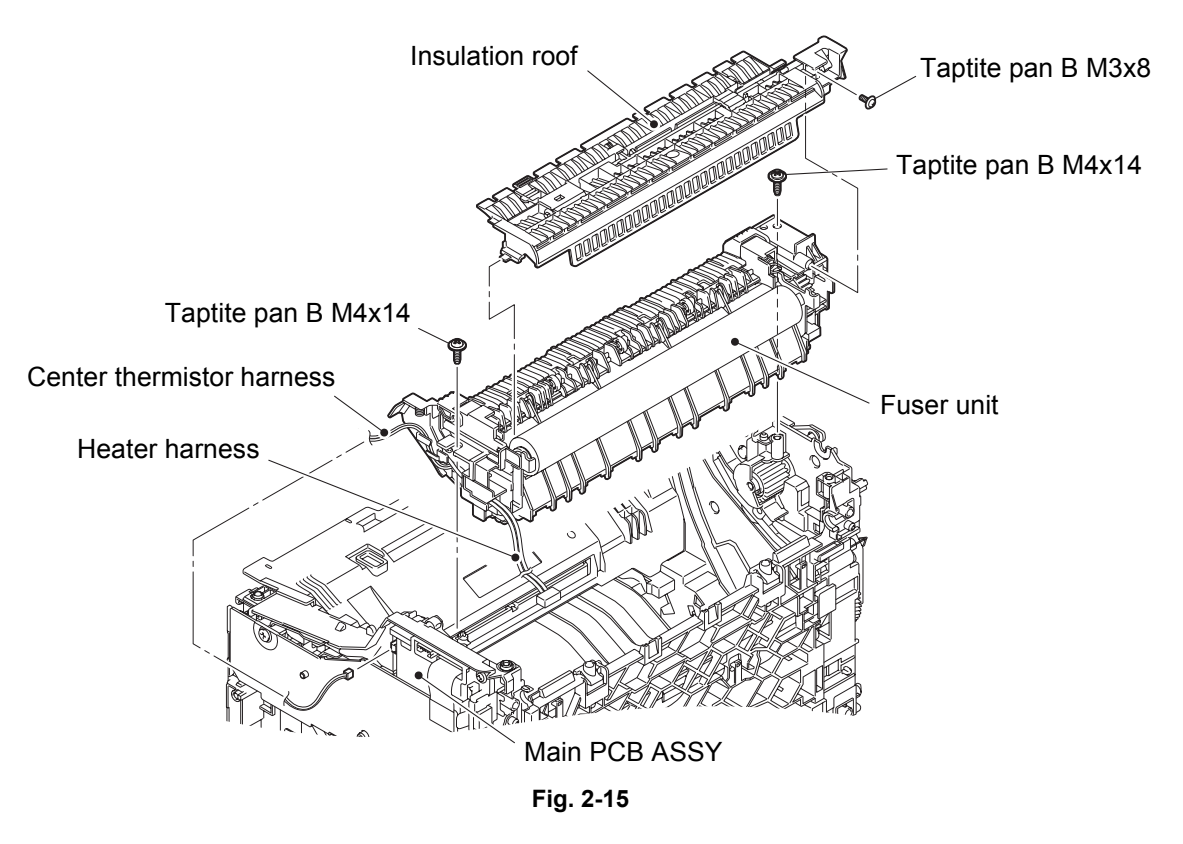

Harness routing: Refer to "1. Main PCB ASSY / low voltage power supply PCB unit / fuser unit".

#### Assembling Note:

• Do not use the fuser unit for DCP-1510/1511/1512/1518, MFC-1810/1811/1813/1815/ 1818. Heater harnesses of the fuser unit for those models are longer than the one for this model. It could come into contact with other parts around the securing fixture, result in safety problems.

## 7.9 High voltage power supply PCB ASSY

(1) Disconnect the high voltage PCB flat cable from the main PCB ASSY.

#### Note:

- After disconnecting the flat cable, check that the cable is not damaged at the end or short-circuited. When connecting the flat cable, do not insert it at an angle. After insertion, check that the cable is not at an angle.
- (2) Remove the two taptite bind B M4x12 screws.
- (3) Remove the two hooks to remove the high voltage power supply PCB ASSY from the machine.

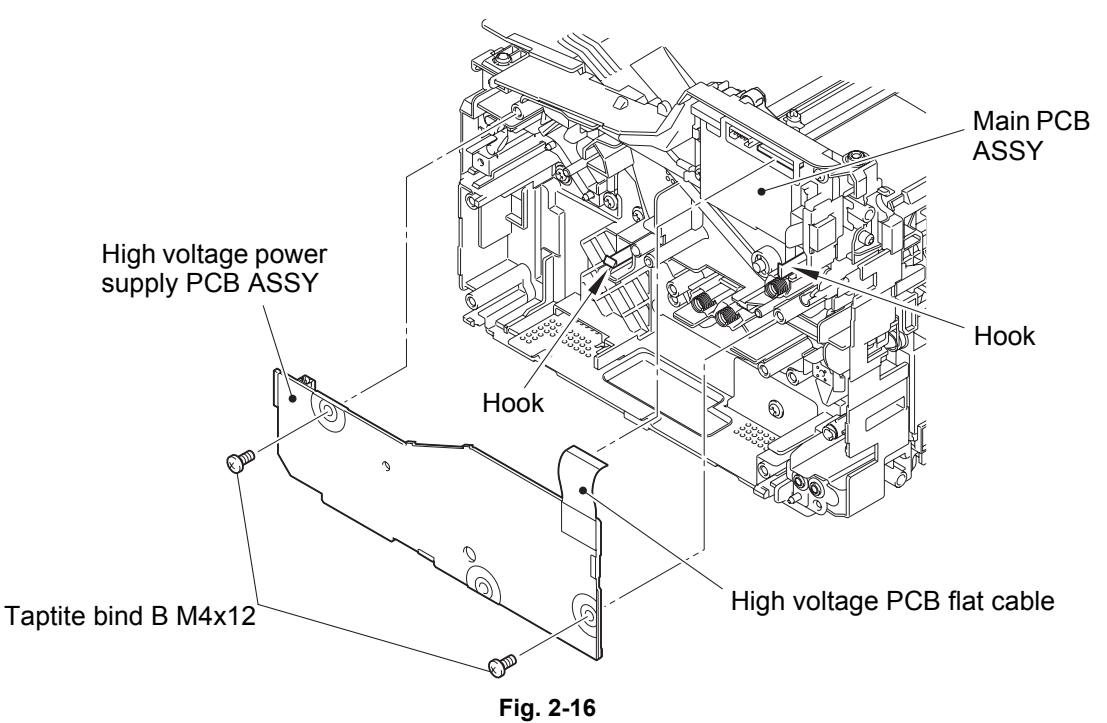

## Assembling Note:

- When removing the high voltage power supply PCB ASSY, electrode or electrode springs will come off. When assembling the high voltage power supply PCB ASSY, make sure that the electrode and electrode springs are assembled.
- Attach it by engaging the slits of the electrode with the ribs of the machine.
- Make sure that the spring is inserted fully into the end of the electrode.
- When assembling the high voltage power supply PCB ASSY, make sure that the toner cartridge and the drum unit have been removed. They could twist the electrode.

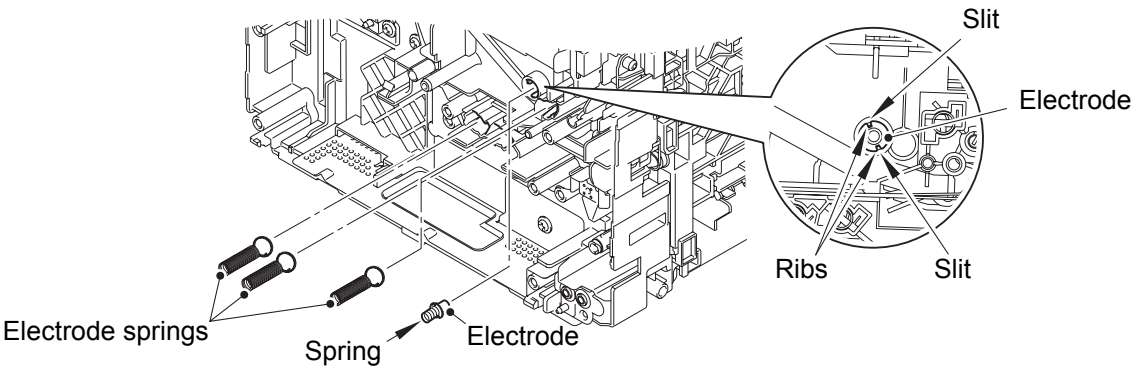

Fig. 2-17

## 7.10 Main PCB ASSY

- (1) Remove the bottom of the main PCB insulation sheet and peel it.
- (2) Disconnect all harnesses and flat cables from the main PCB ASSY.
- (3) Remove the three taptite cup S M3x6 SR screws to remove the ground harness, the main PCB ASSY, and the main PCB insulation sheet from the machine.

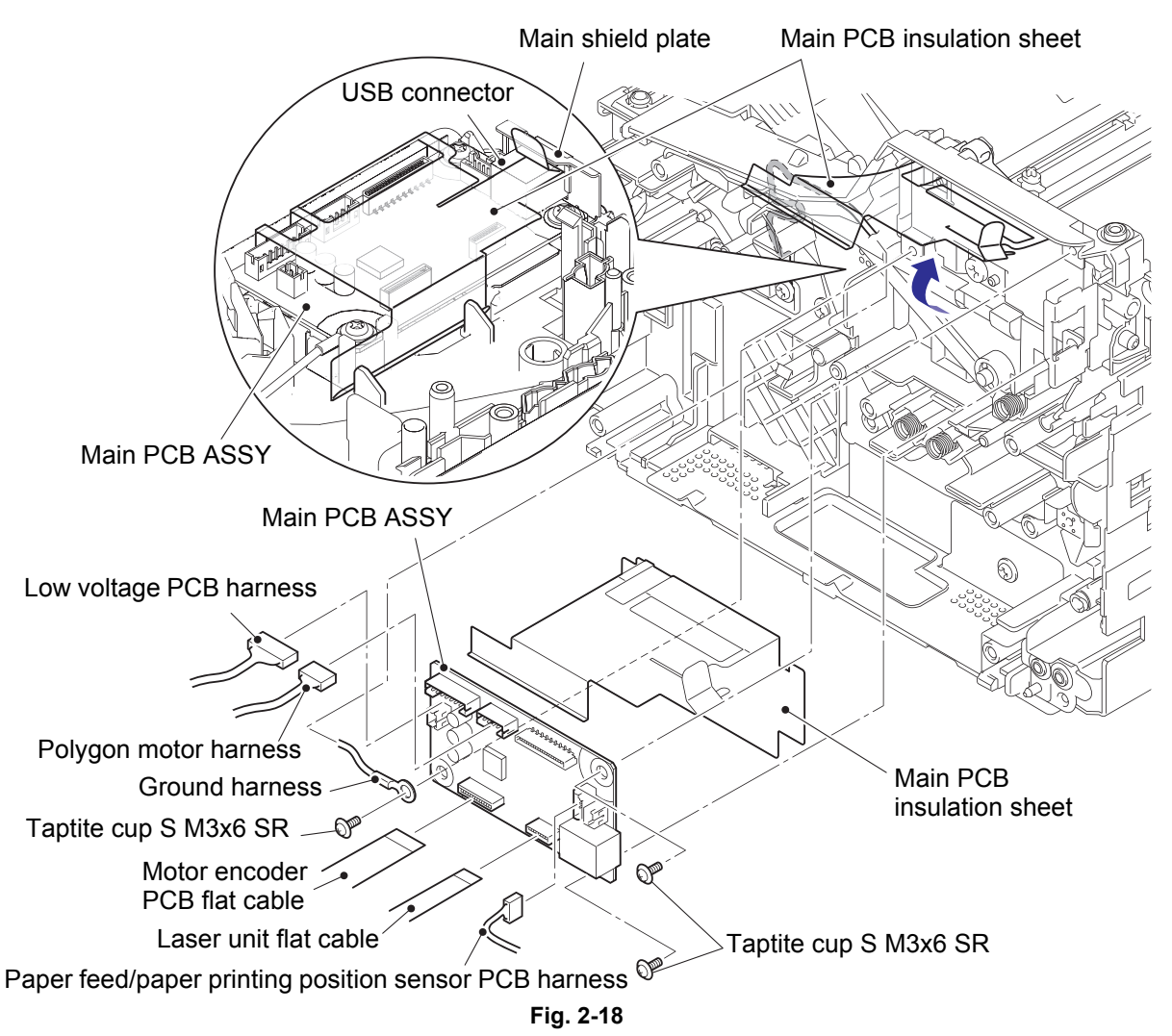

Harness routing: Refer to "1. Main PCB ASSY / low voltage power supply PCB unit / fuser unit".

#### Note:

- Make sure that the main PCB ASSY is secured by screws when connecting or disconnecting harnesses and flat cables.
- After disconnecting flat cables, check that each cable is not damaged at its end or shortcircuited. When connecting flat cables, do not insert them at an angle. After insertion, check that the cables are not at an angle.

#### **Assembling Note:**

- Insert the main PCB insulation sheet into the gap between the USB connector and the main shield plate.
- Attach the main PCB insulation sheet and the main PCB ASSY in the order as shown in the figure above.
- After the assembly, refer to "1. IF YOU REPLACE THE MAIN PCB ASSY" in chapter 3 to configure each setting.

## 7.11 Front cover

- (1) Remove the four taptite bind B M4x12 screws.
- (2) Release the two hooks at the bottom of the laser unit cover. Remove the laser unit cover and the front cover from the machine by turning them to the direction of the arrow.
- (3) Release the three hooks of the front cover to remove it from the laser unit cover.

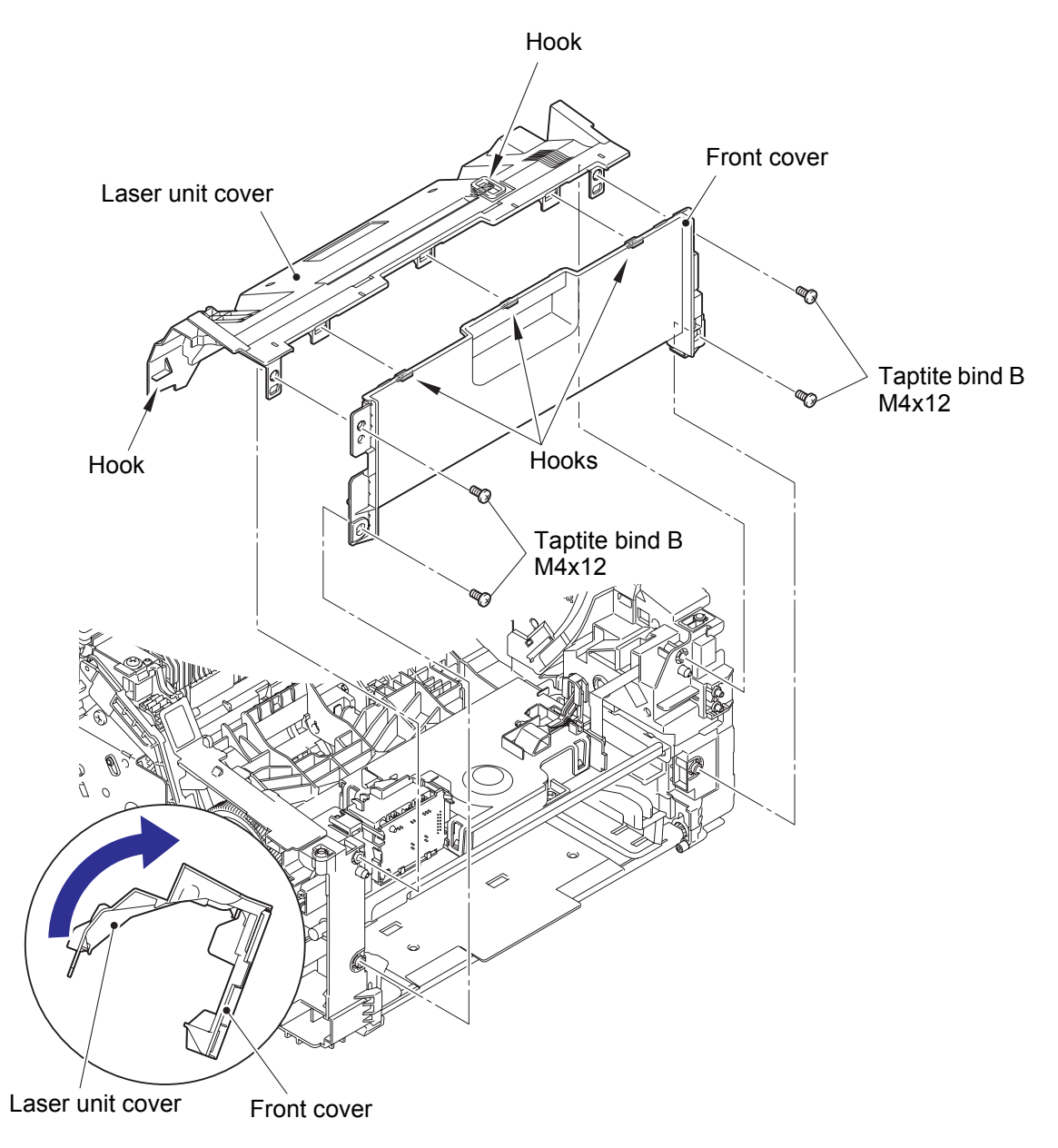

Fig. 2-19

## 7.12 Laser unit

(1) Release the laser unit flat cable from the securing fixtures, and disconnect it from the laser unit.

#### Note:

- After disconnecting the flat cable, check that the cable is not damaged at the end or short-circuited. When connecting the flat cable, do not insert it at an angle. After insertion, check that the cable is not at an angle.
- (2) Release the polygon motor harness from the securing fixtures, and disconnect it from the laser unit.
- (3) Release the motor encoder PCB flat cable from the securing fixtures.
- (4) Remove the three taptite cup S M3x8 SR screws to remove the laser unit from the machine.

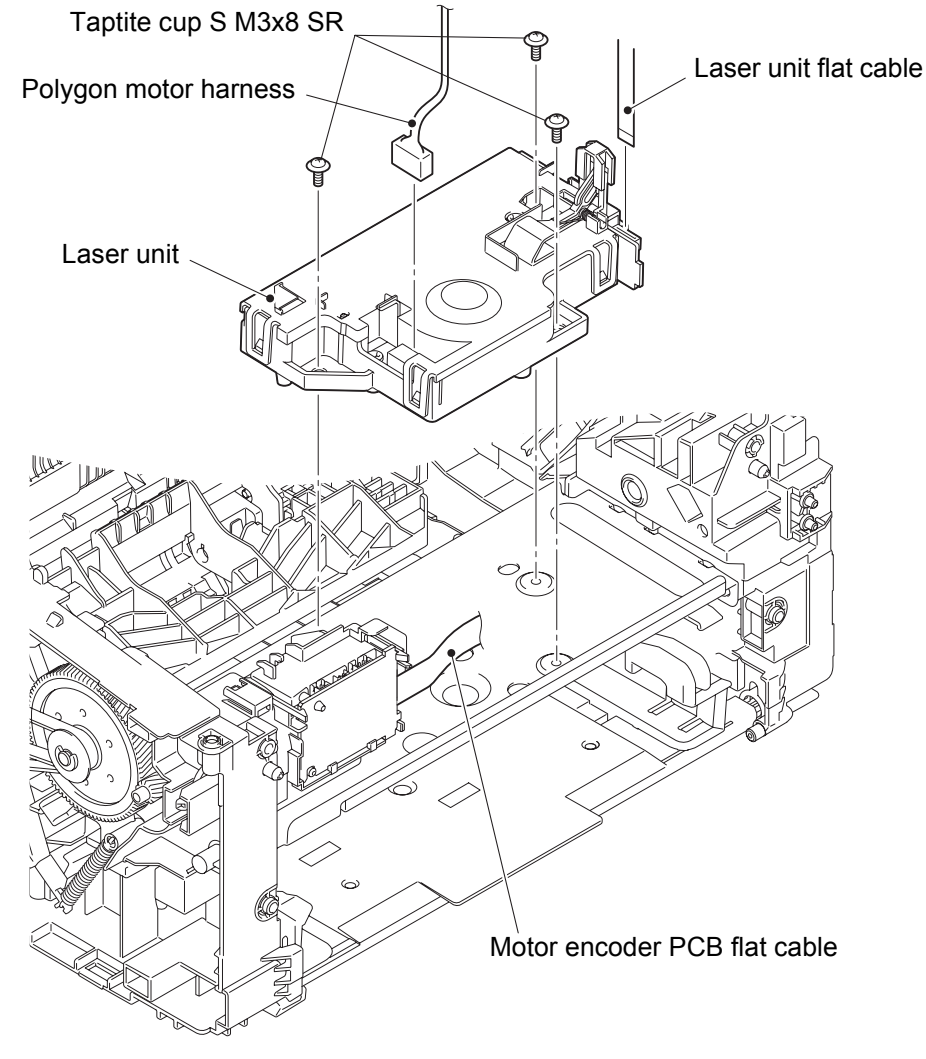

Fig. 2-20

Harness routing: Refer to "1. Main PCB ASSY / low voltage power supply PCB unit / fuser unit" and "2. Laser unit / motor encoder PCB ASSY".

#### Assembling Note:

• Fold the laser unit flat cable as shown in the figure below.

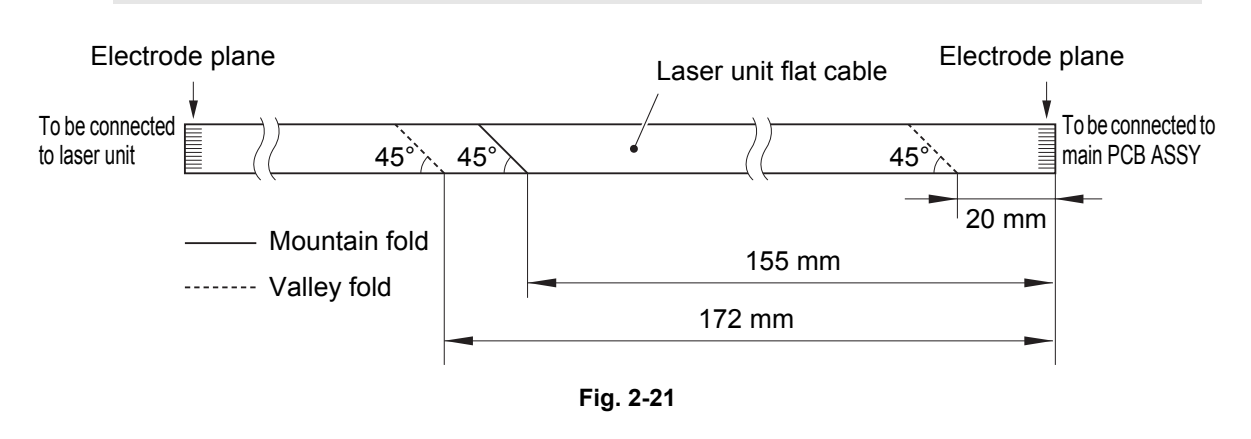

#### Assembling Note:

- If you replaced the laser unit, attach the serial number label of the laser unit onto the location shown in the figure below.
- After the assembly, refer to "2. IF YOU REPLACE THE LASER UNIT" in chapter 3 to enter the adjusted value of the laser unit.

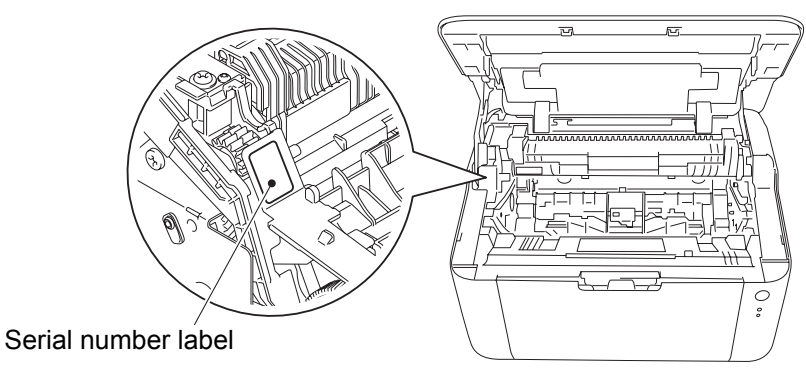

Fig. 2-22

## 7.13 Motor encoder PCB ASSY

(1) Disconnect all harnesses and flat cable from the motor encoder PCB ASSY.

#### Note:

**Assembling Note:** 

- After disconnecting the flat cable, check that the cable is not damaged at the end or short-circuited. When connecting the flat cable, do not insert it at an angle. After insertion, check that the cable is not at an angle.
- (2) Release the two hooks to remove the motor encoder PCB ASSY from the machine.

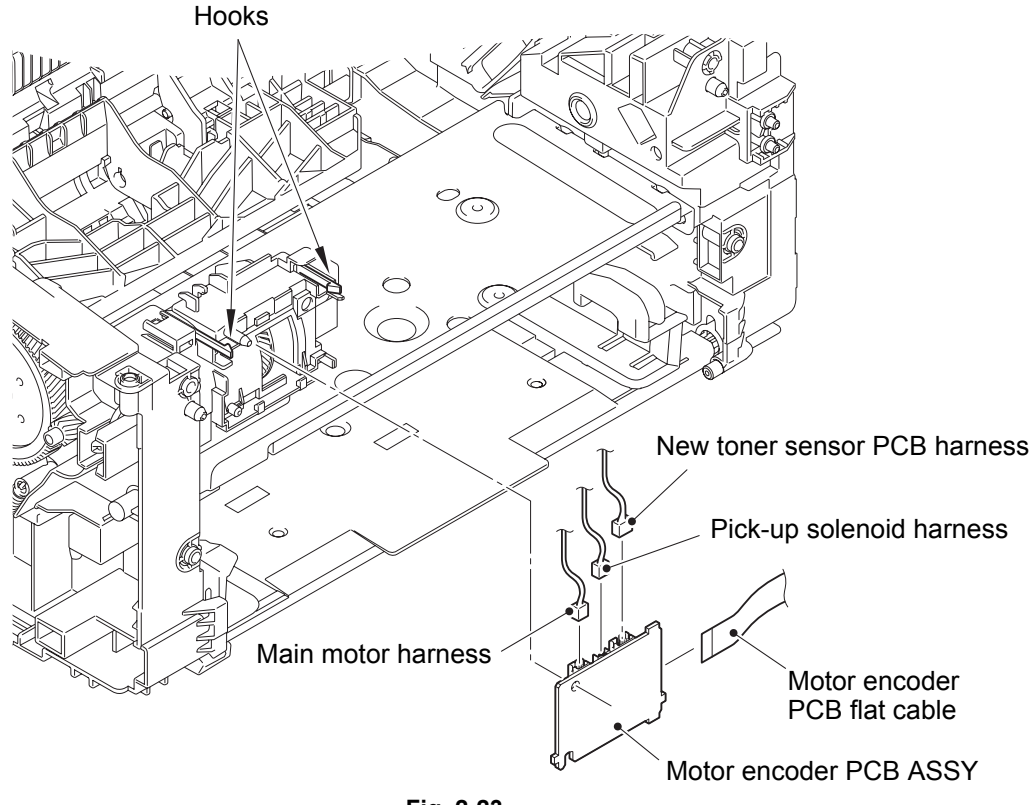

Fig. 2-23

Harness routing: Refer to "2. Laser unit / motor encoder PCB ASSY" and "5. New toner sensor PCB ASSY / pick-up solenoid".

· Fold the motor encoder PCB flat cable as shown in the figure below.

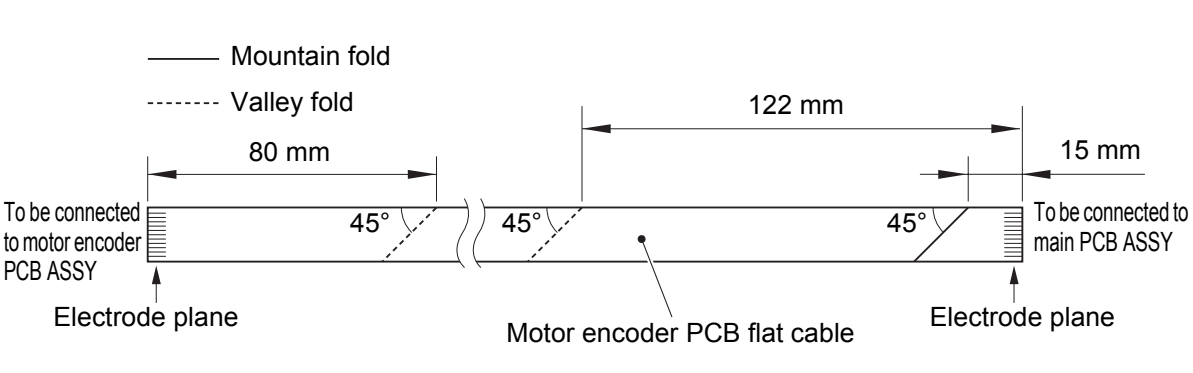

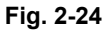

## 7.14 Eject sensor PCB ASSY

- (1) Disconnect the eject sensor PCB harness from the paper feed/paper printing position sensor PCB ASSY, and release it from the securing fixtures.
- (2) Release the two hooks, and remove the eject sensor PCB ASSY from the machine.

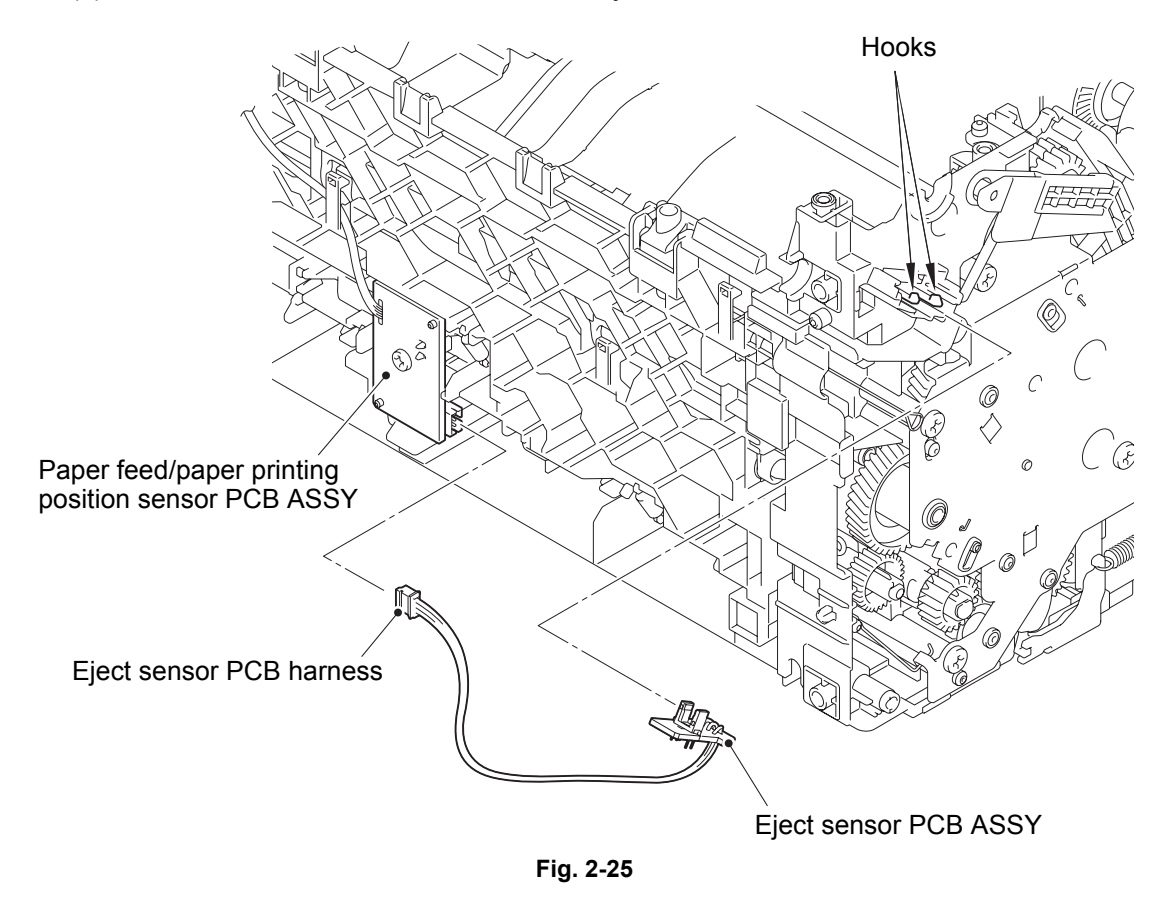

Harness routing: Refer to "3. Eject sensor PCB ASSY".
# 7.15 Paper feed/paper printing position sensor PCB ASSY

- (1) Release the paper feed/paper printing position sensor PCB harness from the securing fixtures.
- (2) Remove the taptite bind B M3x10 screw to remove the paper feed/paper printing position sensor PCB ASSY from the machine.

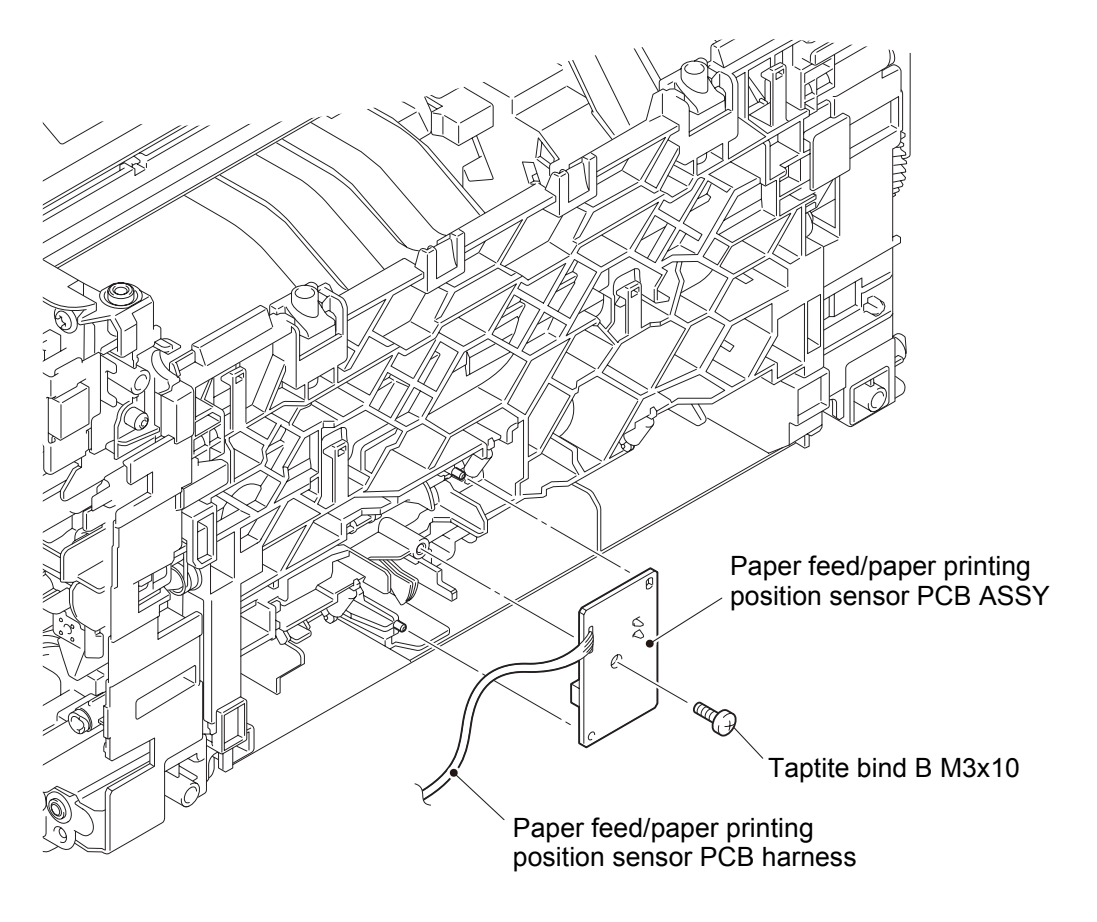

Fig. 2-26

Harness routing: Refer to "4. Paper feed/paper printing position sensor PCB ASSY".

# 7.16 New toner sensor PCB ASSY

#### Note:

- Make sure that the fuser unit is at room temperature to avoid the frame deforming due to heat.
- (1) Turn the machine so that the left side of the machine faces upward.
- (2) Remove the plate up spring from the plate up plate and the drive sub ASSY.

#### Note:

- Be careful not to uncoil the spring.
- (3) Remove the four taptite bind B M4x12 screws.
- (4) Remove the paper feed FG spring from the drive sub ASSY.
- (5) Release the hook, and remove the drive sub ASSY from the machine by bending the chute earth spring inward. Remove the motor drive belt from the develop gear of the drive sub ASSY.
- (6) Release the new toner sensor PCB harness from the securing fixtures.
- (7) Release the two hooks to remove the new toner sensor PCB ASSY.

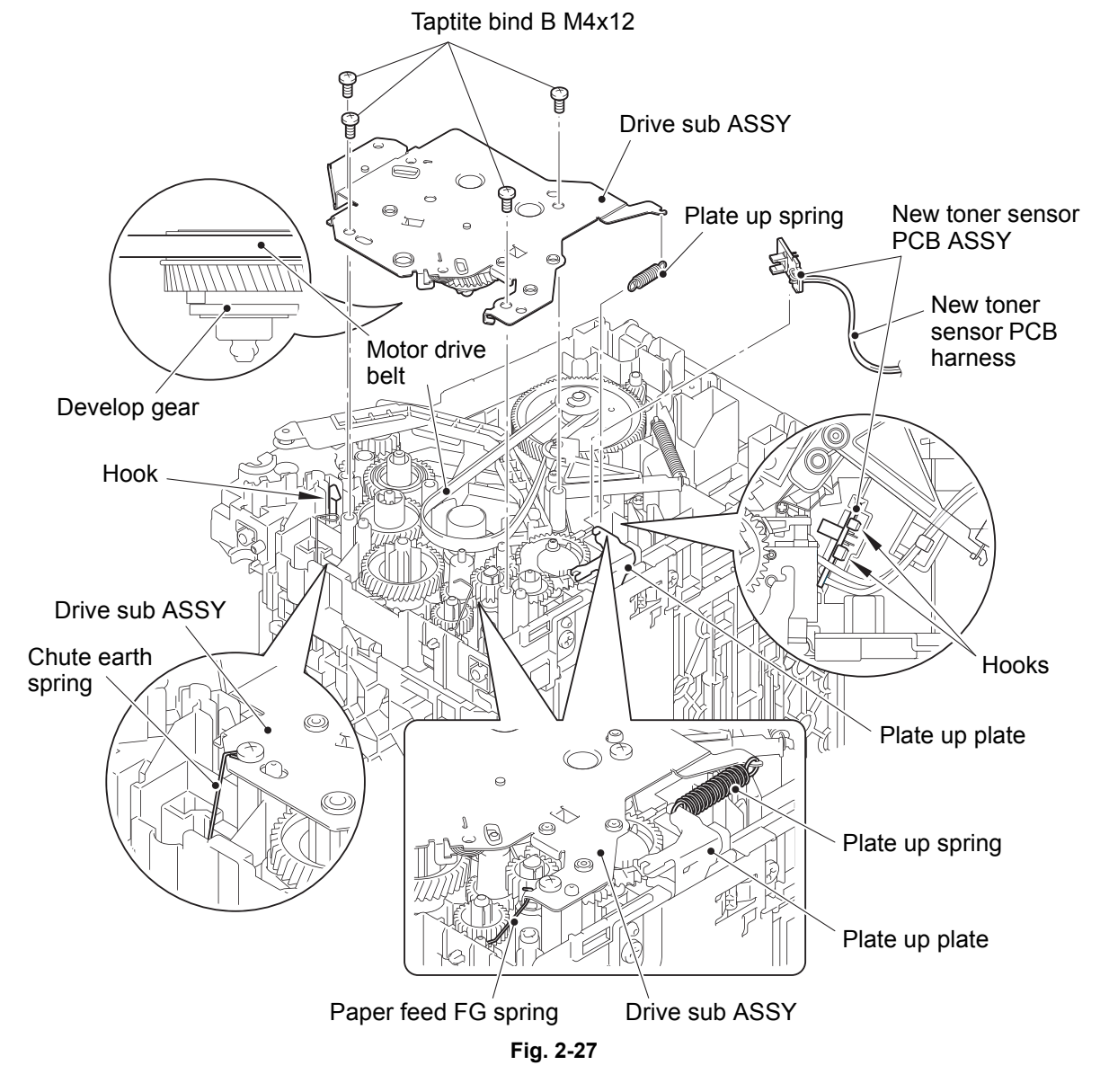

Harness routing: Refer to "5. New toner sensor PCB ASSY / pick-up solenoid".

#### Confidential

# CHAPTER 3 ADJUSTING AND UPDATING SETTINGS AS REQUIRED AFTER PARTS REPLACEMENT

- **1. IF YOU REPLACE THE MAIN PCB ASSY**
- 2. IF YOU REPLACE THE LASER UNIT
- 3. IF YOU REPLACE THE LOW VOLTAGE POWER SUPPLY PCB UNIT

# 1. IF YOU REPLACE THE MAIN PCB ASSY

#### <What to do after replacement>

- Installing firmware (main firmware)
- · Setting by country
- · Setting serial number and entering adjusted value of laser unit

#### What you need to prepare

- (1) One USB cable
- (2) Create a temporary folder on the C drive of the computer (Windows<sup>®</sup> XP or later).
- (3) Service setting tool (BrUsbsn.zip) Copy this file into the temporary folder created on the C drive. Extract the copied file and double-click "BrUsbsn.exe" to start it.
- (4) Download utility (FILEDG32.EXE)Copy this file into the temporary folder created on the C drive.
- (5) Maintenance driver (MaintenanceDriver.zip) When the maintenance driver is not installed on the computer, copy this file into the temporary folder created on the C drive, and extract the copied file.
- (6) Firmware

| Main firmware        | LZ4326: First six digits of the part number of the firmware   |
|----------------------|---------------------------------------------------------------|
| (E.g.) LZ4326_\$.blf | \$: Alphabetic character representing the revision version of |
|                      | the firmware                                                  |

(7) Setting by country tool (SpecificationSetting.exe)Copy this file into the temporary folder created on the C drive.

# 1.1 Installing Firmware (Main Firmware)

## 1.1.1 Checking firmware version

Check whether the firmware installed on the main PCB is the latest version. If it is the latest version, there is no need to reinstall the firmware. If it is not, be sure to install the firmware to the main PCB as described in "1.1.2 Installing firmware (Main program)" in this chapter.

## <How to check firmware version>

Print the Printer Settings to check firmware version by pressing the (1) button three times continuously with the top cover closed.

## 1.1.2 Installing firmware (Main program)

- (1) Press and hold the () button to turn OFF the machine with the AC cord plugged into a socket.
- (2) Press and hold the (1) button and check that the Ready and Error LEDs are lit. Then open the top cover and check that the Error LED goes out and only the Ready LED is lit.
- (3) Take out the drum unit, check that the Error LED is lit, and return the drum unit.
- (4) Check that the Ready and Error LEDs are lit, then release the () button. Check that all LEDs go out and close the top cover.
- (5) Press and hold the (<sup>1</sup>) button for at least two seconds and check that the Error LED is lit. By releasing the (<sup>1</sup>) button, the Error LED goes off and only the Ready LED remains lit.
- (6) Connect the machine to your computer using the USB cable.
- (7) Open the temporary folder and double-click "FILEDG32.EXE" to start it, and select "Brother Maintenance USB Printer".
- (8) Drag and drop the main firmware (LZ4326\_\$.blf) in the same folder onto the "Brother Maintenance USB Printer" icon. The main firmware file is loaded to the machine, and installing to the flash ROM starts.
- (9) The Ready and Error LEDs flash randomly during writing. When completed, the machine restarts and returns to the ready state automatically. Do not disconnect the USB cable or turn OFF the power switch of the computer until installing is completed.
- (10) Turn OFF the machine, and disconnect the USB cable.

# 1.2 Setting by Country

- (1) Check that the power switch is turned OFF with AC cord connected to the machine.
- (2) Press and hold the () button (keep holding the () button for procedure (2)) and check that the Ready and Error LEDs are lit. Open the top cover to check that the Error LED goes out and only the Ready LED is lit. Take out the drum unit and check that the Error LED is lit. Return the drum unit and check that the Error LED is lit. Return the drum unit and check that the Error LED goes out.
- (3) Release the  $(^{|})$  button and check that all LEDs go out, and then close the top cover.
- (4) Press and hold the (<sup>1</sup>) button at least two seconds and check that the Error LED is lit. Release the (<sup>1</sup>) button and check that the Error LED goes out and the Ready LED is lit after flashing several times.
- (5) Connect the machine to your computer using the USB cable.
- (6) Select "Start" > "All Programs" > "Accessories" > "Command Prompt" on your computer and launch Command Prompt. The window shown below appears.

| 🚥 Command Prompt                                                                   | - 🗆 🗙 |
|------------------------------------------------------------------------------------|-------|
| Microsoft Windows XP [Version 5.1.2600]<br>(C) Copyright 1985-2001 Wicrosoft Corp. | -     |
| J:\>_                                                                              |       |
|                                                                                    |       |
|                                                                                    |       |
|                                                                                    | -     |

(7) Drag and drop the "SpecificationSetting.exe" file onto the "Command Prompt" window. "Command Prompt" is shown as below.

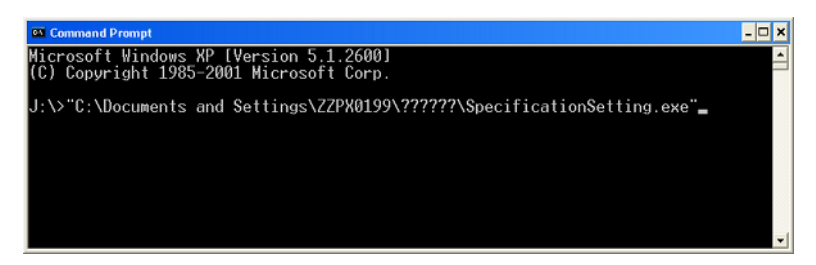

(8) Refer to the next page to enter a space and country code right after "¥SpecificationSetting.exe" shown in the command prompt, and press the [Enter (Return)] key.

Setting by country is written to the machine.

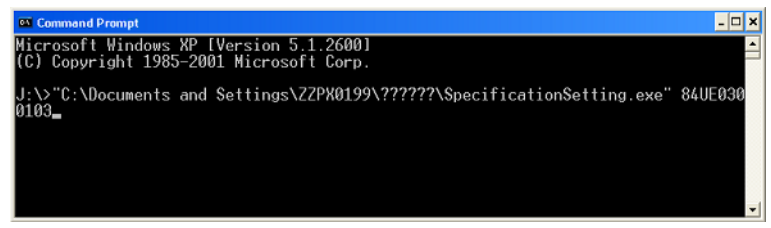

(The figure above is for German model: HL-1110)

- (9) Turn OFF the machine, and disconnect the USB cable.
- (10) Turn ON the machine. Press the () button three times while the machine is in the ready state to print the Printer Settings.

(11) Check the "AUTO POWER OFF" and "Toner Kind" fields in the Printer Settings (Refer to "1. PRINTING PRINTER SETTINGS" in Chapter 4.) to make sure that they are matched to the status presented in the setting by country table below.

| Destination                  | Model Country code |             | AUTO POWER OFF    | Toner Kind*     |  |
|------------------------------|--------------------|-------------|-------------------|-----------------|--|
| Germany                      | HL-1110            | 84UE0300103 | 1 HOUR            | STANDARD TONER  |  |
|                              | HL-1112            | 84UE0300203 | 1 HOUR            | STANDARD TONER  |  |
| UK                           | HL-1110            | 84UE0300104 | 1 HOUR            | STANDARD TONER  |  |
|                              | HL-1112            | 84UE0300204 | 1 HOUR            | STANDARD TONER  |  |
| France                       | HL-1110            | 84UE0300155 | 1 HOUR            | STANDARD TONER  |  |
|                              | HL-1112            | 84UE0300255 | 1 HOUR            | STANDARD TONER  |  |
| Australia                    | HL-1110            | 84UE0300156 | OFF               | STANDARD TONER  |  |
| Belgium                      | HL-1110            | 84UE0300155 | 1 HOUR            | STANDARD TONER  |  |
|                              | HL-1112            | 84UE0300255 | 1 HOUR            | STANDARD TONER  |  |
| Netherlands                  | HL-1110            | 84UE0300155 | 1 HOUR            | STANDARD TONER  |  |
|                              | HL-1112            | 84UE0300255 | 1 HOUR            | STANDARD TONER  |  |
| Switzerland                  | HL-1110            | 84UE0300110 | 1 HOUR            | STANDARD TONER  |  |
| Denmark                      | HL-1110            | 84UE0300113 | 1 HOUR            | STANDARD TONER  |  |
|                              | HL-1112            | 84UE0300213 | 1 HOUR            | STANDARD TONER  |  |
| Italy                        | HL-1110            | 84UE0300116 | 1 HOUR            | STANDARD TONER  |  |
|                              | HL-1112            | 84UE0300216 | 1 HOUR            | STANDARD TONER  |  |
| Vietnam                      | HL-1111            | 84UE0300119 | OFF               | STANDARD TONER. |  |
| China                        | HL-1118            | 84UE0300120 | OFF               | STANDARD TONER. |  |
| Taiwan                       | HL-1110            | 84UE0300123 | OFF               | STANDARD TONER  |  |
| Turkey                       | HL-1111            | 84UE0300125 | 4 HOUR            | STANDARD TONER  |  |
| Indonesia                    | HL-1110            | 84UE0300129 | OFF               | STANDARD TONER  |  |
| New Zealand                  | HL-1110            | 84UE0300156 | OFF               | STANDARD TONER  |  |
| Argentina                    | HL-1110            | 84UE0300131 | OFF               | STANDARD TONER  |  |
|                              | HL-1112            | 84UE0300231 | OFF               | STANDARD TONER  |  |
| Chile                        | HL-1112            | 84UE0300236 | OFF               | STANDARD TONER  |  |
| Brazil                       | HL-1112            | 84UE0300242 | OFF               | STANDARD TONER  |  |
| Korea                        | HL-1110            | 84UE0300144 | OFF               | STANDARD TONER  |  |
| India                        | HL-1111            | 84UE0300145 | OFF               | STANDARD TONER. |  |
| Mexico                       | HL-1112            | 84UE0300246 | OFF               | STANDARD TONER  |  |
| Russia                       | HL-1110R           | 84UE0300148 | 1 HOUR            | STANDARD TONER  |  |
|                              | HL-1112R           | 84UE0300248 | 1 HOUR            | STANDARD TONER  |  |
| Pan-Nordic                   | HL-1110            | 84UE0300157 | 1 HOUR            | STANDARD TONER  |  |
|                              | HL-1112            | 84UE0300257 | 1 HOUR            | STANDARD TONER  |  |
| CEE                          | HL-1110E           | 84UE0300164 | 1 HOUR            | STANDARD TONER  |  |
|                              | HL-1112E           | 84UE0300264 | 1 HOUR            | STANDARD TONER  |  |
| Iberia                       | HL-1110            | 84UE0300165 | 1 HOUR            | STANDARD TONER  |  |
| Malaysia                     | HL-1110            | 84UE0300171 | OFF               | STANDARD TONER  |  |
| Peru                         | HL-1112            | 84UE0300272 | OFF STANDARD TONE |                 |  |
| UAE                          | HL-1110            | 84UE0300173 | OFF               | STANDARD TONER  |  |
| Middle east and north Africa | HL-1110            | 84UE0300176 | OFF               | STANDARD TONER  |  |

## Setting by country code list

\* The only difference in Toner Kind status is whether the period (".") comes after STANDARD TONER or not.

# 1.3 Setting Serial Number and Entering Adjusted Value of Laser Unit

- (1) Connect the machine to your computer using the USB cable.
- (2) Check that the power switch is turned OFF. Press and hold the () button and check that the Ready and Error LEDs are lit. Then open the top cover and check that the Error LED goes out and only the Ready LED is lit. Take out the drum unit and check that the Error LED is lit. Check that the Ready and Error LEDs are lit and release the () button.
- (3) Check that all LEDs go out, then press and hold the  $\binom{1}{}$  button for at least two seconds.
- (4) Check that the Error LED is lit and close the top cover.
- (5) Double-click "BrUsbsn.exe" that was copied into the temporary folder to start it. The "BrUsbSn" window shown on the right appears.
- (6) In the "Product Category" field, select "2 Mono-Laser".
- (7) Select "2013\_Printer".
- (8) In the "Port" field, select the port number assigned to the "Brother Maintenance USB Printer".If the port number is unknown, follow the steps below to check it.
  - 1) Click "Start", "Settings", and "Printers and Faxes". The "Printers and Faxes" window appears.
  - 2) Right-click the "Brother Maintenance USB Printer" icon.
  - 3) Click "Properties". The "Brother Maintenance USB Printer Properties" window appears.
  - 4) Click the "Ports" tab. The Brother Maintenance USB Printer port number is displayed.
- (9) Enter the serial number (15 digits) of the machine in the "Serial No" field.
- (10) Enter the last five digits on the laser serial number label in the "Scanner Video Clk" field.

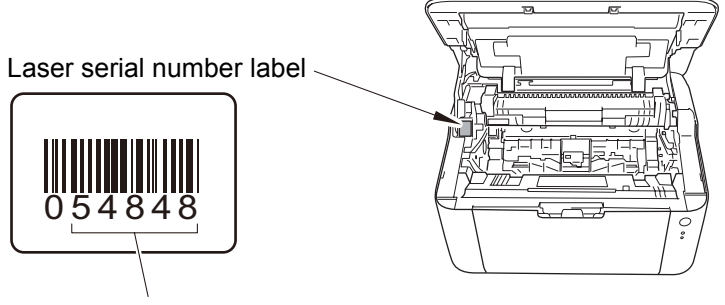

Enter the last five digits.

Fig. 3-1

- (11) Click the [OK] button, then confirmation screen appears. Check that the serial number and the adjusted value of the laser unit are correct and click the [Yes] button. The serial number and the adjusted value of the laser unit are written to the machine.
- (12) Turn OFF the power switch of the machine.

| 🚆 BrUsbSn                                                                                                    | _ <b>D X</b>                             |
|----------------------------------------------------------------------------------------------------|------------------------------------------|
| File( $\underline{F}$ ) Help( $\underline{H}$ )                                                                                                    |                                          |
| Port                                                                                                    | •                                        |
| Serial No =                                                                                                    |                                          |
| Scanner Video Clk.<br>VXXYY                                                                                                    |                                          |
| Product Category                                                                                                    | 2 Mono-Laser 💌                           |
| 2010_MFC 3           2010_Printer           2011_MFC 1           2011_Printer           2012_MFC 1           2012_Printer           2013_Printer           2013_Printer           2013_Printer           2013_Printer           2013_Printer           Printer1 | HL-1110<br>HL-1111<br>HL-1112<br>HL-1118 |
| ОК                                                                                                    | Cancel                                   |

# 2. IF YOU REPLACE THE LASER UNIT

#### <What to do after replacement>

· Entering adjusted value of laser unit

#### ■ What you need to prepare

- (1) One USB cable
- (2) Create a temporary folder on the C drive of the computer (Windows<sup>®</sup> XP or later).
- (3) Service setting tool (BrUsbsn.zip) Copy this file into the temporary folder created on the C drive. Extract the copied file and double-click "BrUsbsn.exe" to start it.
- (4) Download utility (FILEDG32.EXE)Copy this file into the temporary folder created on the C drive.
- (5) Maintenance driver (MaintenanceDriver.zip) When the maintenance driver is not installed on the computer, copy this file into the temporary folder created on the C drive, and extract the copied file.

# 2.1 Entering Adjusted Value of Laser Unit

- (1) Turn OFF the power switch of the machine.
- (2) Connect the machine to your computer using the USB cable.
- (3) Check that the power switch is turned OFF. Press and hold the () button and check that the Ready and Error LEDs are lit. Then open the top cover and check that the Error LED goes out and only the Ready LED is lit. Take out the drum unit and check that the Error LED is lit. Check that the Ready and Error LEDs are lit and release the () button.
- (4) Check that all LEDs go out, then press and hold the (1) button for at least two seconds.
- (5) Check that the Error LED is lit and close the top cover.
- (6) Double-click "BrUsbsn.exe" that was copied into the temporary folder to start it. The "BrUsbSn" window shown on the right appears.
- (7) In the "Product Category" field, select "2 Mono-Laser".
- (8) Select "2013\_Printer".
- (9) In the "Port" field, select the port number assigned to the "Brother Maintenance USB Printer".If the port number is unknown, follow the steps below to check it.
  - 1) Click "Start", "Settings", and "Printers and Faxes". The "Printers and Faxes" window appears.
  - 2) Right-click the "Brother Maintenance USB Printer" icon.
  - 3) Click "Properties". The Brother Maintenance USB Printer Properties window appears.
  - 4) Click the "Ports" tab. The Brother Maintenance USB Printer port number is displayed.
- (10) Enter the last five digits on the laser serial number label in the "Scanner Video Clk" field.

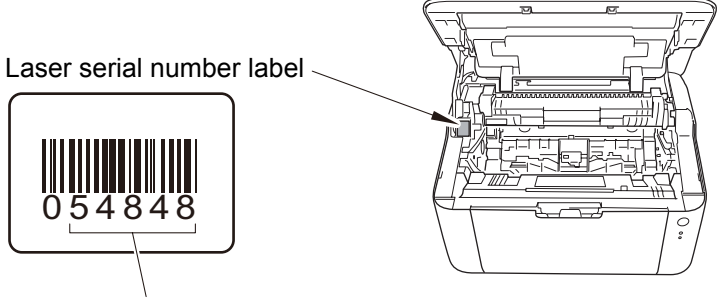

Enter the last five digits.

Fig. 3-2

- (11) Click the [OK] button, then the confirmation screen appears. Check that the serial number and the adjusted value of the laser unit are correct and click the [Yes] button. The adjusted value of the laser unit is written to the machine.
- (12) Turn OFF the power switch of the machine.

| 🔡 BrUsbSn 📃 🗖 📈                                                                                                    |
|----------------------------------------------------------------------------------------------------|
| File( $\underline{E}$ ) Help( $\underline{H}$ )                                                                                                    |
| Port 🔹                                                                                                    |
| Serial No =                                                                                                    |
| Scanner Video Clk.<br>VXXY =                                                                                                    |
| Product Category 2 Mono-Laser 💌                                                                                                    |
| 2010_MFC 3       HL-1110         2010_Printer       HL-1111         2011_MFC 1       HL-1112         2012_MFC 1       HL-1118         2012_MFC 1       2013_MFC 1         2013_Printer       Printer         2013_Printer       Printer         Printer1       V |
| OK                                                                                                    |

# 3. IF YOU REPLACE THE LOW VOLTAGE POWER SUPPLY PCB UNIT

### <What to do after replacement>

• Resetting irregular power supply detection counter

## What you need to prepare

- (1) One USB cable
- (2) Create a temporary folder on the C drive of the computer (Windows<sup>®</sup> XP or later).
- (3) Download utility (FILEDG32.EXE)Copy this file into the temporary folder created on the C drive.
- (4) Maintenance driver (MaintenanceDriver.zip)
   When the maintenance driver is not installed on the computer, copy this file into the temporary folder created on the C drive, and extract the copied file.
- (5) Irregular power supply detection counter PJL file (SQWAVE.PJL)

## 3.1 Resetting Irregular Power Supply Detection Counter

The irregular power supply detection counter increases by one when the machine detects irregular power supply.

When the counter reaches the limit and the irregular power supply detection error is displayed, replace the low voltage power supply PCB unit, which may have been damaged by repeated irregular power supply, and reset the irregular power supply detection counter. In this case, if the same power supply is used, the same error may occur even when the low voltage power supply PCB unit is replaced. Ask the user to review the installation environment to avoid the same error occurring again.

- (1) Turn OFF the power switch of the machine.
- (2) Connect the machine to your computer using the USB cable.
- (3) Check that the power switch is turned OFF. Press and hold the (<sup>1</sup>) button and check that the Ready and Error LEDs are lit. Then open the top cover and check that the Error LED goes out and only the Ready LED is lit. Take out the drum unit and check that the Error LED is lit. Check that the Ready and Error LEDs are lit and release the (<sup>1</sup>) button.
- (4) Check that all LEDs go out, then press and hold the (1) button for at least two seconds.
- (5) Check that the Error LED is lit and close the top cover.
- (6) Double-click "FILEDG32.EXE" on the PC to start it, and select "Brother Maintenance USB Printer".
- (7) Drag and drop the "SQWAVE.PJL" onto the "Brother Maintenance USB Printer" icon.
- (8) Turn OFF the power switch of the machine.

# **CHAPTER 4 SERVICE FUNCTIONS**

# **1. PRINTING PRINTER SETTINGS**

Printer Settings can be printed.

- (1) Press the  $\binom{1}{}$  button three times while the machine is in the ready state. Printing starts.
- (2) When printing is completed, the machine returns to the ready state.

| HL-1110 se<br>CONT. ROM<br>RAM SIZE                                                                                                    | eries<br>VERSION<br>: 1024Kby                                                   | : 1.02<br>te                                                | 0 9                                     | ER.NO=X1                                                                                                    | 12345L:                                      | 2J0000           | 183                                                        |
|----------------------------------------------------------------------------------------------------|---------------------------------------------------------------------------------|-------------------------------------------------------------|-----------------------------------------|----------------------------------------------------------------------------------------------------|----------------------------------------------|------------------|------------------------------------------------------------|
| SETUP<br>DENSITY<br>SLEEP INI<br>AUTO POWE<br>TONER SAV<br>REPLACE                                                                                                    | DICATION<br>ER OFF<br>VE<br>TONER                                               | USER SETTINGS<br>:0<br>:DIMMED<br>:4 HOURS<br>:OFF<br>:STOP | F<br>(0)<br>(1)<br>(1)<br>(2)           | RINT MEN<br>-X OFF<br>-Y OFF<br>AUTO FF<br>FF SUPPF                                                                                                    | NU<br>DSITIO<br>FSET<br>FSET<br>TIME<br>RESS | N :              | ISER SETTINGS<br>Ø DOTS<br>Ø DOTS<br>OFF<br>OFF            |
| Remaining                                                                                                    | life of                                                                         | :                                                           |                                         |                                                                                                    |                                              |                  |                                                            |
| *DRUM                                                                                                    | ******                                                                          | *****                                                       | *******                                 | ******                                                                                                    |                                              | **               |                                                            |
|                                                                                                    | 0%                                                                              |                                                             |                                         |                                                                                                    |                                              | 100%             |                                                            |
| **TONER                                                                                                    | 202020202020                                                                    | ****                                                        |                                         |                                                                                                    |                                              |                  |                                                            |
|                                                                                                    | 0%                                                                              | ~~~~~~~~~~~~~~~~~                                           | ~~~~~~~                                 | *****                                                                                                    | *******                                      | 100%             |                                                            |
| <device si<br="">Page Count<br/><total par<br="">A4/LETTER:<br/>LGL/FOLIO:<br/>UTHERS:0<br/><total par<br="">JAM TRAY:1<br/>JAM INSIDE<br/><toner kin<br="">STANDARD</toner></total></total></device> | tatus><br>t:34<br>:34<br>:0<br>per Jams:<br>1:0<br>1:0<br>2 2:0<br>nd><br>TONER | ed><br>8>                                                   | (2) (2) (2) (2) (2) (2) (2) (2) (2) (2) | Error H<br>:NO TONE<br>:NO DRUN<br>:NO TONE<br>:NO DRUN<br>:<br>:<br>:<br>:<br>:<br>:<br>:<br>:<br>:<br>:<br>:<br>:<br>:<br>:<br>:<br>:<br>:<br>:<br>: | istory<br>ER<br>M<br>ER<br>M<br>Count:       | (last            | : 10 errors)><br>Page:30<br>Page:22<br>Page:11<br>Page:8   |
|                                                                                                    |                                                                                 |                                                             | к<br>К                                  | Based<br>* Remai                                                                                                    | d on Ag<br>ining i<br>s of d                 | 4/Lett<br>life w | er printing.<br>Vill vary depending on the<br>Its printed. |

Fig. 4-1

| 1  | Model                                            | 14 | Estimated remaining toner amount                               |
|----|--------------------------------------------------|----|----------------------------------------------------------------|
| 2  | Serial number                                    | 15 | Total printed pages                                            |
| 3  | Main firmware version                            | 16 | Paper input for A4 and Letter                                  |
| 4  | RAM size                                         | 17 | Paper input for Legal and Folio                                |
| 5  | Printing density                                 | 18 | Paper input for other than A4, Letter,<br>Legal, and Folio     |
| 6  | LED display in sleep mode                        | 19 | Total paper jams                                               |
| 7  | Auto power OFF                                   | 20 | Paper jams that have occurred in the paper tray                |
| 8  | Toner save mode                                  | 21 | Paper jams that have occurred in the machine                   |
| 9  | Stop mode / Continue mode<br>(Toner Replacement) | 22 | Paper jams that have occurred in the ejecting section          |
| 10 | Print position off-set                           | 23 | Current toner type                                             |
| 11 | Timeout setting for Auto formfeed                | 24 | Machine error history                                          |
| 12 | Formfeed suppress status                         | 25 | The number of times that the drum unit has been replaced       |
| 13 | Remaining life of drum unit                      | 26 | The number of times that the toner cartridge has been replaced |

# 2. RESETTING DRUM COUNTER

By following this procedure after the drum unit has been replaced, the warning that appeared when the drum unit was expiring or when it had reached the limit will be deactivated.

# <Operating Procedure>

(1) Open the top cover while the machine is in the ready state. Press the (1) button four times to reset the drum counter.

# 3. SWITCHING BETWEEN CONTINUE MODE AND STOP MODE

This function is to change the toner setting to continuous printing mode (allows you to use the current toner cartridge even when the LED is prompting toner replacement) or stop mode (default).

### <Operating Procedure>

Press the () button seven times while the machine is in the ready state.
 All LEDs flash twice when continue mode is set (ON 1 sec. / OFF 1 sec.)
 All LEDs flash once when toner stop mode is set (ON 1 sec.)

# 4. TEST PRINTING

This function is to print a test page.

- (1) Check that the power switch is turned OFF. Press and hold the (1) button and check that the Ready and Error LEDs are lit. Then open the top cover and check that the Error LED goes out and only the Ready LED is lit. Close the top cover and press the (1) button.
- (2) Press the (<sup>1</sup>) button once to start the test printing.

```
Test Print S/N:X12345L2J000083
Page Printer printer XX Page Printer printer XX>

    Page Printer printer XX Page Printer printer XX

    Page Printer printer XX Page Printer printer X>

    Page Printer printer XX Page Printer printer X>
```

# 5. MAINTENANCE PRINTING

This function is to print a list of maintenance information including printer coverage information.

- (1) Check that the power switch is turned OFF. Press and hold the (1) button and check that the Ready and Error LEDs are lit. Then open the top cover and check that the Error LED goes out and only the Ready LED is lit.
- (2) Take out the drum unit and check that the Error LED is lit. Check that the Ready and Error LEDs are lit and release the (<sup>1</sup>) button. Check that all LEDs go out.
- (3) Set the drum unit and close the top cover.
- (4) Press the (<sup>1</sup>) button twice. Check that the Error LED is lit.
- (5) Press the (<sup>1</sup>) button once to start the maintenance printing.

```
<<PRINT MAINTENANCE>>
① Brother HL-1110 series
② Serial Number: X12345H2J000124
③ CDNT. ROM VERSION: 0.44
④ ENGINE VERSION: 0.42
<Device Status>
⑤ Page Count: 20112
⑥ Drum Count(Page Count/Round Count): 20112/4159
⑦ **** Average Coverage(Total): 0.02%
⑥ **** Average Coverage(Current): 1.36%
⑧ *** Average Coverage(Previously Used Toner): 0%
       <*Drum Information>
Estimated Pages Remaining: 0
(% of Life Remaining: 0%)
10
      <Total Pages Printed>
Previously Used Toner: 2
Current Toner: 60
**(% of Life Remaining: 98%)
     <Total Pages Printed>
A4/Letter: 158
Legal/Folio: 1
Others: 0
     <Total Paper Jams: 1>
JAM Tray: 0
JAM Inside 1: 1
JAM Inside 2: 0
(® <Error History (last 10 errors)>
1:JAM INSIDE 1 Page: 20104
2:CARTRIDGE ERROR Page: 20052
3:NO DRUM Page: 20052
4:NO TONER Page: 20005
6:DRUM ERROR Page: 39
7:CARTRIDGE ERROR Page: 39
8:DRUM ERROR Page: 39
9:CARTRIDGE ERROR Page: 39
9:CARTRIDGE ERROR Page: 39
10:WRONG PAPER TYPE Page: 38
<Replace Count>
② Drum: 0
③ Toner: 6(0)
② <Current Developing Roller Count(Total/Print): 400/352>
③ <Previous Developing Roller Count(Total/Print): 44/19>
⑧ <Developing Bias: 324 V>
© <Engine Sensor Log>
KC: 000000/000000
RS: 000000/000000 EJ: 000000/000000
© <Status Log>
801101 801101 801101 803002
802304 801101 802500 802500
                                                                                        801101
801101
@ <First Date PC-Prn: 2013/01/11>
     [02] [00] [00] [00] [00]
                                                                      (0X) (ASS 00) [101] [087d]
                                 32
                                              63
     *Based on A4/Letter printing.
**Remaining life will vary depending on the types of documents printed.
***Calculated coverage.
```

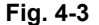

| 1  | Model name                                                                               | 21 | The number of times that the toner cartridge has been replaced                                                |
|----|------------------------------------------------------------------------------------------|----|----------------------------------------------------------------------------------------------------|
| 2  | Serial number                                                                            | 22 | Rotations of the developer roller of<br>currently set toner cartridge                                         |
| 3  | Machine ROM version                                                                      | 23 | Rotations of the developer roller of<br>previously set toner cartridge                                        |
| 4  | Engine archive version                                                                   | 24 | Current developing bias voltage value                                                                         |
| 5  | Total printed pages                                                                      | 25 | Total power distribution time                                                                                 |
| 6  | Drum count page / rotations of the drum                                                  | 26 | The number of times that the power has been turned ON                                                         |
| 7  | Accumulated average coverage                                                             | 27 | Sensor operating state*1                                                                                      |
| 8  | Average coverage by the toner cartridge which is currently used                          | 28 | Engine error log                                                                                              |
| 9  | Average coverage by the toner cartridge which is previously used                         | 29 | Start date for machine operation                                                                              |
| 10 | Total printed pages at corresponding value of drum (Remaining life of drum)              | 30 | The number of times of the discharge error                                                                    |
| 11 | Total printed pages of previously set toner cartridge                                    | 31 | The number of times of the fuser unit error                                                                   |
| 12 | Total printed pages of currently set toner cartridge (Remaining life of toner cartridge) | 32 | Polygon motor error occurred                                                                                  |
| 13 | Total input papers of A4 size / Letter size                                              | 33 | The number of times of the irregular power supply detection error                                             |
| 14 | Total input papers of Legal size / Folio size                                            | 34 | Not necessary for maintenance                                                                                 |
| 15 | Total input papers other than A4 size /<br>Letter size / Legal size / Folio size         | 35 | Result of Main PCB / High-voltage PCB inspection                                                              |
| 16 | Paper jams that have occurred in tray                                                    | 36 | Paper size / Toner type of currently set<br>toner cartridge / Toner type of previously<br>set toner cartridge |
| 17 | Paper jams that have occurred inside the machine                                         | 37 | PCB information / Areas                                                                                       |
| 18 | Paper jams that have occurred in the paper eject path                                    | 38 | Country code                                                                                                  |
| 19 | Machine error log                                                                        | 39 | NVRAM check sum                                                                                               |
| 20 | The number of times that the drum unit has been replaced                                 |    |                                                                                                    |

<sup>\*1</sup> KO : Paper feed sensor OFF time / Paper feed sensor ON time

RS : Paper printing position sensor OFF time / Paper printing position sensor ON time

EJ : Eject sensor OFF time / Eject sensor ON time

# 6. RESETTING TONER MANUALLY

This function allows you to manually perform the same operation as when the toner cartridge is replaced with a new one. This function provides a method to deactivate the following errors: when a new toner cartridge cannot be detected, and the toner life cannot be reset.

- (1) Check that the power switch is turned OFF. Press and hold the () button and check that the Ready and Error LEDs are lit. Then open the top cover and check that the Error LED goes out and only the Ready LED is lit.
- (2) Take out the drum unit and check that the Error LED is lit. Check that the Ready and Error LEDs are lit and release the (<sup>1</sup>) button. Check that all LEDs go out.
- (3) Set the drum unit and close the top cover.
- (4) Press the (<sup>1</sup>) button twice. Check that the Error LED is lit.
- (5) Reset the counter by:
   Pressing the (<sup>1</sup>) button five times for the starter toner.
   Pressing the (<sup>1</sup>) button six times for the standard toner.

# APPENDIX 1 SERIAL NUMBERING SYSTEM

Serial number label (1 location)

## <How to Read>

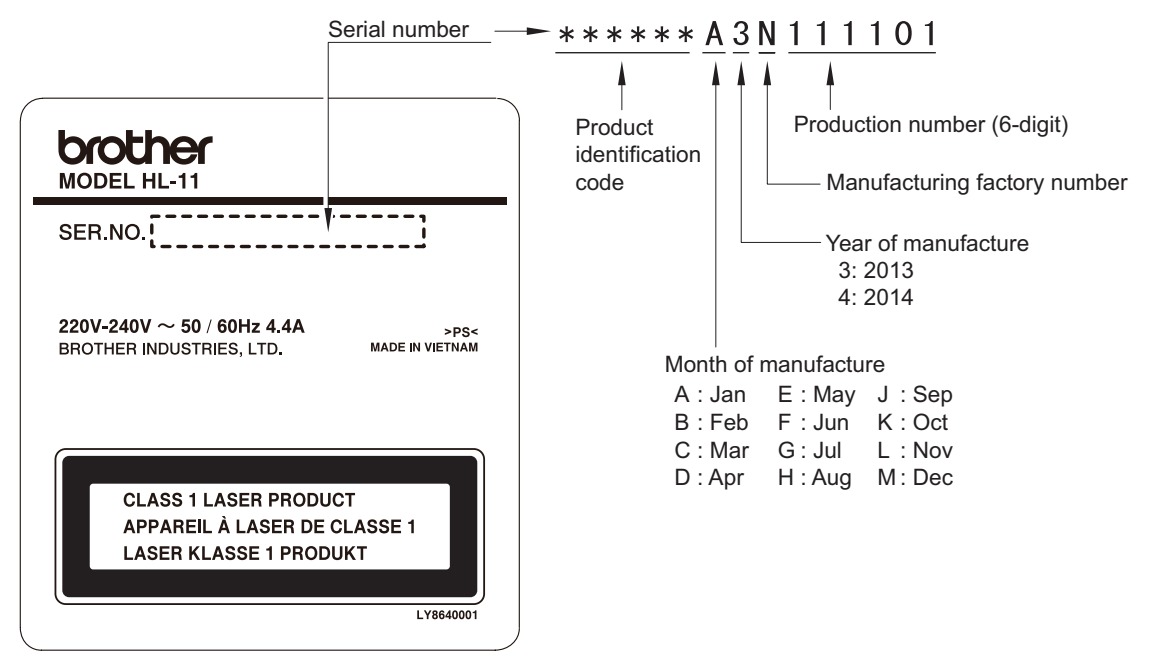

Fig. App. 1-1

#### <Location>

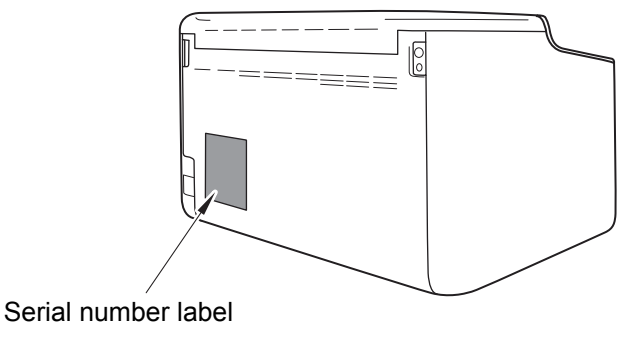

Fig. App. 1-2

# APPENDIX 2 DELETING USER SETTING INFORMATION

The user setting information for the machine is stored in the main PCB. You can return this to the default settings by following the procedure below.

- (1) Check that the power switch is turned OFF. While pressing and holding the () button, check that all LEDs light. Then open and close the top cover. Release the () button, and check that all LEDs go out.
- (2) Press the (|) button ten times.
- (3) When completed, the machine returns to the ready state automatically.